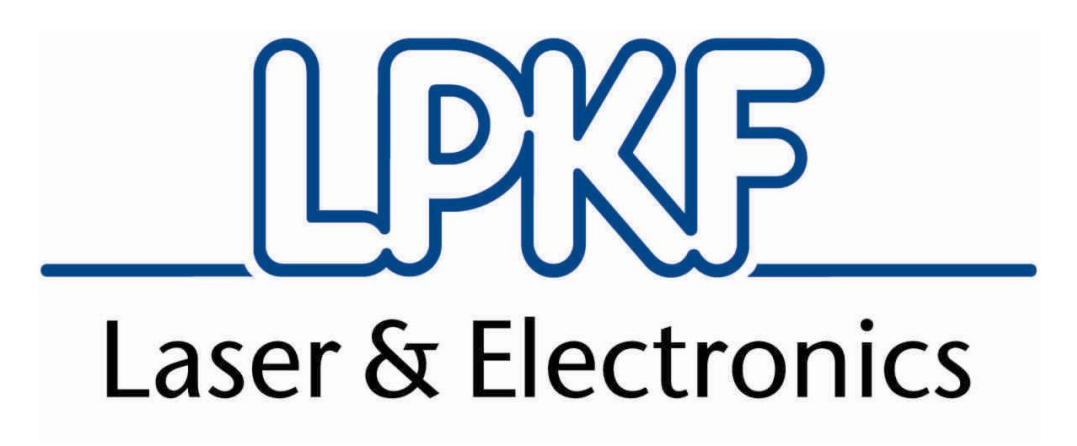

# **ProtoMat S**

## Manual

Version 2.0

English

## LPKF Laser & Electronics AG

Osteriede 7

D-30827 Garbsen

Germany

| Phone    | +49-5131-7095-0  |
|----------|------------------|
| Fax      | +49-5131-7095-90 |
| Email    | info@lpkf.com    |
| Internet | www.lpkf.com     |

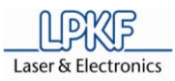

| Publisher     | LPKF Laser & Electronics AG                                           |
|---------------|-----------------------------------------------------------------------|
|               | Osteriede 7                                                           |
|               | D-30827 Garbsen                                                       |
|               | Germany                                                               |
|               | Phone: +49-5131-7095-0                                                |
|               | Fax: +49-5131-7095-90                                                 |
|               | Email: info@lpkf.com                                                  |
| Order code    | 10000447                                                              |
| File name     | ProtoMat_S_HB_V2.0_ENG.doc                                            |
| Version       | 2.0                                                                   |
| Creation date | 13.12.2011 (dd.mm.yyyy)                                               |
| Print date    | 13.12.2011 (dd.mm.yyyy)                                               |
| Copyright     | © 2011 LPKF AG                                                        |
|               | This document and its contents in whole and in part are subject       |
|               | to copyright. The reproduction, translation or duplication of the     |
|               | contents as photocopy or any digital form requires written            |
|               | permission of LPKF AG.                                                |
| Product and   | Product and brand names are trademarks of LPKF Laser &                |
| brand names   | Electronics AG, registered among others at the US Patent and          |
|               | Trademark Office: LPKF <sup>®</sup> and the company logo, # 2,385,062 |
|               | and # 2,374,780; Solarquipment®, # 3,494,986; ProConduct®, #          |
|               | 3,219,251; Allegro <sup>®</sup> , # 3,514,950.                        |

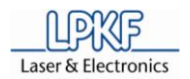

#### Introduction

All information about assembling, start up, operating and maintenance, respectively troubleshooting of the delivered machine are provided by this product manual. This manual is written for persons with a basic knowledge of installing and operating software controlled machines. General knowledge about safety at work as well as basic knowledge about PC handling, based on Microsoft Windows® operating system, is required.

### Availability

This document must be available in complete and legible condition at the workplace near the machine. Any person, allowed to operate the machine, must read and understand this manual. The machine owner has the duty to ensure that all safety instructions, described in the manual, will be heeded by the operators.

## Notation

To facilitate the reading and understanding of the document information text attributes, text notations and text structures are used. The text attributes (highlighting) inside this document are defined as follows:

| Attribute     | Function                                       |
|---------------|------------------------------------------------|
| Bold          | Important information                          |
| Italic        | Brand name                                     |
| Bold + Italic | LPKF Brand name                                |
| []            | Button                                         |
| \\            | Input or output field                          |
| <>            | Check box                                      |
| {}            | Radio button                                   |
| >>>           | Menu path                                      |
| 11            | Pointer to a numeric character inside an image |

#### Images

All pictures or graphics of this document are framed. Every figure is characterized with a continuously numbered title, for example "Fig. 1: Overview". Numeric character inside the image is used for the identification of specified components or operation steps. Sideward showing arrows inside the image are used to indicate an activity direction.

#### Tables

Any technical data, facts or special context will be organized in tables. Every table is characterized with a continuously numbered title, for example "Tab. 1: Scope of delivery". The table will be created with a highlighted headline and labelled columns.

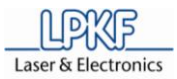

## Genral information

#### **Procedure descriptions**

For this manual step by step procedures or workflows are compiled to operation sequences. An individual operation sequence consists of at least three components Title+Step+ Result.

| Component           | Description                                                                                     |  |
|---------------------|-------------------------------------------------------------------------------------------------|--|
| ■ Title             | Short description of the expected result – charac-<br>terized with a prefixed "∎".              |  |
| 1. Step             | A consecutively numbered<br>order of the individual work<br>item of the described<br>procedure. |  |
| ➡ Partial<br>result | Partial result of an operation step. The operation sequence is continuously progressed.         |  |
| ♦ Result            | Result of the operation<br>sequence - characterized with<br>a prefixed "•".                     |  |

#### Symbols and signal words

Inside this document the following symbols will be used to indicate important information:

| Symbol | Description                                                                                                    |
|--------|----------------------------------------------------------------------------------------------------|
|        | Safety instruction<br>WARNING – dangerous hazard<br>to people<br>ATTENTION – a machine<br>damage is possible                                 |
|        | Note<br>The note will be used for any<br>information about the optimal<br>solution for a realisation of a<br>specific function or operation. |
|        | Note<br>The memo will be used for any<br>additional information about a<br>function or operation step.                                       |
| ©      | Copyright                                                                                                    |
| R      | Registered Trademark                                                                                                    |

### **Registered trademark**

The LPKF logo and the LPKF product names are registered trademarks of LPKF Laser & Electronics AG.

*Microsoft* and *Windows* are brand names or registered trademarks of the Microsoft Corporation in USA and/or international.

All other brand names belong to the respective owner.

#### Standards

The following standards and guidelines had been pursued for the creation of this document:

| Standard                      | Description                                                                                                 |
|-------------------------------|----------------------------------------------------------------------------------------------------|
| DIN 5008<br>05-2005           | Rules for writing and layouting                                                                             |
| VDI 4500<br>BI.1,2<br>11-2006 | Technical documentation -<br>Definitions and legal basics                                                   |
| IEC 62079<br>11-2001          | Preparation of instructions -<br>Structuring, content and<br>presentation                                   |
| ISO 12100-2<br>02-2003        | Safety of machinery - Basic<br>concepts, general principles for<br>design - Part 2: Technical<br>principles |
| DIN EN<br>60204<br>01-2006    | Safety of machinery - Electrical<br>equipment of machines - Part 1:<br>General requirements                 |

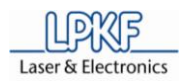

## Contents

| 1 | Ρ         | oduct description                                                                                                    | 9          |  |  |  |
|---|-----------|----------------------------------------------------------------------------------------------------|------------|--|--|--|
|   | 1.1       | Product characteristics                                                                                                    | 9          |  |  |  |
|   | 1.2       | Type label                                                                                                    | . 10       |  |  |  |
|   | 1.3       | Scope of delivery                                                                                                    | . 11       |  |  |  |
|   | 1.        | Accessories                                                                                                    | . 11       |  |  |  |
|   | 1.        | B.2 Provided components by the operator                                                                                                    | . 12       |  |  |  |
|   |           | 1.3.2.1 Control computer                                                                                                    | . 12       |  |  |  |
|   |           | 1.3.2.2 Dust extraction unit                                                                                                    | . 12       |  |  |  |
|   | 1.4       | Manufacturer                                                                                                    | . 13       |  |  |  |
|   | 1.5       | EC declaration of conformity                                                                                                    | . 14       |  |  |  |
|   | 1.        | 5.1 ProtoMat S43                                                                                                    | . 14       |  |  |  |
|   | 1.        | 5.2 ProtoMat S63                                                                                                    | . 16       |  |  |  |
|   | 1.        | 5.3 ProtoMat S103                                                                                                    | . 18       |  |  |  |
| 2 | S         | afety notes                                                                                                    | 21         |  |  |  |
| - | Ŭ         |                                                                                                    | <b>Z</b> I |  |  |  |
|   | 2.1       | Device safety                                                                                                    | . 21       |  |  |  |
|   | 2.2       | General safety notes                                                                                                    | . 23       |  |  |  |
| 3 | F         | Inctional description                                                                                                    | 25         |  |  |  |
|   | 0.4       | <b>F</b> is the second second sec | 05         |  |  |  |
|   | 3.1       | Function                                                                                                    | . 25       |  |  |  |
|   | ა.<br>იი  | And the desired machining materials                                                                                                    | . 26       |  |  |  |
|   | 3.2       |                                                                                                    | . 27       |  |  |  |
|   | 3.        | 2.1 Housing                                                                                                    | . 27       |  |  |  |
|   | 0         | 3.2.1.1 Side views                                                                                                    | . 29       |  |  |  |
|   | 3.        | 2.2 Working area                                                                                                    | . 30       |  |  |  |
|   |           | 3.2.2.1 Worktable ProtoMat S43                                                                                                    | . 30       |  |  |  |
|   |           | 3.2.2.2 Worktable ProtoMat S63                                                                                                    | . 31       |  |  |  |
|   |           | 3.2.2.3 Vacuum table ProtoMat S103                                                                                                    | . 32       |  |  |  |
|   | 0         | 3.2.2.4 I ool magazine                                                                                                    | . 32       |  |  |  |
|   | 3.        | 2.3 Mill/drill head                                                                                                    | . 33       |  |  |  |
|   |           | 3.2.3.1 Mill/drill head PotoMat S43                                                                                                    | . 33       |  |  |  |
|   | <u> </u>  | 3.2.3.2 Mill/drill head ProtoMat S63/103                                                                                                    | . 34       |  |  |  |
|   | 3.3       | Conditions of use                                                                                                    | . 30       |  |  |  |
|   | ა.<br>ე_1 | 3.1 Disclaimer                                                                                                    | . 37       |  |  |  |
|   | 3.4       |                                                                                                    | . 38       |  |  |  |
|   | 3.        | I.1 ProtoMat S43                                                                                                    | . 38       |  |  |  |
|   | 3.        | I.2 ProtoMat S63                                                                                                    | . 39       |  |  |  |
|   | 3.        | I.3 ProtoMat S103                                                                                                    | . 40       |  |  |  |
|   | 3.5       |                                                                                                    | . 41       |  |  |  |
|   | 3.        | Acoustic emission                                                                                                    | . 41       |  |  |  |
|   | 3.        | b.2 Material emission                                                                                                    | . 41       |  |  |  |
|   | 3.6       | Protection of persons                                                                                                    | . 41       |  |  |  |
|   | 3.7       | 3.7 Disposal of waste material                                                                                                    |            |  |  |  |

### Contents

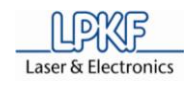

| 4 | Transport and storage                           | 43   |
|---|-------------------------------------------------|------|
|   | 4.1 Transport                                   | 43   |
|   | 4.1.1 Transport lock                            | . 43 |
|   | 4.2 Storage                                     | . 43 |
| F |                                                 | AE   |
| Э | Installation                                    | 43   |
|   | 5.1 Assembling conditions                       | . 45 |
|   | 5.2 Unpacking the device                        | . 46 |
|   | 5.3 Installation and commissioning              | . 46 |
|   | 5.3.1 Installation                              | . 47 |
|   | 5.3.1.1 Remove the transport lock               | . 47 |
|   | 5.3.1.2 Connecting the circuit board plotter    | . 48 |
|   | 5.3.2 Commissioning                             | . 50 |
|   | 5.3.3 Remove the dummy tool                     | . 51 |
| 6 | Operation                                       | 53   |
| U |                                                 | 55   |
|   | 6.1 Production process                          | . 53 |
|   | 6.2 Start system                                | . 54 |
|   | 6.2.1 Tool status monitoring                    | . 55 |
|   | 6.2.2 Graphical user interface                  | . 56 |
|   | 6.2.2.1 Menu bar                                | . 57 |
|   | 6.2.2.2 Function bar                            | . 58 |
|   | 6.2.3 Window Processing                         | . 59 |
|   | 6.2.3.1 Manual control of the mill/drill head   | . 60 |
|   | 6.2.3.2 Select head                             | . 61 |
|   | 6.2.3.3 Operate                                 | . 62 |
|   | 6.2.3.4 Move to Position                        | . 63 |
|   | 6.2.3.5 Head actions                            | . 64 |
|   | 6.3 Establish a connection                      | . 65 |
|   | 6.4 Place material                              | . 67 |
|   | 6.4.1 Worktable                                 | . 67 |
|   | 6.4.2 Vacuum table                              | . 68 |
|   | 6.5 Tool setup                                  | . 69 |
|   | 6.5.1 Manual tool change procedure              | . 69 |
|   | 6.5.2 Automatically tool change process         | . 70 |
|   | 6.5.3 Tool colour code                          | . 72 |
|   | 6.6 Manual drilling                             | . 73 |
|   | 6.7 Manual milling                              | . 76 |
|   | 6.8 Automatic mode                              | . 81 |
|   | 6.8.1 Specify production type                   | . 82 |
|   | 6.8.2 Loading the CBF file                      | . 84 |
|   | 6.8.2.1 Production of the printed circuit board | . 85 |
|   | 6.9 Dispense                                    | . 87 |
|   | 6.9.1 Mount dispense set                        | . 88 |
|   | 6.9.2 Dispense process                          | . 90 |
|   | 6.10 Shutdown the System                        | . 93 |

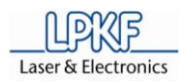

|    | 6    | 5.10     | ).1 Sa     | ving the CBF file                   |     |
|----|------|----------|------------|-------------------------------------|-----|
|    | 6    | 5.10     | ).2 Ex     | it CircuitPro                       |     |
|    | 6    | 5.10     | ).3 Sw     | vitch off the circuit board plotter |     |
|    |      | 6        | 6.10.3.1   | Shutdown and switch off the PC      |     |
|    | 6    | 5.10     | ).4 Sw     | vitch off the dust extraction       |     |
| 7  | ٦    | Tro      | ouble s    | hooting                             |     |
| 8  | ſ    | Mai      | intena     | nce/servicing                       | 97  |
|    | 8.1  | F        | Regular r  | naintenance                         |     |
|    | 8.2  | Ν        | Jaintena   | nce                                 |     |
| 9  | ę    | Sto      | orage      |                                     |     |
|    |      | _        | -          |                                     |     |
|    | 9.1  | 5        | Shutdow    | n                                   |     |
|    | 9.2  | ۲<br>د م | storage .  |                                     |     |
|    | ,    | 9.2.     | 1 Dis      | sposal                              |     |
| 10 |      | Ap       | pendix     |                                     | 101 |
|    | 10.1 | 1 T      | Tools and  | d consumables                       | 101 |
|    | 1    | 10.1     | .1 To      | ols                                 | 101 |
|    |      | 1        | 0.1.1.1    | Tool set 1/8"                       | 102 |
|    |      | 1        | 0.1.1.2    | HF and micro wave tool set 1/8"     | 103 |
|    | 1    | 10.1     | .2 Co      | nsumables                           | 103 |
|    |      | 1        | 0.1.2.1    | Base material                       | 103 |
|    |      | 1        | 0.1.2.2    | Multilayer material                 | 104 |
|    |      | 1        | 0.1.2.3    | Dispense material                   | 104 |
|    | 10.2 | 2 0      | Glossary   |                                     | 105 |
|    | 10.3 | 3 L      | ist of fig | ures                                | 106 |
|    | 10.4 | 4 L      | ist of tab | bles                                | 108 |
|    | 10.5 | 5 li     | ndex       |                                     | 109 |

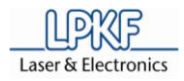

## **1** Product description

This chapter provides information about the mill/drill plotter system *ProtoMat S*. The *ProtoMat S* system is deliverable in three different machine versions.

## 1.1 Product characteristics

Using a moving speed of **150 mm/s** and a motor speed of **40,000** to **100,000** min<sup>-1</sup> the *ProtoMat S* produces high-end and complex printed circuit board very fast and professionally. With a resolution of **0.25 \mum** this machine provides highest precision.

The extensive equipment and the high grade of automation as e.g. automatical exchange of tools, head illumination and a camera for detection of fiducials make the *ProtoMat S* extremely comfortable in its operation. The modern and ergonomically shaped soundproof housing facilitates easy handling. The safe and comfortable employment of the circuit board plotter is thus possible in any working environment without any additional effort.

As an optional accessory you can easily install a camera, a vacuum table and a status light. Optional the *ProtoMat S43* system can be equipped with a camera system.

The **ProtoMat S** is controlled using the easy to operate software **CircuitPro**. Moreover the software is able to import several CAD formats and to generate production data from these files.

Fig. 1: ProtoMat S Series

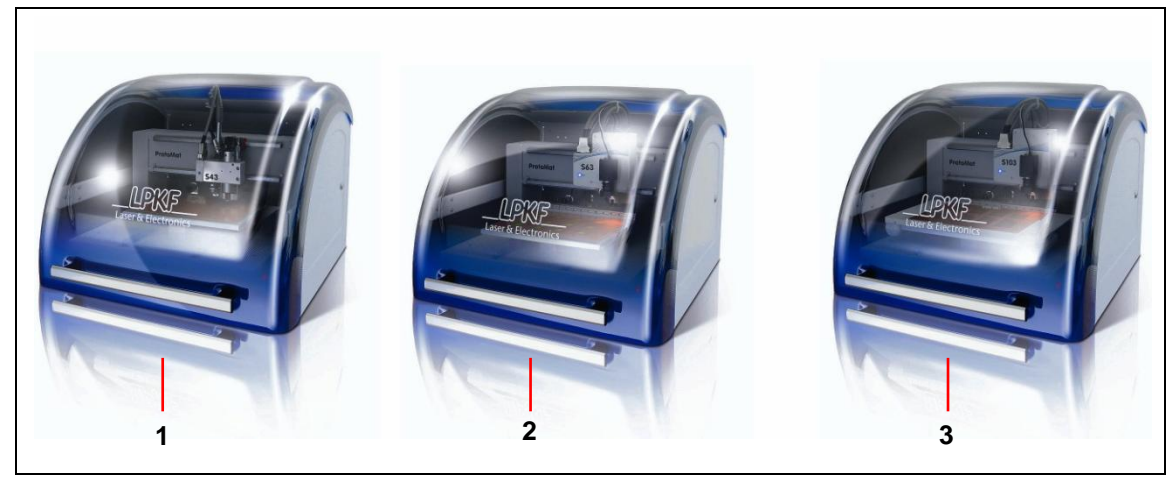

/1/ ProtoMat S43

/3/ ProtoMat S103

/2/ ProtoMat S63

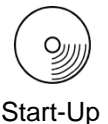

First of all insert the "Start-Up" CD into the CD drive of your PC and start the utility movie for the delivered *ProtoMat S* system. Follow the instructions to become familiar with the machine and produce your first printed circuit board.

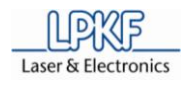

## 1.2 Type label

Fig. 2: Position type label

The type label is placed on the right side of the X traverse:

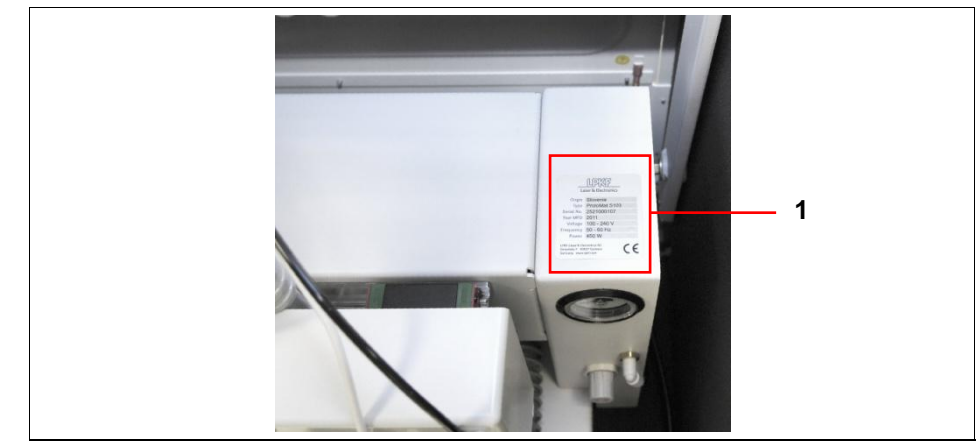

/1/ Type label

If any questions occur concerning the identification of your machine and the corresponsing equipment always inform the LPKF service about serial number of your machine according to the type label item.

Fig. 3: Typen label information

|      | La                                                | aser & Electronics                       |                                                                                                    |          |
|------|---------------------------------------------------|------------------------------------------|----------------------------------------------------------------------------------------------------|----------|
|      | Origin                                            | Slovenia                                 | Carlos Carlos                                                                                                    | <u> </u> |
|      | Туре                                              | ProtoMat                                 |                                                                                                    |          |
|      | Serial No.                                        |                                          | a and the second                                                                                                    | <u> </u> |
|      | Year MFD                                          |                                          | and the second second se                                                                                                    |          |
|      | Voltage                                           | 100 - 240 V                              | Contraction of the second                                                                                                    | <u> </u> |
|      | Frequency                                         | 50 - 60 Hz                               | - Bearing                                                                                                    |          |
| 1.10 | Power                                             | 450 W                                    | and the second second s | 2        |
| 1    | LPKF Laser & Ele<br>Osteriede 7 30<br>Germany www | ectronics AG<br>827 Garbsen<br>lipkf.com | E                                                                                                    |          |

/1/ Manufacturer specifications

/3/ Mains frequency range, unit Hz

/5/ Year of manufacture

/7/ Machine type

/2/ Power consuption, unit W/4/ Voltage range AC, unit V/6/ Serial number

/8/ Country of origin

1

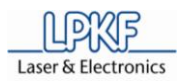

## 1.3 Scope of delivery

| The scope of delivery for the | ProtoMat S Series includes: |
|-------------------------------|-----------------------------|
| , ,                           |                             |

| Tab. 1: Scope of | Quantity | Description                                                        |                                                             |  |
|------------------|----------|--------------------------------------------------------------------|-------------------------------------------------------------|--|
| delivery         | 1        | Pr                                                                 | otoMat S series with sound proof housing                    |  |
|                  | 1        | Po                                                                 | Power cable with safety plug (230 V AC), length 1,5 m       |  |
|                  | 1        | Po                                                                 | ower cable with US plug (115 V AC), length 1,5 m            |  |
|                  | 1        | USB connection cable, 3 m                                          |                                                             |  |
|                  | 1        | Drill underlay material with the dimensions 229 x 305 mm (9 x 12") |                                                             |  |
|                  | 1        | Ba                                                                 | ase material FR4 with the dimensions 229 x 305 mm (9 x 12") |  |
|                  | 1        | Tool set with:                                                     |                                                             |  |
|                  |          | 2                                                                  | Reference hole stripes                                      |  |
|                  |          | 5                                                                  | Reference hole pivots (3 x 8 mm)                            |  |
|                  |          | 1                                                                  | Force fitting tool for reference hole pivots                |  |
|                  |          | 1                                                                  | Fuse 10 A (T10L 250 V)                                      |  |
|                  |          | 2                                                                  | Reference hole drill, spiral drill 2.95 mm                  |  |
|                  |          | 1                                                                  | Fixing tape (to be dissolved residual-free)                 |  |
|                  |          | 1                                                                  | Maintenance and service set                                 |  |
|                  | 1        | Se                                                                 | et of CD-ROMs consisting of                                 |  |
|                  |          | 1                                                                  | Software CircuitPro                                         |  |
|                  |          | 1                                                                  | Start up ProtoMat                                           |  |
|                  | 1        | Se                                                                 | et of operation manuals consisting of                       |  |
|                  |          | 1                                                                  | Operating manual CircuitPro                                 |  |
|                  |          | 1                                                                  | Operating manual ProtoMat S                                 |  |

## 1.3.1 Accessories

The following components can be delivered as accessories:

#### Tab. 2: Accessories

| Quantity | Description                                                                |  |
|----------|----------------------------------------------------------------------------|--|
| 1        | Tool set 1/8"                                                              |  |
| 1        | HF tool set 1/8"                                                           |  |
| 1        | Dust extraction unit with auto switch feature                              |  |
| 1        | Vacuum table to fix work pieces                                            |  |
| 1        | Vision System for detection of fiducials (option for <i>ProtoMat S43</i> ) |  |
| 1        | Measuring microscope to check milling tracks and drill holes               |  |
| 1        | Status Light                                                               |  |

1

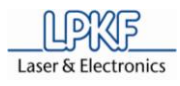

## 1.3.2 Provided components by the operator

The following components are not included in the delivery and have to be provided by the operator.

#### 1.3.2.1 Control computer

A control computer with the following technical data has to be installed by the operator:

| Tab. 3: PC data | Component         | Technical data                                                                 |
|-----------------|-------------------|--------------------------------------------------------------------------------|
|                 | CPU               | IBM compatible from Intel Pentium IV or higher (comparable to Dual Core 2 GHz) |
|                 | RAM               | At least 1 GB DDR2 RAM                                                         |
|                 | Hard disk         | 2 GB free space on internal hard disc drive                                    |
|                 | Graphic board     | NVIDEA with at least 512 MB graphics memory                                    |
|                 | Screen resolution | 1280 x 1024 / High Colour (16 Bit)                                             |
| -               | Monitor           | 17" VGA colour monitor                                                         |

#### 1.3.2.2 Dust extraction unit

A dust extraction with the following technical data has to be installed by the operator:

## Tab. 2: Data of dust extraction

| Features              | Data                      |
|-----------------------|---------------------------|
| Exhaust power         | 0 - 280 m <sup>3</sup> /h |
| Low pressure          | 20,000 Pa                 |
| Connecting adapter    | Ø 50 mm                   |
| Sound level           | 62 dB (A)                 |
| Collection efficiency | > 98 %                    |
| Power consumption     | 1.1 kW                    |

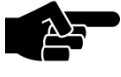

We recommend using a dust extraction unit type LPKF Air Management System.

Note

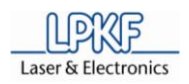

## 1.4 Manufacturer

### LPKF

| LPKF Laser & Electronics AG |                          |  |
|-----------------------------|--------------------------|--|
| Osteriede 7                 |                          |  |
| D-30827 Garbsen             |                          |  |
| Germany                     |                          |  |
| Phone                       | +49 (0)5131 - 70 95 – 0  |  |
| Fax                         | +49 (0)5131 - 70 95 - 90 |  |
| Email                       | info@lpkf.com            |  |
| Internet                    | http://www.lpkf.com      |  |

## LPKF Service

| LPKF Laser & Electronics AG |                                      |  |
|-----------------------------|--------------------------------------|--|
| Service Rapid Prototyping   |                                      |  |
| Osteriede 7                 |                                      |  |
| D-30827 Garbsen             |                                      |  |
| Germany                     |                                      |  |
| Phone                       | +49 (0)5131 - 70 95 - 0              |  |
| Fax                         | +49 (0)5131 - 70 95 - 90             |  |
| Email                       | support.rp@lpkf.com                  |  |
| Internet                    | http://www.lpkf.de/support/index.htm |  |

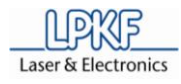

## **1.5 EC declaration of conformity**

#### 1.5.1 ProtoMat S43

EC declaration of conformity in accordance with machinery directive 2006/42/EG, Appendix II A

The manufacturer/seller

LPKF Laser & Electronics AG Osteriede 7 30827 Garbsen Germany

hereby declares that the following product

| Product name  | LPKF ProtoMat S43  |
|---------------|--------------------|
| Product type: | Mill/drill plotter |

conforms to the provisions of the directive identified above – including the modifications effective at the time of this declaration.

This declaration refers to the product status where the product was placed on the market. Parts or modifications installed afterwards by the operator are not taken into consideration. Any subsequent modification shall invalidate the declaration for this product.

The following harmonized standards are applied:

| EN 60204-1:2007 | Safety of machinery - Electrical equipment of |
|-----------------|-----------------------------------------------|
|                 | machines - Part 1: General requirements       |

The following domestic and international standards (or parts/clauses of this standards) and specifications are applied:

| EN ISO 12100-2:2004 | Safety of machinery - Basic concepts,<br>general principles for design - Part 2:<br>Technical principles           |
|---------------------|----------------------------------------------------------------------------------------------------|
| EN ISO 12100-1:2004 | Safety of machinery - Basic concepts,<br>general principles for design - Part 1: Basic<br>terminology, methodology |
| EN ISO 14121-1:2007 | Safety of machinery - Risk assessment -<br>Part 1: Principles (ISO 14121-1:2007)                                   |

We maintain a quality assurance system according to DIN EN ISO 9001 that has been certified by DeuZert - Certification number: A 40583 22 00 1.

Person authorized to compile the documentation: Rainer Aschenbeck Address of the person: see manufacturer address

The following EC guidelines are applied:

- EMC guideline 2004/108/EG
- Directive 2006/95/EC relating to electrical equipment designed for use within certain voltage limits

Location: Date: Garbsen 13. Dezember 2011

B.g. pe

Bernd Lange (CTO)

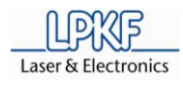

#### 1.5.2 ProtoMat S63

EC declaration of conformity in accordance with machinery directive 2006/42/EG, Appendix II A

The manufacturer/seller

| LPKF Laser & Ele                           | ectronics AG       |  |
|--------------------------------------------|--------------------|--|
| Osteriede 7                                |                    |  |
| 30827 Garbsen                              |                    |  |
| Germany                                    |                    |  |
| hereby declares that the following product |                    |  |
| Product name                               | LPKF ProtoMat S63  |  |
| Product type:                              | Mill/drill plotter |  |

conforms to the provisions of the directive identified above – including the modifications effective at the time of this declaration.

This declaration refers to the product status where the product was placed on the market. Parts or modifications installed afterwards by the operator are not taken into consideration. Any subsequent modification shall invalidate the declaration for this product.

The following harmonized standards are applied:

| EN 60204-1:2007 | Safety of machinery - Electrical equipment of |
|-----------------|-----------------------------------------------|
|                 | machines - Part 1: General requirements       |

The following domestic and international standards (or parts/clauses of this standards) and specifications are applied:

| EN ISO 12100-2:2004 | Safety of machinery - Basic concepts,<br>general principles for design - Part 2:<br>Technical principles           |
|---------------------|----------------------------------------------------------------------------------------------------|
| EN ISO 12100-1:2004 | Safety of machinery - Basic concepts,<br>general principles for design - Part 1: Basic<br>terminology, methodology |
| EN ISO 14121-1:2007 | Safety of machinery - Risk assessment -<br>Part 1: Principles (ISO 14121-1:2007)                                   |

We maintain a quality assurance system according to DIN EN ISO 9001 that has been certified by DeuZert - Certification number: A 40583 22 00 1.

Person authorized to compile the documentation: Rainer Aschenbeck Address of the person: see manufacturer address

The following EC guidelines are applied:

• EMC guideline 2004/108/EG

Garbsen

• Directive 2006/95/EC relating to electrical equipment designed for use within certain voltage limits

Location: Date:

13. Dezember 2011

B.gcpe

Bernd Lange (CTO)

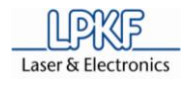

#### 1.5.3 ProtoMat S103

EC declaration of conformity in accordance with machinery directive 2006/42/EG, Appendix II A

The manufacturer/seller

| LPKF Laser & E                             | lectronics AG      |  |
|--------------------------------------------|--------------------|--|
| Osteriede 7                                |                    |  |
| 30827 Garbsen                              |                    |  |
| Germany                                    |                    |  |
| hereby declares that the following product |                    |  |
| Product name                               | LPKF ProtoMat S103 |  |
| Product type:                              | Mill/drill plotter |  |

conforms to the provisions of the directive identified above – including the modifications effective at the time of this declaration.

This declaration refers to the product status where the product was placed on the market. Parts or modifications installed afterwards by the operator are not taken into consideration. Any subsequent modification shall invalidate the declaration for this product.

The following harmonized standards are applied:

| EN 60204-1:2007 | Safety of machinery - Electrical equipment of |
|-----------------|-----------------------------------------------|
|                 | machines - Part 1: General requirements       |

The following domestic and international standards (or parts/clauses of this standards) and specifications are applied:

| EN ISO 12100-2:2004 | Safety of machinery - Basic concepts,<br>general principles for design - Part 2:<br>Technical principles           |
|---------------------|----------------------------------------------------------------------------------------------------|
| EN ISO 12100-1:2004 | Safety of machinery - Basic concepts,<br>general principles for design - Part 1: Basic<br>terminology, methodology |
| EN ISO 14121-1:2007 | Safety of machinery - Risk assessment -<br>Part 1: Principles (ISO 14121-1:2007)                                   |

We maintain a quality assurance system according to DIN EN ISO 9001 that has been certified by DeuZert - Certification number: A 40583 22 00 1.

Person authorized to compile the documentation: Rainer Aschenbeck Address of the person: see manufacturer address

The following EC guidelines are applied:

• EMC guideline 2004/108/EG

Garbsen

• Directive 2006/95/EC relating to electrical equipment designed for use within certain voltage limits

Location: Date:

13. Dezember 2011

B.gcpe

Bernd Lange (CTO)

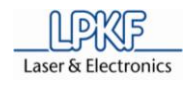

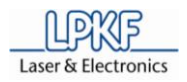

## 2 Safety notes

The following chapter lists the most important safety notes for working with the machine and the corresponding control software.

## 2.1 Device safety

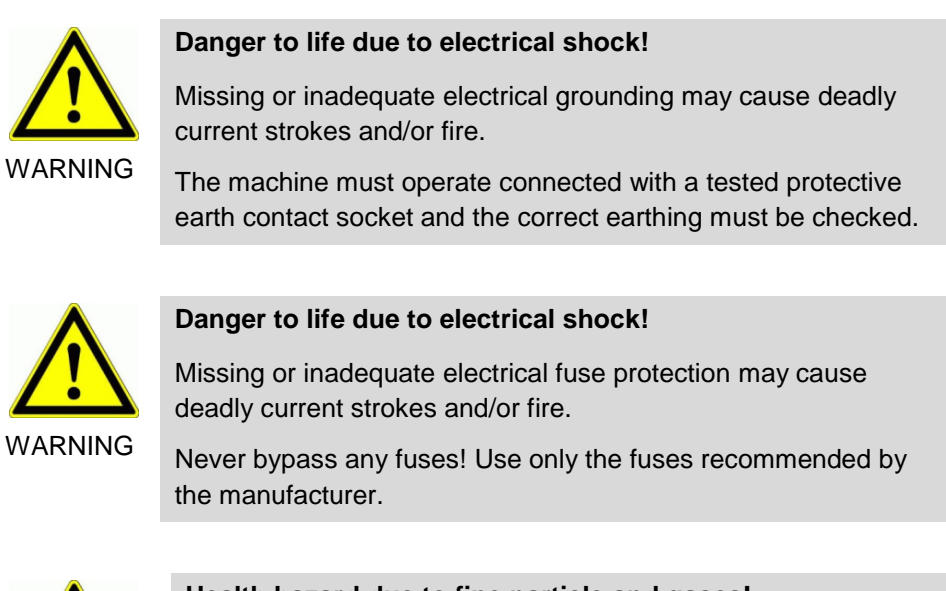

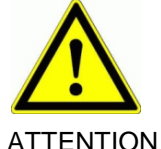

#### Health hazard due to fine particle and gases!

During machining of work parts harmful fine particles and gases may develop that can be inhaled!

Make sure that dust extraction is activated during machining of the work piece. Use fine particle filters exclusively.

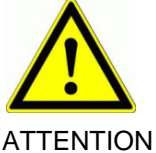

#### Risk of injury due to heavy load!

The machine is heavy and bulky, thus it cannot be carried, be lifted or transported by only one person!

Lift and transport the machine always with two persons.

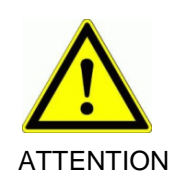

## Risk of injury by unintended operations!

Any accidental starting of the motor and moving of the mill/drill head during repairs and servicing may cause considerable injuries.

Make sure that only one person operates the machine. Secure the machine during servicing and repair activities appropriate.

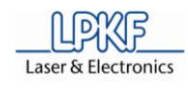

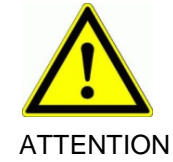

## Risk of injury by burning!

During the machining process the used tools and the collet chuck heat up so that direct contact may cause burn-ups.

Use safety gloves and a pair of tweezers during manual exchange of tools during operation.

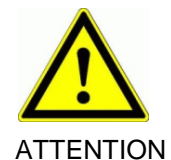

## Risk of injury due to sharp edges!

The employed tools are sharp-edged and cause cuts and stab wounds whenever used improperly.

Always store the tools in their toolbox and protect the toolbox against unauthorised usage.

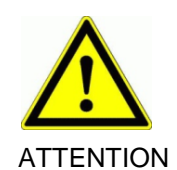

## Risk of injury by sudden cover closing!

The opened soundproof cover may close accidentally and jam fingers or the complete hand.

Always lift the soundproof cover up to the latching position and secure the machine against any shocks.

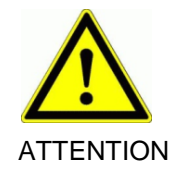

## Risk of injury by instable underground!

An instable surface level can collapse and hurt the operator during machining of a work piece due to vibrations and the machine powers.

The machine must be placed on a solid surface.

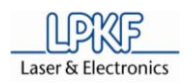

## 2.2 General safety notes

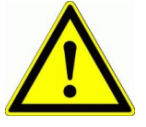

General safety notes

Observe any legal accident prevention and labour protection regulations.

Observe the accident prevention and labour protection regulations given by the employer or the industrial union.

Read the operation manual before start up the machine and any usage of the machine. Contact the LPKF service if any problems occur!

The machine must exclusively be operated, repaired and serviced by qualified and authorised staff.

Please wear adequate work clothes respective protective clothing when working at the machine.

Use the machine only according to intended usage.

Never operate the machine in an environment with danger of fire or explosions.

Only operate the machine in proper condition. Make a visual check before any usage and replace faulty cables and tubes at once.

Only operate the machine with correct operating protective devices.

Only operate the machine with tools and accessories licensed by LPKF.

Perform the required service and repair procedure according to the described periods.

Separate the machine from mains power supply whenever you have to perform repairs or servicing.

Always remove damages or functional disturbances at the machine at once. Put the machine out of service and secure it against further usage whenever the damage cannot be removed.

Remove dust and remains of material using a paint brush or draw off any machining remains. Never use compressed air to clean the machine!

Dispose of machining remains according to legal regulations.

Make sure that your work space is always clean.

Always keep children away from the work space.

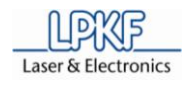

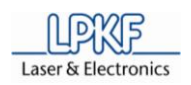

## 3 Functional description

In the following chapter describes the function of the circuit board plotter in detail.

## 3.1 Function

The circuit board plotter **ProtoMat S** is employed for processing of electrical printed circuit boards. Printed circuit boards can consist of several layers (multilayer) and may have up to six layers. In addition the **ProtoMat S** can be employed for processing of signs or housing components (front plate).

The circuit board plotter can be used for the following machining processes:

- Milling and drilling of single or double sided base material
- Milling and drilling of multilayer materials
- Milling of SMD soldering paste stencils
- Milling of solder resist masks
- Engraving of labels or housing plates
- Milling of 3D objects
- Milling of cut-outs and outlines
- Perforating of planar materials
- Dispensing

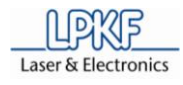

## 3.1.1 Permitted machining materials

For reliable and safe operation of the circuit board plotter **ProtoMat S** we recommend to use original LPKF consumables. These articles are available with good value as multilayer sets or they are sold as single material for the different applications.

#### Tab. 4: Machining materials

| Designation                    | Contents                                                                                                    | Usage                                                                                                    |
|--------------------------------|----------------------------------------------------------------------------------------------------|----------------------------------------------------------------------------------------------------|
| FR4 base material, copper-clad | FR4 base material 1,5 mm, 229 x<br>305 mm (9 x 12"), with or without<br>protective foil, 3 mm reference<br>hole drillings | Production of single or double sided circuit boards                                                                      |
| Multilayer set                 | Base material, surface laminate, prepreg, seal rings                                                                      | Production of multilayer circuit boards<br>i.e. further processing with the LPKF<br>multilayer press <i>Multipress S</i> |
| Drilling underlay              | Drilling underlay, format DIN A4, 2<br>mm                                                                                 | Protection of the working table during drilling or during material penetrating drilling                                  |
| Sinter plate                   | Air permeable sinter plate for vacuum table (optional)                                                                    | Work plate or drilling underlay for the vacuum table (optional)                                                          |
| Cleaning pad                   | Metal-free cleaning pads                                                                                                  | Removal of oxidation remains on<br>copper coatings                                                                       |

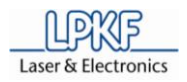

## 3.2 Machine design

**ProtoMat S** series circuit board plotters are constructed equally in principle to facilitate upgrades as simple as possible.

## 3.2.1 Housing

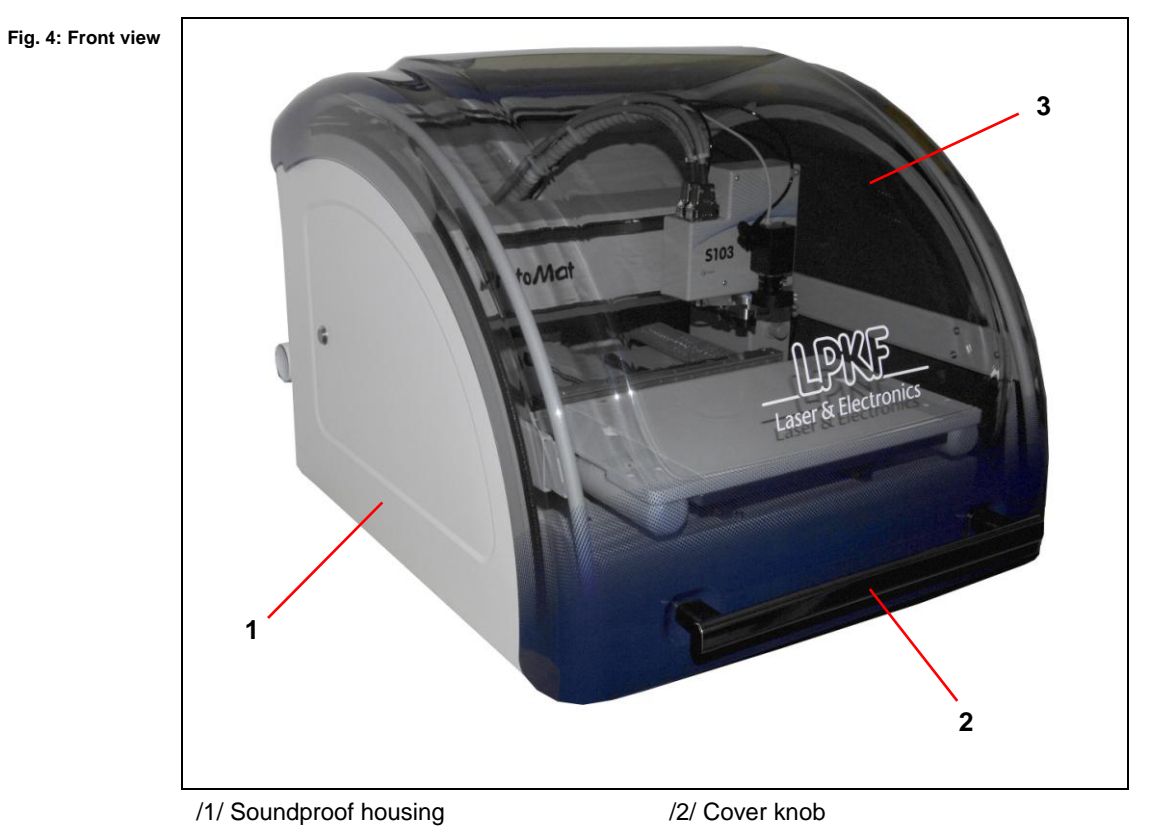

/3/ Soundproof cover

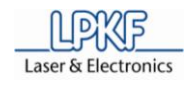

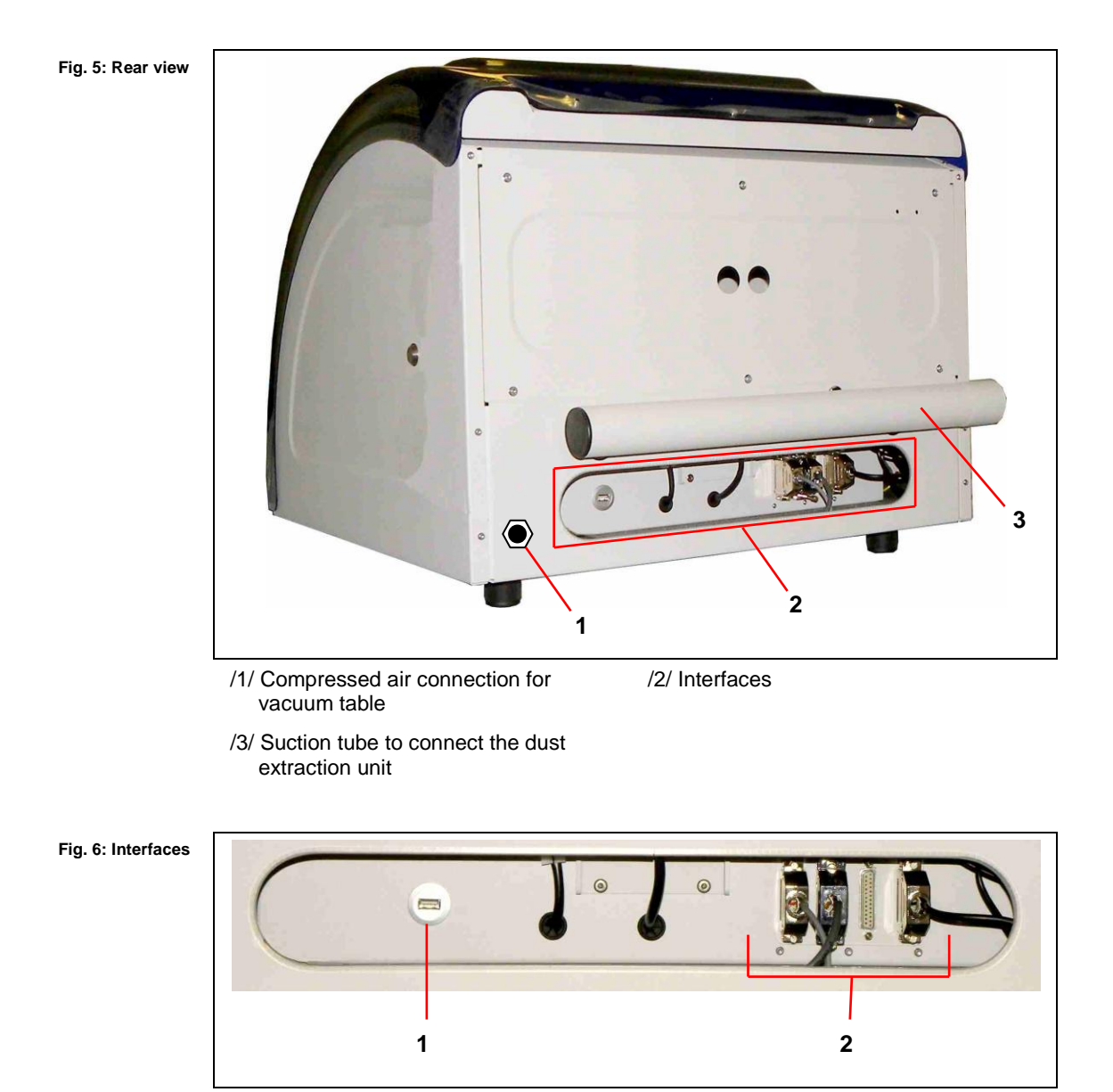

/1/ USB port

/2/ LPKF ports (4 x SUB-D, 25 pin.)

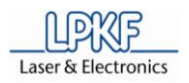

Fig. 7: Right side

3

#### 3.2.1.1 Side views

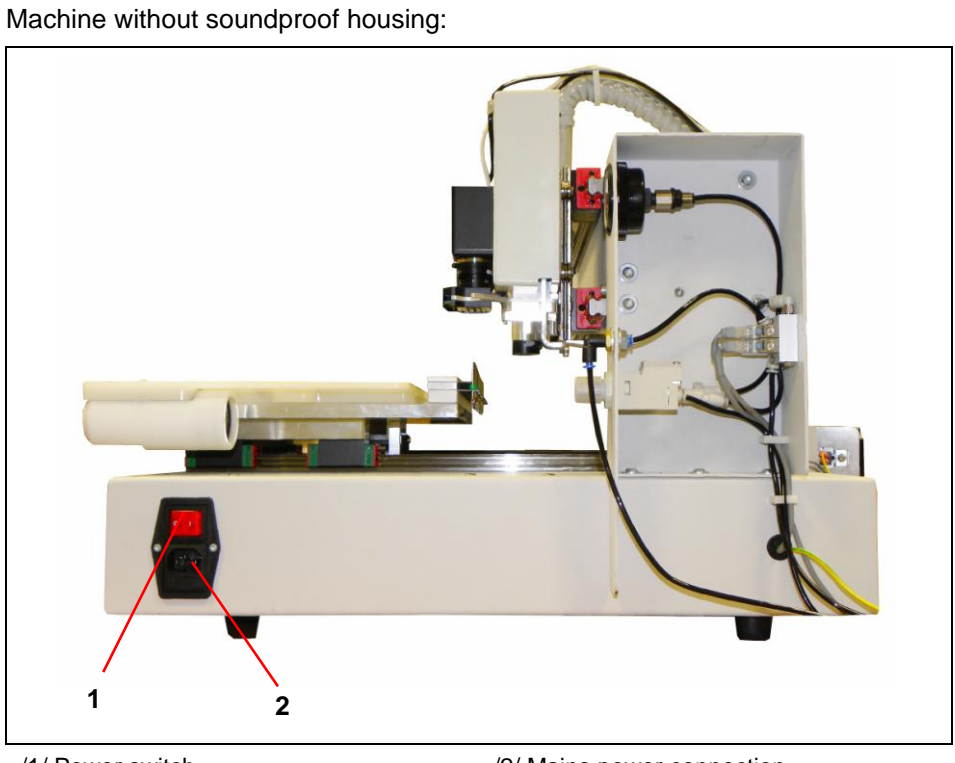

/1/ Power switch

/2/ Mains power connection

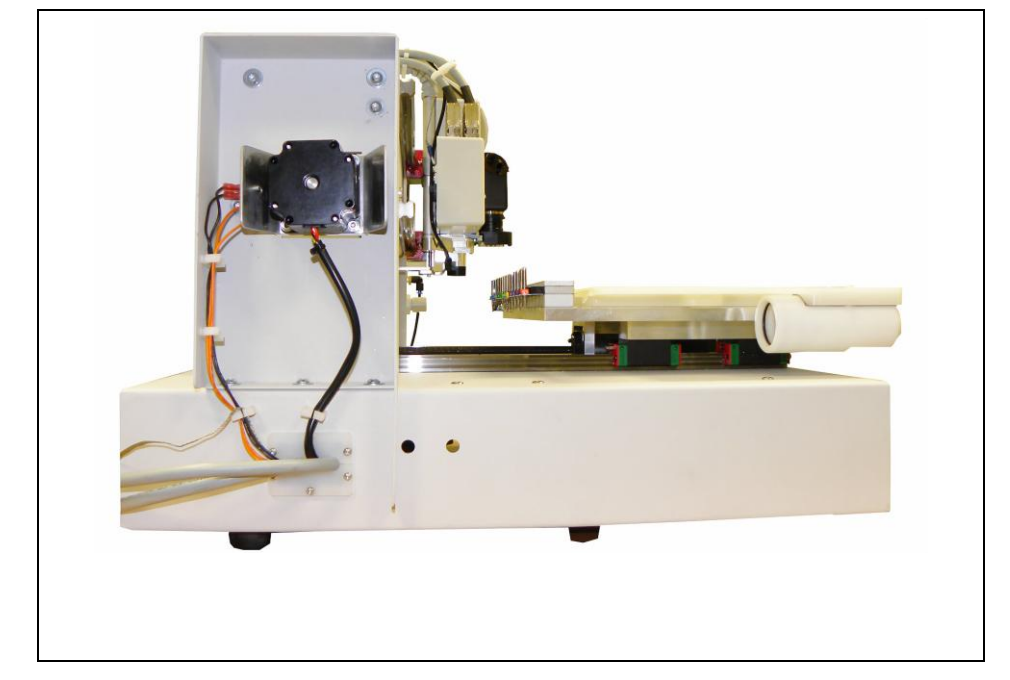

#### Fig. 8: Left side

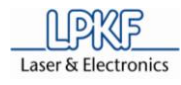

## 3.2.2 Working area

#### 3.2.2.1 Worktable ProtoMat S43

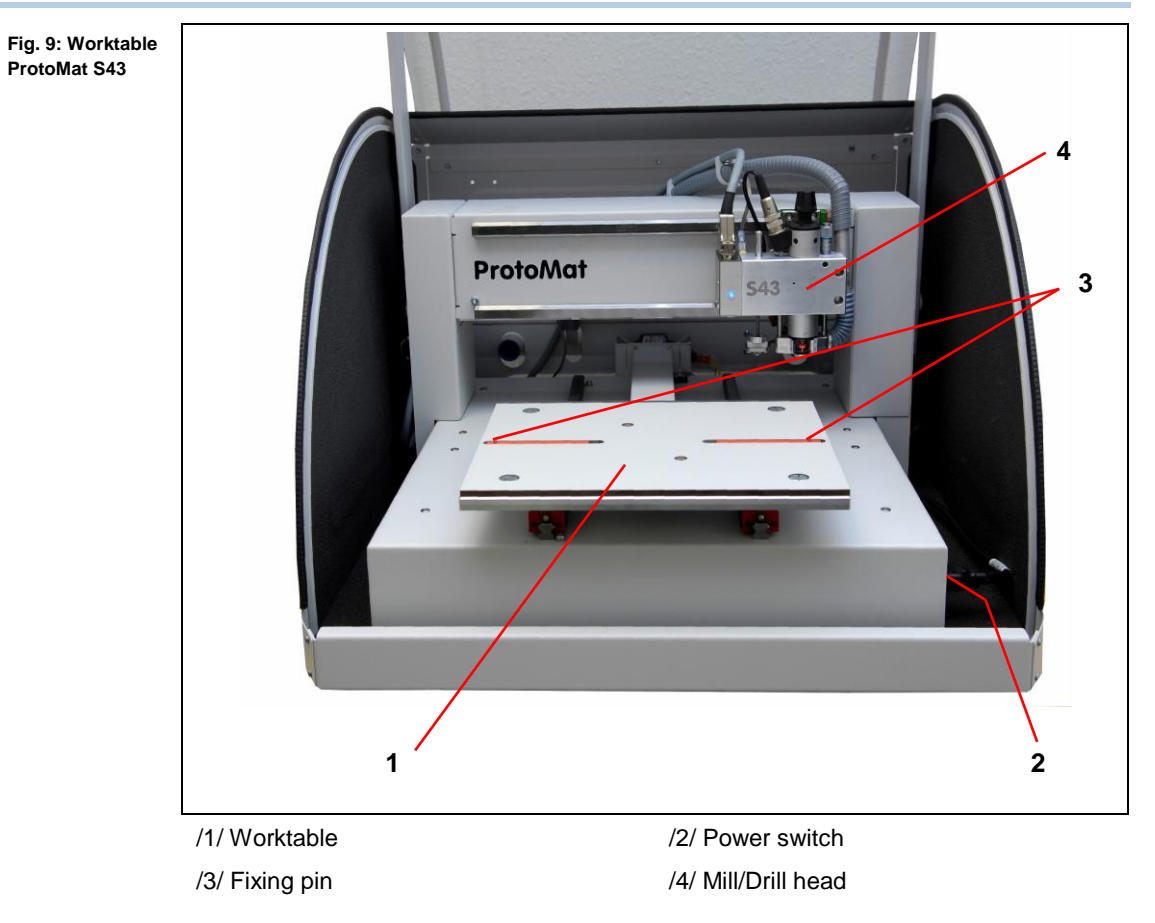

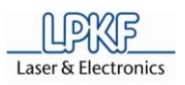

## 3.2.2.2 Worktable ProtoMat S63

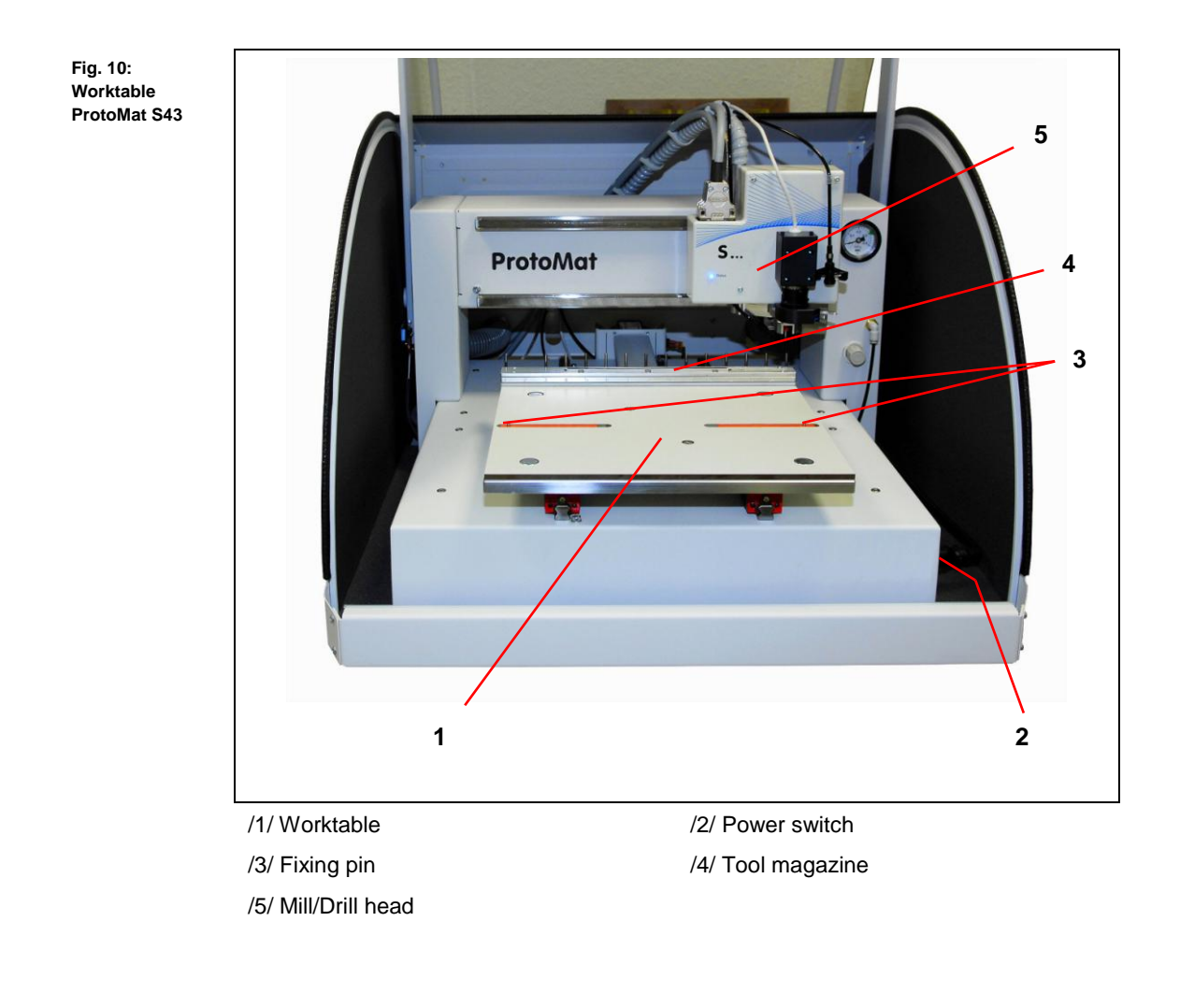

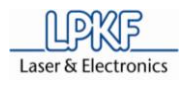

#### 3.2.2.3 Vacuum table ProtoMat S103

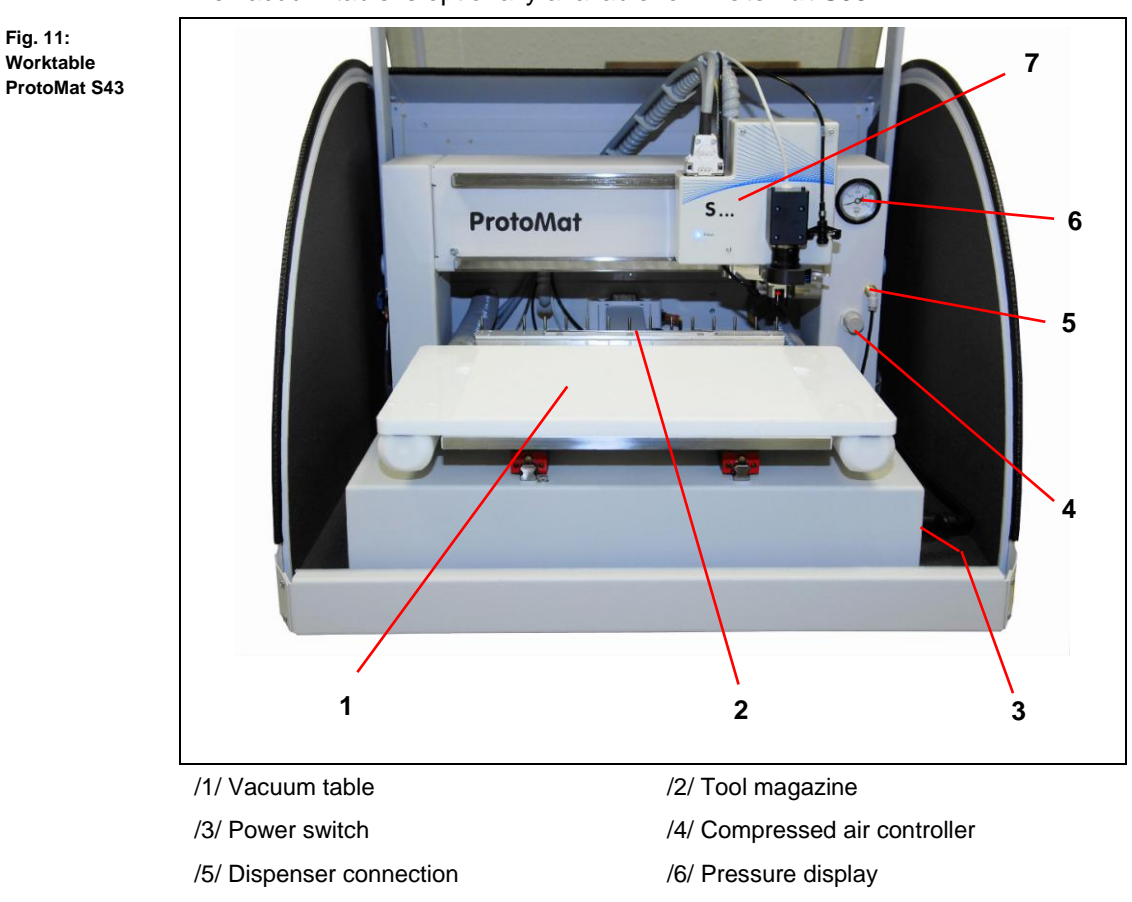

The vacuum table is optionally available for ProtoMat S63.

## 3.2.2.4 Tool magazine

Fig. 12: Tool

magazine

The work or vacuum table of machines with automatically tool change function are equipped with a tool magazine.

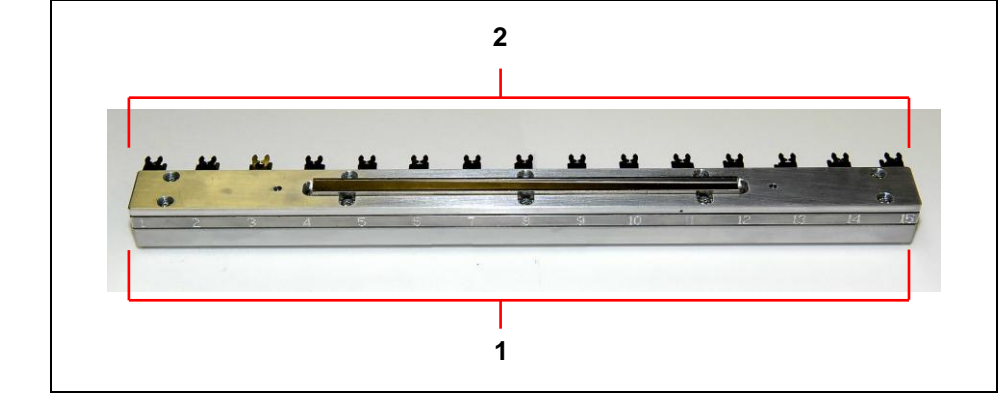

HB V2.0/Dez-11

/1/ Tool number 1 ... 15

/4/ Tool clamp 1 ... 15

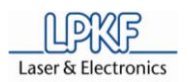

#### 3.2.3 Mill/drill head

#### 3.2.3.1 Mill/drill head PotoMat S43

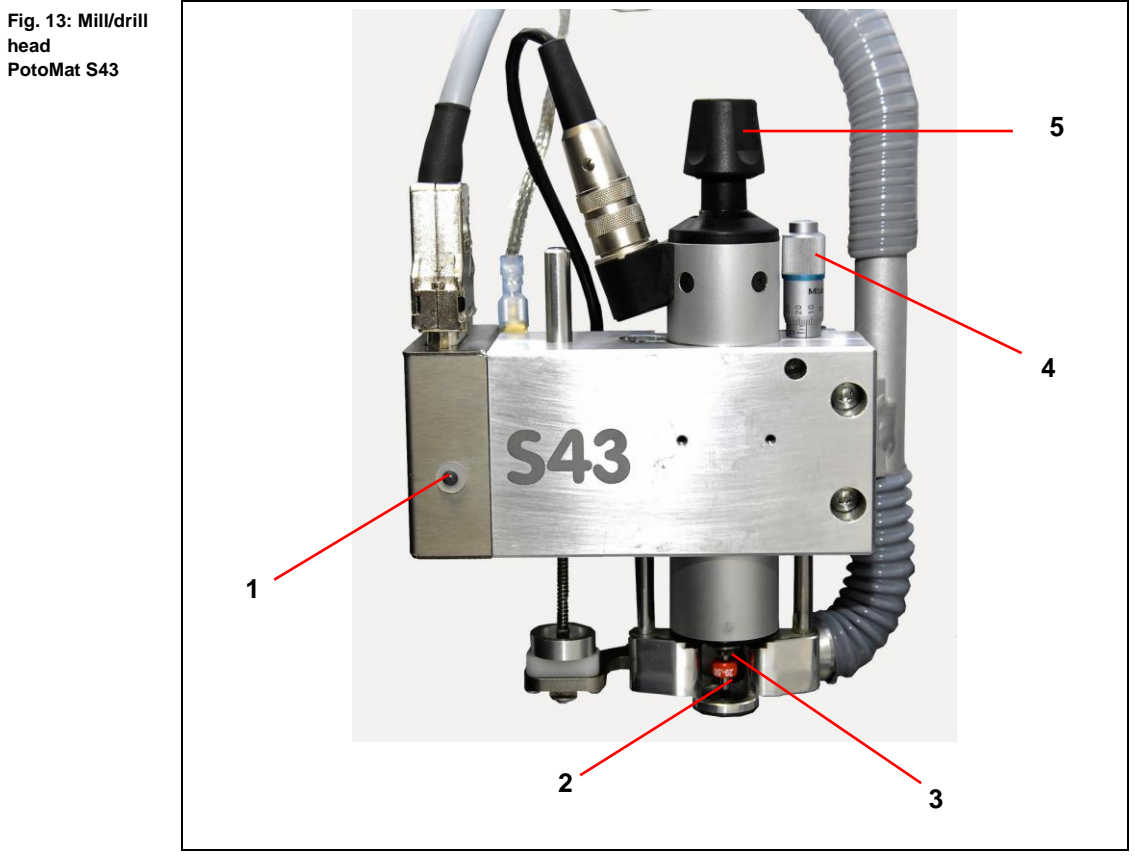

/1/ Status LED

/3/ Tool holder

/2/ Tool

/4/ Milling depth adjustment (manually)

/5/ Open/close cullet chuck (manual)

| Tab. 5: LED<br>signalling<br>ProtoMat S43 | LED      | Signal                                            |
|-------------------------------------------|----------|---------------------------------------------------|
|                                           | ON       | The circuit board plotter is ready for operation. |
|                                           | Flashing | The flashing LED indicates a machine failure.     |

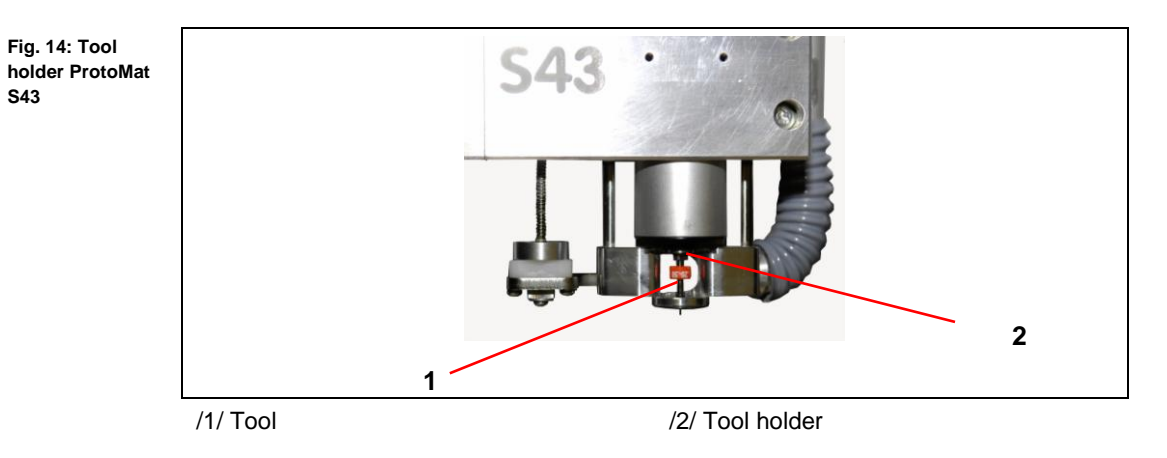

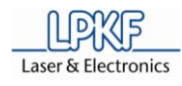

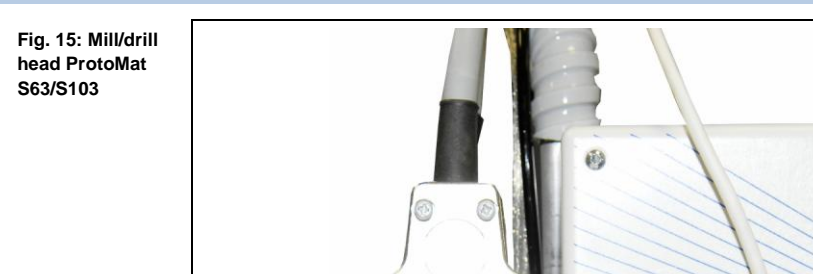

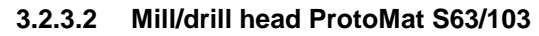

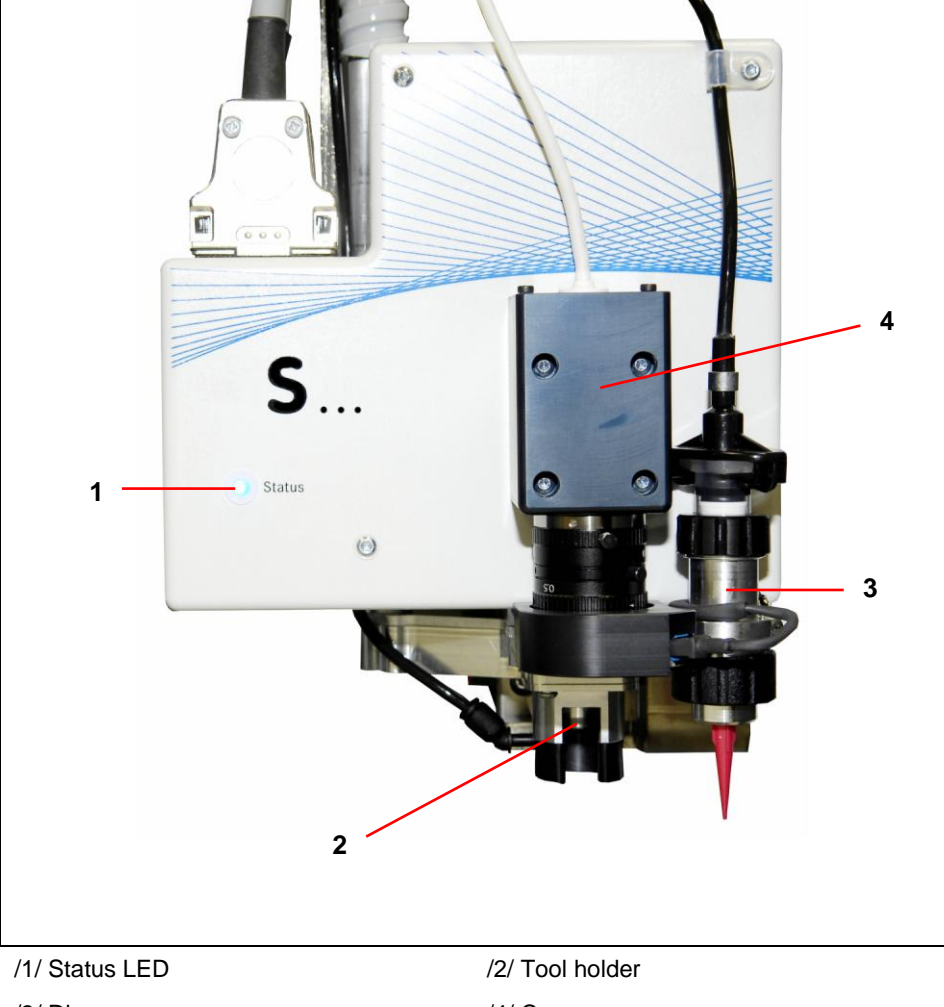

/3/ Dispenser

/4/ Camera

| Tab. 2: LED<br>signalling<br>ProtoMat S63/<br>S103 | LED      | Signal                                                                               |
|----------------------------------------------------|----------|--------------------------------------------------------------------------------------|
|                                                    | ON       | The circuit board plotter is ready for operation.                                    |
|                                                    | Flashing | The flashing LED indicates the movement of the mill/drill head or a machine failure. |

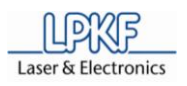

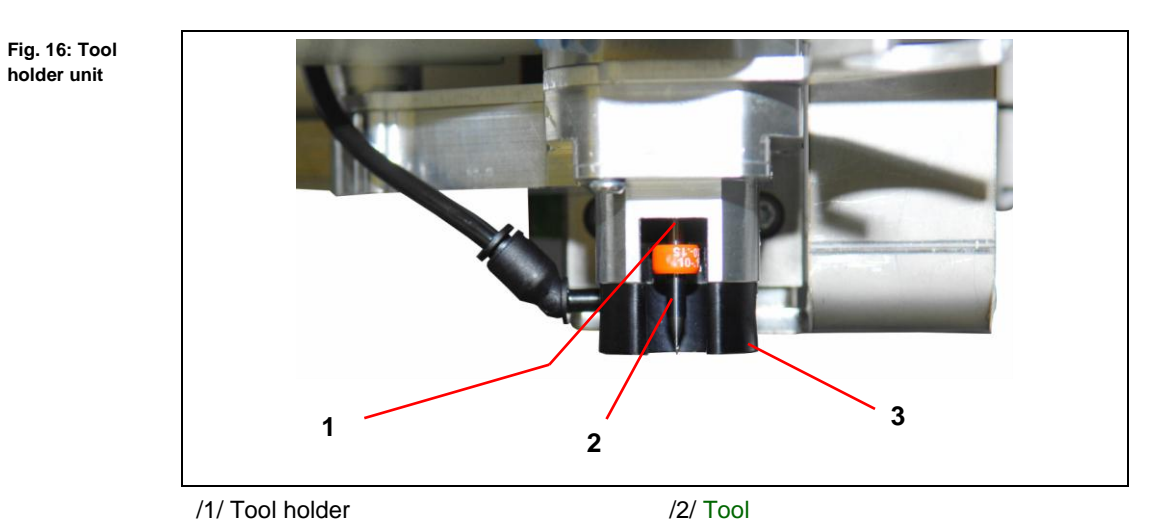

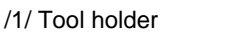

/3/ Work depth limiter

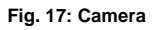

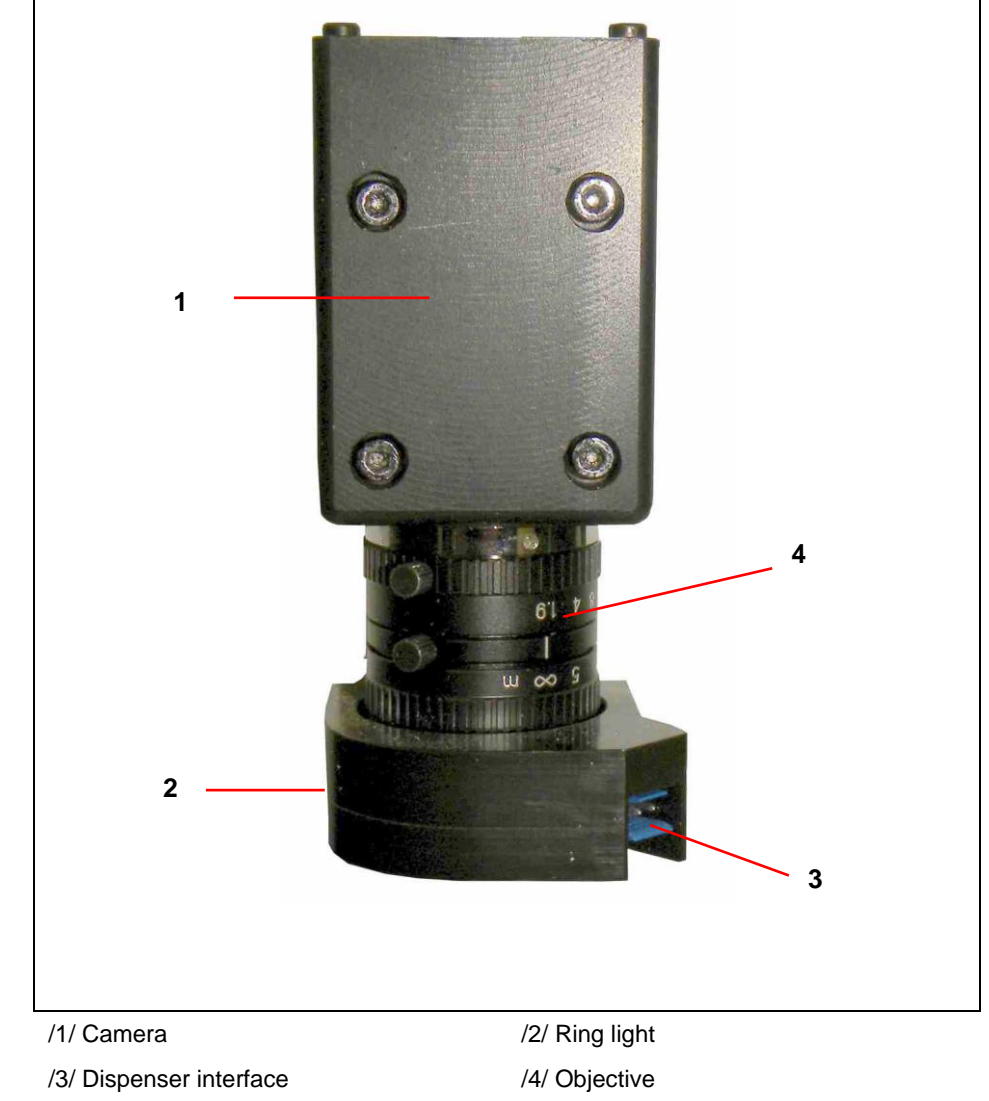

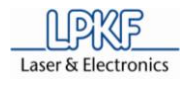

## 3.3 Conditions of use

The circuit board plotter can be used for production of single and multi-sided circuit boards. Processing of signs as well as housing parts e.g. back or front plates are acceptable likewise.

Permitted machining processes are:

- Milling and drilling of single and double sided base material
- Milling and drilling of multilayer material
- Milling of SMD soldering paste stencils
- Milling of solder resist mask
- Engraving of signs or housing plates
- Perforation of flat materials
- Milling of cut-outs and outlines
- Milling of 3D objects
- Dispensing

The following materials are permitted for this circuit board plotter:

- GFK or CFK base material
- PTFE or ceramic-filled base material
- Wood
- Nonferrous materials as:
  - Aluminium acc. to DIN EN 573:EN AW-6012
  - Brass acc. to DIN EN 1412: CW603N
- Plastics as:
  - Polyoxymethylen
  - ABS-Copolymere

The circuit board plotter may only be operated for the machining processes and materials listed in this chapter.

The circuit board plotter may only be operated using the delivered control software *CircuitPro*.

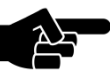

Please contact the LPKF service at once if you wish to use an other control software as the delivered item!

Note

The circuit board plotter may only be start up with a sufficient dust extraction and a fine particle filtering.

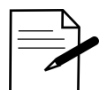

We recommend the LPKF dust extraction system with integrated HEPA filter.

HB V2.0/Dez-11

Memo

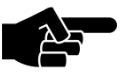

Please contact the LPKF service first if you plan to use an other dust extraction system.

Note
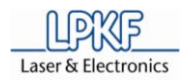

The circuit board plotter may not be used for processing of highly combustible materials, closed containers, hollow articles, textiles and foods. Any processing of bodily parts (e.g. fingernails) is not allowed.

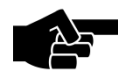

Always contact the LPKF service first if you are not sure if the used materials can be processed with the circuit board plotter.

Note

#### 3.3.1 Disclaimer

The circuit board plotter was developed and produced according to state of the art technology and approved safety-related regulations. However improper use or application may cause hazards for body and life of the operator or third persons or impairments of the device or other material assets.

The manufacturer is not liable for damages that occur by improper use or the following type of handlings:

- Improper handling, inclusive any applications not mentioned in this manual
- Applications in improper environments
- Installation and operation with insufficiently trained and informed staff or unauthorised persons
- Nonobservance of legal safety and work protection regulations
- Nonobservance of technical information
- Incorrect installation
- Insufficient mains power supply
- Unimplemented or insufficient maintenance
- Unauthorised technical modifications
- Employment of components or materials or spare parts that are not specially licensed for this circuit board plotter

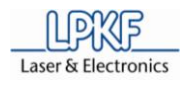

# 3.4 Technical Data

#### 3.4.1 ProtoMat S43

#### Technical data circuit board plotter type ProtoMat S43:

| Tab. 6: Technical | Data                             | Values                                           |  |  |
|-------------------|----------------------------------|--------------------------------------------------|--|--|
| S43               | Mains power supply               | Voltage range from 110 to 240 V AC, 50 - 60 Hz   |  |  |
|                   | Power consumption                | 400/450 W                                        |  |  |
|                   | Weight                           | Appr. 58 kg                                      |  |  |
|                   | Dimension                        | 670 x 540 x 760 mm (W x H x D)                   |  |  |
|                   | Permissible ambient temperature  | Range from 15 to 25 °C                           |  |  |
|                   | Permissible atmospheric humidity | Up to 60 %                                       |  |  |
|                   | Workplace noise level            | 71 dB (A), devoid of noise level dust extraction |  |  |
|                   | Motor mill/drill head            | Three phase motor                                |  |  |
|                   | Range of speeds                  | Up to 40,000 min <sup>-1</sup> (variable)        |  |  |
|                   | Processing speed                 | 150 mm/s                                         |  |  |
|                   | Drilling capacity                | 150 strokes per minute                           |  |  |
|                   | Tool change mechanism            | Manually                                         |  |  |
|                   | Tool collet base                 | 3.175 mm (1/8")                                  |  |  |
|                   | Motor X-axis                     | Three phases stepping motor                      |  |  |
|                   | Motor Y-axis                     | Three phases stepping motor                      |  |  |
|                   | Motor Z-axis                     | Two phases stepping motor                        |  |  |
|                   | Milling depth adjustment         | Manually                                         |  |  |
|                   | Working area with work table     | 305 x 229 x 32.5 mm (X x Y x Z)                  |  |  |
|                   | Working area with MKHP plate     | 305 x 229 x 26.5 mm (X x Y x Z)                  |  |  |
|                   | Working area with vacuum table   | 305 x 229 x 17 mm (X x Y x Z)                    |  |  |
|                   | Resolution (X/Y)                 | +/- 0.8 μm (0.04 Mil)                            |  |  |
|                   | Repeat accuracy                  | +/- 5 μm (0.2 Mil)                               |  |  |
|                   | Exactness reference hole system  | +/- 20 μm (0.8 Mil)                              |  |  |
| -                 | Minimal drill diameter           | 0.2 mm                                           |  |  |

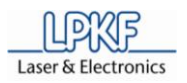

# 3.4.2 ProtoMat S63

| Technical data circu | it board plo | tter type Pro | toMat S63: |
|----------------------|--------------|---------------|------------|
|----------------------|--------------|---------------|------------|

| Tab. 7: Technical | Data                             | Values                                           |  |  |
|-------------------|----------------------------------|--------------------------------------------------|--|--|
| S63               | Mains power supply               | Voltage range from 110 to 240 V AC, 50 - 60 Hz   |  |  |
|                   | Power consumption                | 400/450 W                                        |  |  |
|                   | Weight                           | Appr. 58 kg                                      |  |  |
|                   | Dimension                        | 670 x 540 x 760 mm (W x H x D)                   |  |  |
|                   | Permissible ambient temperature  | Range from 15 to 25 °C                           |  |  |
|                   | Permissible atmospheric humidity | Up to 60 %                                       |  |  |
|                   | Workplace noise level            | 71 dB (A), devoid of noise level dust extraction |  |  |
|                   | Motor mill/drill head            | Three phase motor                                |  |  |
|                   | Range of speeds                  | Up to 60,000 min <sup>-1</sup> (variable)        |  |  |
|                   | Processing speed                 | 150 mm/s                                         |  |  |
|                   | Drilling capacity                | 150 strokes per minute                           |  |  |
|                   | Tool change mechanism            | Automatically                                    |  |  |
|                   | Number of tools                  | Up to 15 tool holder positions, software limit   |  |  |
|                   | Tool collet base                 | 3.175 mm (1/8")                                  |  |  |
|                   | Motor X-axis                     | Three phases stepping motor                      |  |  |
|                   | Motor Y-axis                     | Three phases stepping motor                      |  |  |
|                   | Motor Z-axis                     | Two phases stepping motor                        |  |  |
|                   | Milling depth adjustment         | Automatically                                    |  |  |
|                   | Working area with work table     | 305 x 229 x 38 mm (X x Y x Z)                    |  |  |
|                   | Working area with MKHP plate     | 305 x 229 x 32 mm (X x Y x Z)                    |  |  |
|                   | Working area with vacuum table   | 305 x 229 x 23 mm (X x Y x Z)                    |  |  |
|                   | Resolution (X/Y)                 | +/- 0.5 μm (0.02 Mil)                            |  |  |
|                   | Repeat accuracy                  | +/- 5 μm (0.2 Mil)                               |  |  |
| -                 | Exactness reference hole system  | +/- 20 µm (0.8 Mil)                              |  |  |
|                   | Minimal drill diameter           | 0.2 mm                                           |  |  |

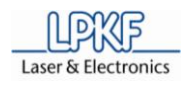

## 3.4.3 ProtoMat S103

| Technical data circuit board | plotter type | ProtoMat S103: |
|------------------------------|--------------|----------------|
|------------------------------|--------------|----------------|

| Tab. 8: Technical | Data                             | Values                                           |  |  |
|-------------------|----------------------------------|--------------------------------------------------|--|--|
| S103              | Mains power supply               | Voltage range from 110 to 240 V AC, 50 - 60 Hz   |  |  |
|                   | Power consumption                | 400/450 W                                        |  |  |
|                   | Weight                           | Appr. 60 kg                                      |  |  |
|                   | Dimension                        | 670 x 540 x 760 mm (W x H x D)                   |  |  |
|                   | Permissible ambient temperature  | Range from 15 to 25 °C                           |  |  |
|                   | Permissible atmospheric humidity | Up to 60 %                                       |  |  |
|                   | Workplace noise level            | 71 dB (A), devoid of noise level dust extraction |  |  |
|                   | Motor mill/drill head            | Three phase motor                                |  |  |
|                   | Range of speeds                  | Up to 100,000 min <sup>-1</sup> (variable)       |  |  |
|                   | Processing speed                 | 150 mm/s                                         |  |  |
|                   | Drilling capacity                | 150 strokes per minute                           |  |  |
|                   | Tool change mechanism            | Automatically                                    |  |  |
|                   | Number of tools                  | Up to 15 tool holder positions, software limit   |  |  |
|                   | Tool collet base                 | 3.175 mm (1/8")                                  |  |  |
|                   | Motor X axis                     | Three phases stepping motor                      |  |  |
|                   | Motor Y axis                     | Three phases stepping motor                      |  |  |
|                   | Motor Z axis                     | Two phases stepping motor                        |  |  |
|                   | Milling depth adjustment         | Automatically                                    |  |  |
|                   | Working area with work table     | 305 x 229 x 38 mm (X x Y x Z)                    |  |  |
|                   | Working area with MKHP plate     | 305 x 229 x 32 mm (X x Y x Z)                    |  |  |
|                   | Working area with vacuum table   | 305 x 229 x 23 mm (X x Y x Z)                    |  |  |
|                   | Resolution (X/Y)                 | +/- 0.25 μm (0.01 Mil)                           |  |  |
| -                 | Repeat accuracy                  | +/- 5 μm (0.2 Mil)                               |  |  |
|                   | Exactness reference hole system  | +/- 20 µm (0.8 Mil)                              |  |  |
|                   | Minimal drill diameter           | 0.2 mm                                           |  |  |

HB V2.0/Dez-11

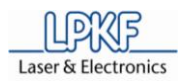

# 3.5 Emissions

#### 3.5.1 Acoustic emission

The permanent acoustic noise and vibration values of the circuit board plotter do not exceed the legal compulsory acoustic exposition level of 85 dB (A).

Max. noise level 71 dB (A) (without soundproof hood and dust extraction)

The noise level depends on the processing material. At a permanent heavy noise level the operator has to wear an ear protection (one way ear protection or circumaural headphones).

#### 3.5.2 Material emission

During machining of circuit boards or materials dust or fine particles occur. These fine particles are, depending on the material, more or less hazardous to health and must not be expired to the environment. Thus a dust extraction has to be activated during operation of the circuit board plotter that extracts fine particles in a fine particle filter.

### 3.6 Protection of persons

Any effective legal and internal work protection measures have to be obeyed.

According to the application and the material to be processed the operator has to wear appropriate protective clothing, this includes:

- Safety glasses
- Safety gloves
- Ear protection (one-way ear protection or earmuffs)
- Respirator mask

The safety instructions described in chapter 2 (see page 21) have to be obeyed in any case.

### 3.7 Disposal of waste material

Local laws, directions and regulations as well as company directions concerning waste of material (fine particles and rest materials) have to be obeyed.

Check disposal with the responsible employee of your company e.g. your environmental protection representative.

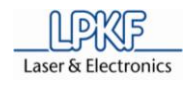

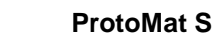

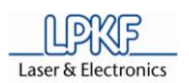

#### Transport and storage 4

The following chapter gives some information concerning transport and storage of the circuit board plotter.

#### 4.1 Transport

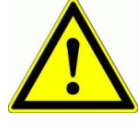

### Risk of injury due to heavy load!

The machine is heavy and bulky and cannot be transported or lifted by one person!

ATTENTION

Lift and transport the machine always with two persons.

For transports over large distances the circuit board plotter has to be stored in the delivered covering box. The covering box has to be placed and fixed on an euro pallet.

For transports over short distances the circuit board plotter can be take out of the covering box to be carried by two persons to the working desk.

#### 4.1.1 **Transport lock**

Fix the mill/drill head with a transport protection band and place a foam mat under the mill/drill head.

#### 4.2 Storage

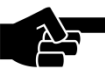

The circuit board plotter has to be stored in its covering box in a cool and dry environment.

Note

During longer down or storage times, transport locks have to be installed and the circuit board plotter has to be stored in its covering box. Store the circuit board plotter in a cool and dry location. Use a protective cover to protect it from dust and humidity.

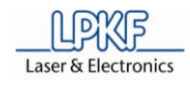

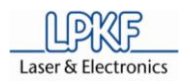

# 5 Installation

This chapter describes the installation and start up procedure of the circuit board plotter in detail.

# 5.1 Assembling conditions

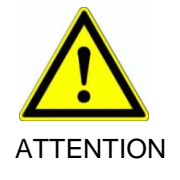

#### Risk of injury caused by instable underground!

An instable underground that crashes may harm operators due to vibrations and machine powers that may occur during processing of a work piece.

The machine must be placed on a solid surface.

The circuit board plotter has to be placed on a solid work desk with a minimum load capacity of 60 kg. The work area size should not be smaller than  $800 \times 900$  mm.

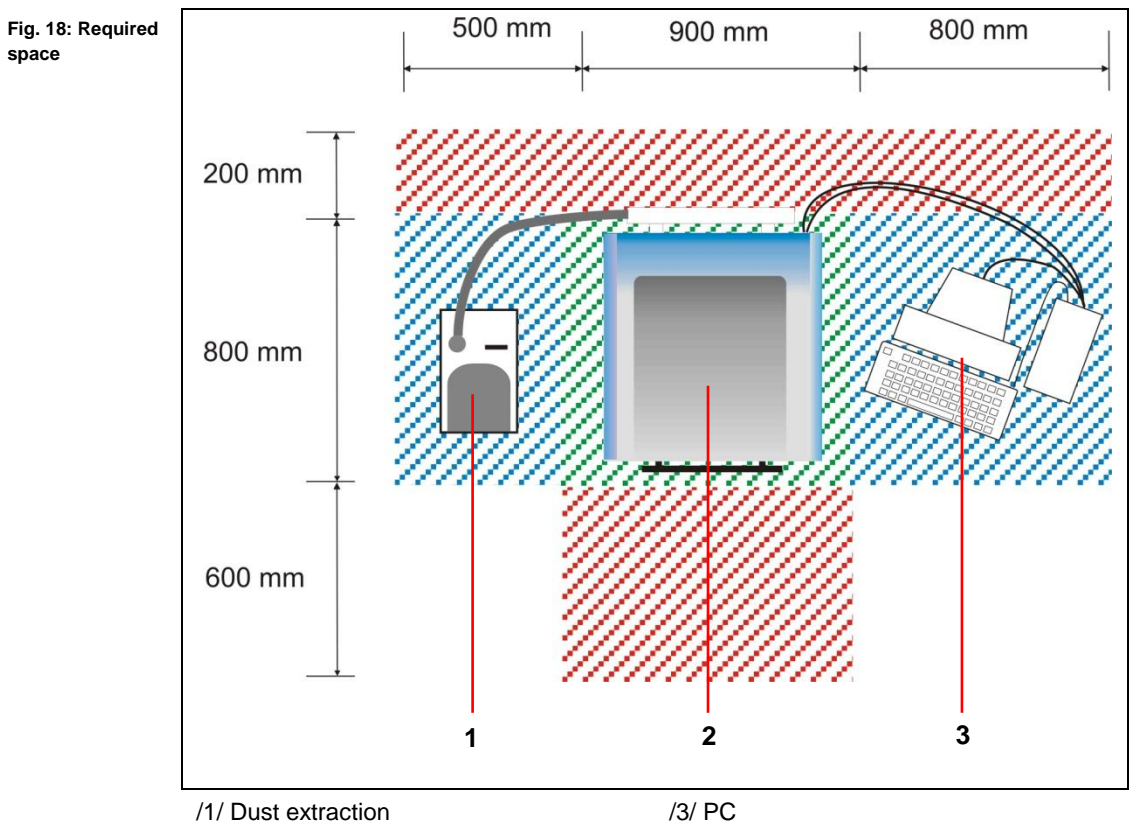

/2/ Circuit board plotter

The areas marked in red are safety zones that must not be blocked with any objects.

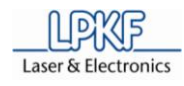

# 5.2 Unpacking the device

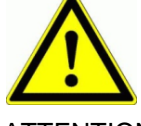

Risk of injury due to heavy load!

The machine is heavy and bulky and cannot be transported or lifted by one person!

ATTENTION Lift and transport the machine with two persons.

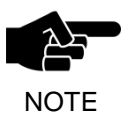

The graphic unpacking instruction is to be found in the covering box. After having removed the cover of the box you can take the unpacking instruction and proceed as described.

- Unpacking the circuit board plotter
- 1. Transport the euro pallet with a lift truck to the work desk.
- 2. Lift the paper cover from the box.
- 3. Take the unpacking instruction and follow the instructions step by step.
- Now the circuit board plotter is unpacked and ready for installation.

# 5.3 Installation and commissioning

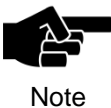

Prerequisite for installation and start of operation is that the PC and the dust extraction are available at the work place. PC and dust extraction must be ready for operation.

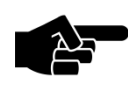

The control software *CircuitPro* has to be installed on the PC.

Note

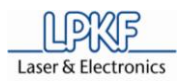

### 5.3.1 Installation

The installation of the circuit board plotter must be done in **four** steps:

- I. Remove the transport lock
- II. Connection of the mains cable
- III. Connection of the dust extraction
- IV. Connection of the PC

#### 5.3.1.1 Remove the transport lock

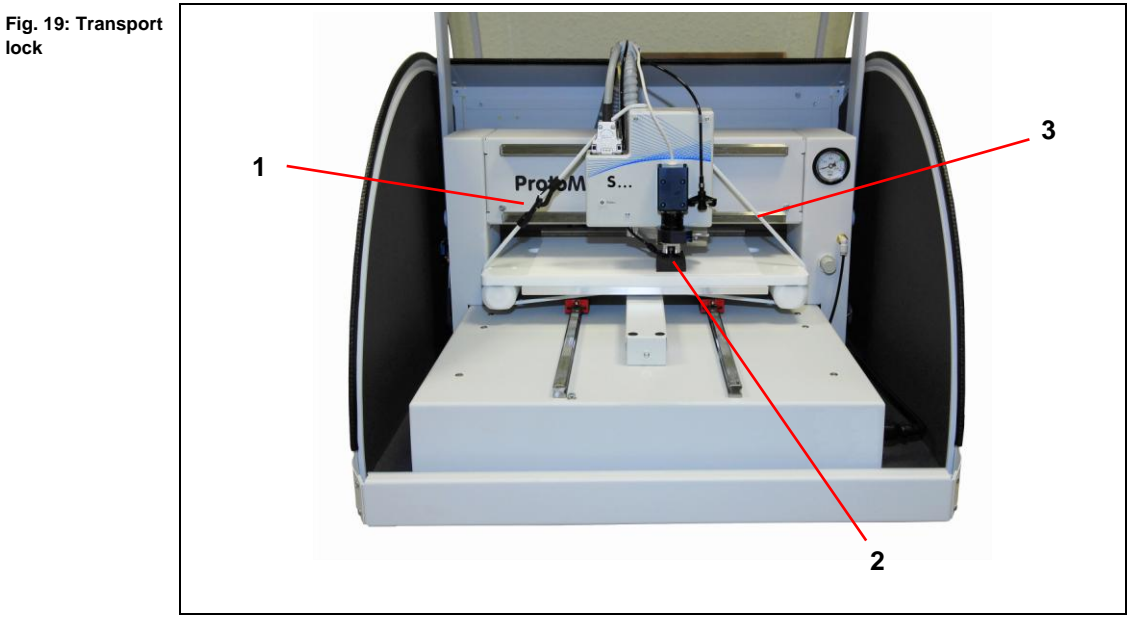

/1/ Carabiner lock

/2/ Foam plastic pad

/3/ Saety strap

Remove the transport lock

- 1. Open the carabiner lock /1/ and remove the safety strap /3/.
- 2. Remove the foam plastic pad /2/.
- 3. Put the safety strap and the foam plastic pad into the transport box.
- ♦ The transport locks are removed.

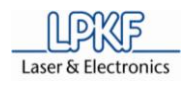

#### 5.3.1.2 Connecting the circuit board plotter

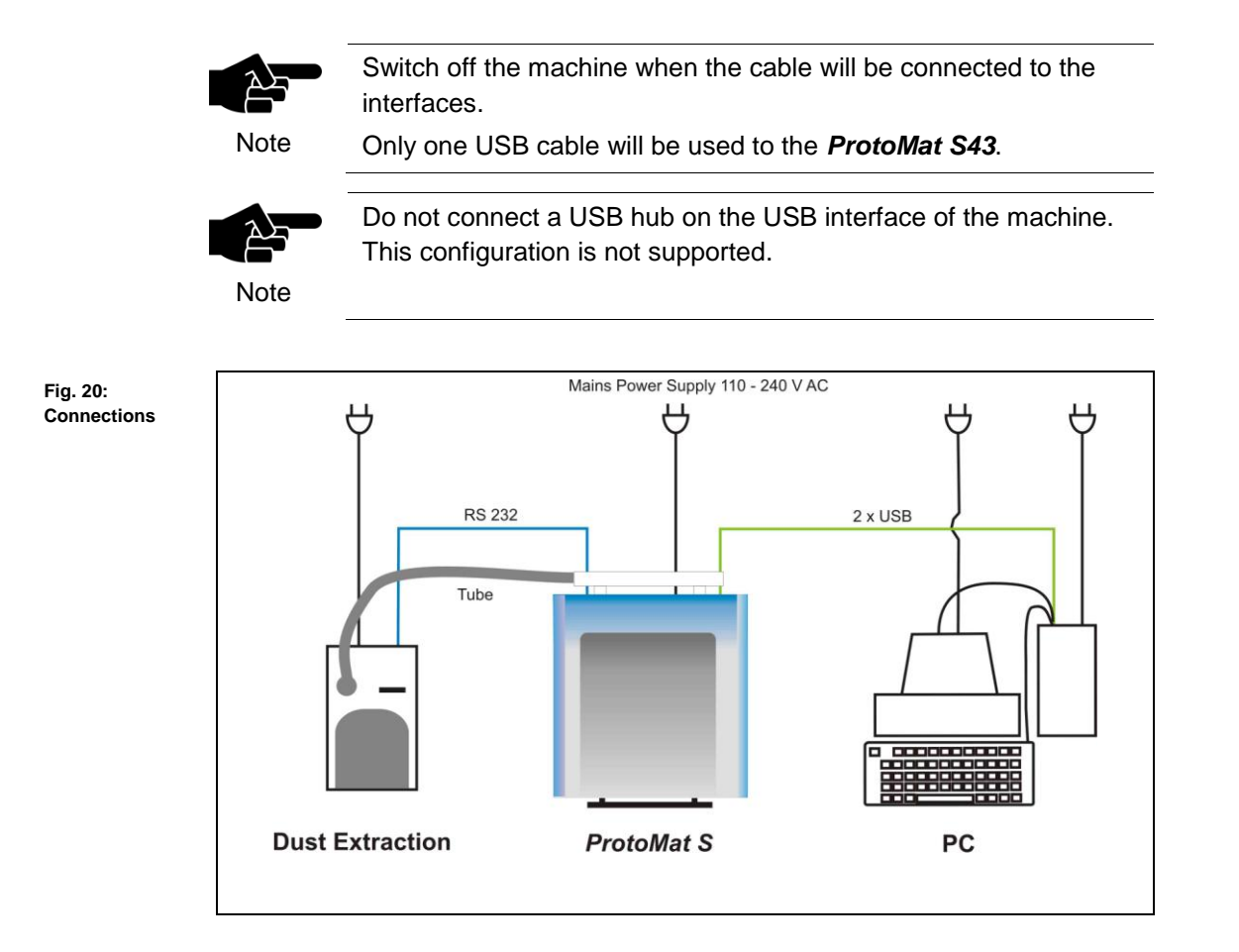

Connecting the circuit board plotter

- 1. Take the delivered **USB cable** and connect the circuit board plotter to the PC (free USB slot).
- 2. If the camera unit is installed take the pre-installed **USB cable** of the camera and connect it to the PC (free USB slot).
- 3. Take the **RS232 cable** and connect the circuit board plotter to the dust extraction.
- 4. Open the soundproof hood of the circuit board plotter.
- 5. Insert the delivered mains cable into the AC power socket below the main switch.
- 6. Guide the mains voltage cable alongside the machine through the gap of the machine housing.
- 7. Connect the circuit board plotter with the mains power supply.
- 8. Connect the PC with the mains power supply.
- 9. Connect the monitor with the mains power supply.
- 10. Connect the dust extraction with the mains power supply.
- 11. Plug the **tube** of the dust extraction into the suction pipe of circuit board plotter (rear side).

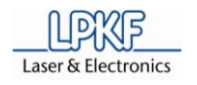

12. Plug the other side of the tube on the coupler of the dust extraction.

#### For ProtoMat S103:

- 13. Plug the compressed air hose on the compressed air connection of the machine (located on the back side, at the bottom of the left side).
- 14. Connect the other end of the hose with the central or local compressed air supply.
- ♦ Now the circuit board plotter is connected.

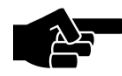

Do **not** connect any UBB hub to the USB interfaces of the machine. The USB interface does not support this configuration at all.

Note

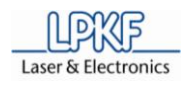

# 5.3.2 Commissioning

Always activate the system in the same sequence:

- I. Switch on the PC (control unit)
- II. Switch on the dust extraction and set the operation mode to automatic or constant operation
- III. Switch on the circuit board plotter
- System start up
- 1. Start the PC.
- 2. Switch on the dust extraction.
- 3. Turn the operation mode switch into the automatic position.
- 4. Adjust the desired extraction power.
- 5. Open the cover of the circuit board plotter.
- Activate the circuit board plotter by setting the main switch to position I (ON).
- 7. Close the cover.
- 8. Start *CircuitPro*.
- ➡ The CircuitPro start-up logo is displayed:

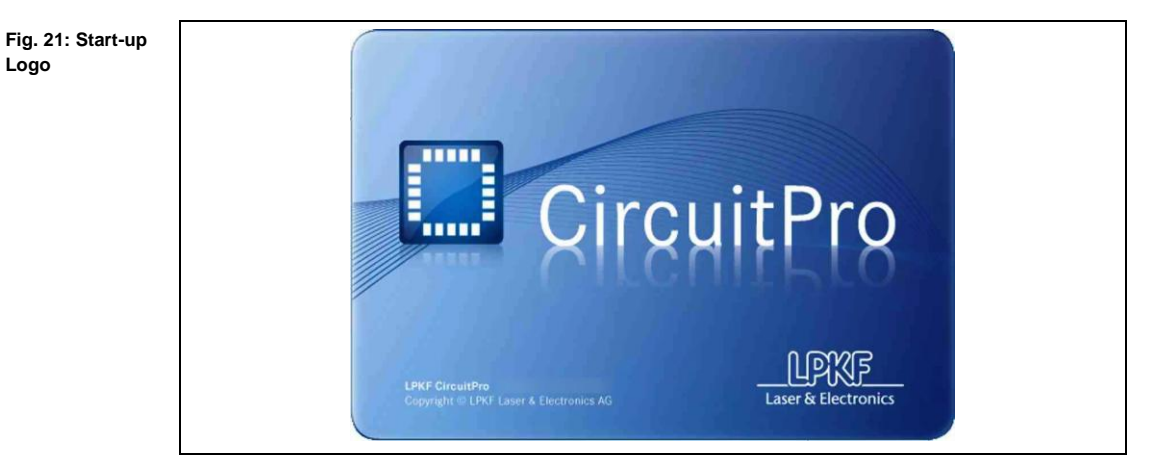

♦ The circuit board plotter is ready.

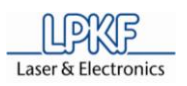

# 5.3.3 Remove the dummy tool

Fig. 22: Dummy tool

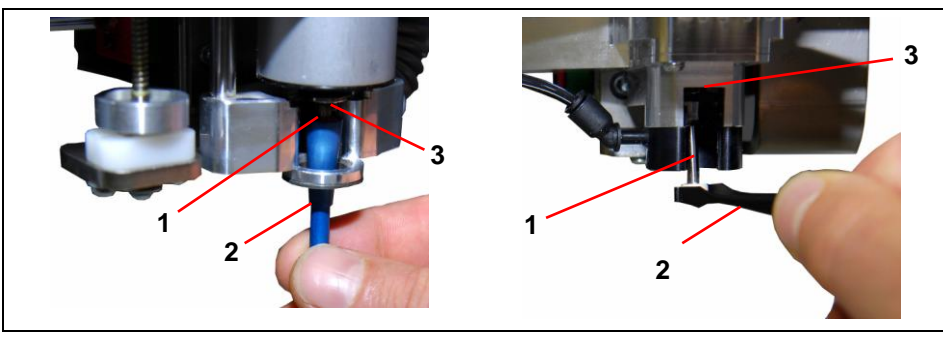

/1/ Dummy tool/3/ Collet chuck

/2/ Tool gripper or tweezers

- Remove the dummy tool
- 1. Take a tool gripper or tweezers and fix the dummy tool.
- 2. For machines with mechanically tool change machanism:
  - Turn the adjustment screw of the collet chuck.
  - For machines with automatically tool change machanism:
  - The software open the collet chuck automatically.
- ➡ The collet chuck release the dummy tool.
- 3. Remove the dummy tool from the collet chuck.
- Now the circuit board plotter is ready for operation.

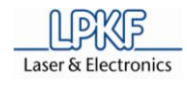

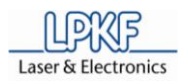

# 6 Operation

The following chapter describes the production processes which can be done with the circuit board plotter.

*CircuitPro* basic knowledge is required.

# 6.1 Production process

The production process has always three phases:

| Phase I   | System start                                                                                                    |
|-----------|----------------------------------------------------------------------------------------------------|
|           | The circuit board plotter, the PC and the dust extraction have to be activated and the control software <i>CircuitPro</i> has to be started.                                                                                                    |
| Phase II  | Execute the processing steps                                                                                                    |
|           | Corresponding to the requirements for production of the material<br>the machining mode, e.g. manual drilling, manual milling or<br>automatically operation has to be selected. During automatically<br>mode the individual production phases are selected manually<br>and will be executed by the circuit board plotter. |
| Phase III | System shut down                                                                                                    |
|           | The control software <i>CircuitPro</i> has to be terminated and the circuit board plotter, the PC and the dust extraction must be switched off.                                                                                                    |

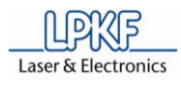

# 6.2 Start system

Always proceed in the same sequence when starting the system.

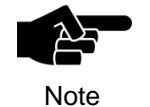

The dust extraction is connected to the circuit board plotter via a control cable and it is operating automatically. The dust extraction will be activated and deactivated by the circuit board plotter.

- System start
- 1. Check all connection cables and tubes.
- ➡ Exchange damaged cables or tubes at once.
- 2. Open the soundproof hood of the soundproof housing.
- Switch on the circuit board plotter by setting the main switch to position 1 (ON).
- 4. Start the PC.
- 5. Start CircuitPro.
- ➡ The CircuitPro start-up logo is shown:

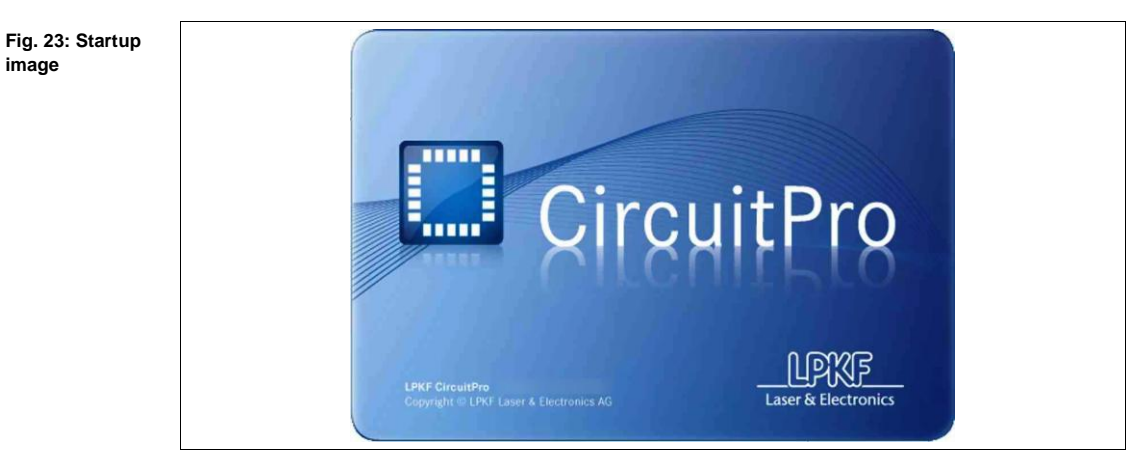

• *CircuitPro* starts and establish the connection to the circuit board plotter.

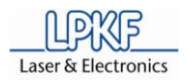

### 6.2.1 Tool status monitoring

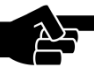

Only printed board plotter with automatically tool exchange support this function.

Note

It is possible that the mill/drill head is equipped with a tool, used by a production process in the past. This tool can be ejected or must be placed into the tool magazine.

*CircuitPro* is checking the tool status:

- Tool status is known The tool will be placed into the corresponding position of the tool magazine.
- Tool status is unknown The tool will be ejected.

#### Eject tool

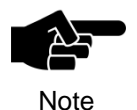

Only when switching on the first time and after the system installation.

➡ When the connected circuit board plotter is detected by CircuitPro the

following message is shown:

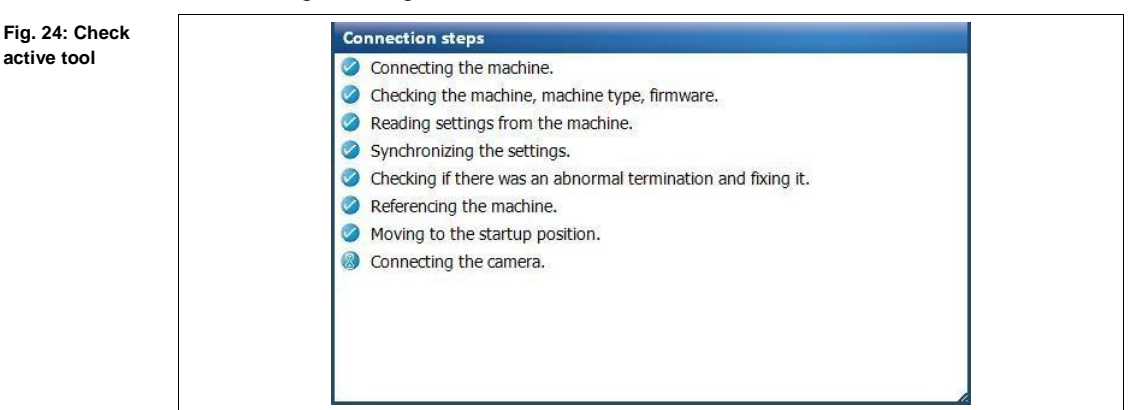

1. Click \1 ... 15\ or \None\ if no tool is clamped into the collet chuck.

2. Click on [Ok].

➡ The tool is placed corresponding tool magazine position.

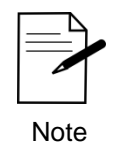

The drill/mill head moves to the zero position, if the value "0" is entered in the input field \Tool holder ID\. The message "Open collet chuck" is shown. Click [OK] to eject the tool.

The tool is placed in the tool holder.

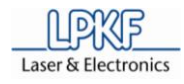

#### 6.2.2 **Graphical user interface**

The CircuitPro user interface consists of several windows.

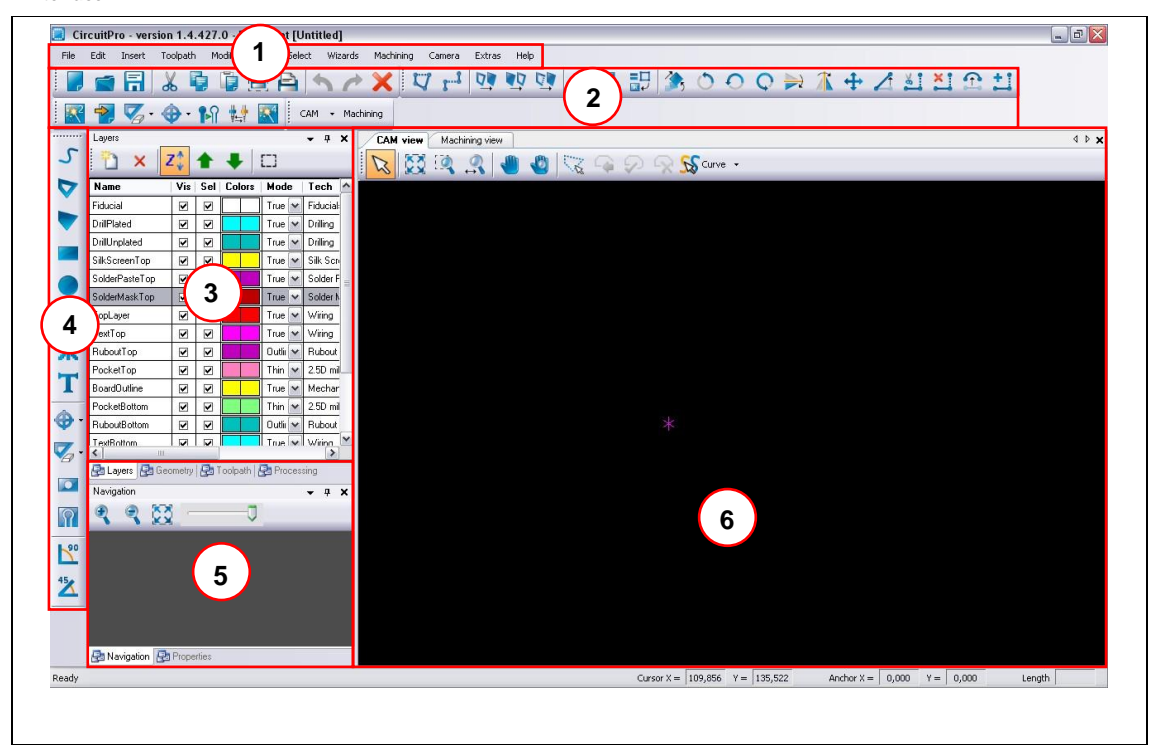

Tab. 9: User interface

| Nr. | Display                                   | Function                                                                                                    |
|-----|-------------------------------------------|----------------------------------------------------------------------------------------------------|
| /1/ | Menu bar                                  | The individual program menus can be accessed via the menu bar.                                                                            |
| /2/ | Function bar                              | The function bar contains several functions for the control of the circuit board plotter and modification of the machining process.       |
| /3/ | Window Layer<br>and Machining             | The window "Layer" lists the individual project layers.                                                                                   |
| /4/ | Function bar<br>Object/Path<br>processing | The function bar "Object/Path processing" contains several functions to edit or process individual objects or paths.                      |
| /5/ | Window<br>Navigation and<br>Camera        | The window "Navigation" displays the actual working area.                                                                                 |
| /6/ | Window CAM and<br>Machining View          | The window "CAM View" shows the object data of<br>the current project. All individual objects are<br>highlighted in user defined colours. |

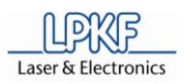

#### 6.2.2.1 Menu bar

Fig. 26: Menu bar

The *CircuitPro* program functions can be accessed via the menu bar.

|         | CircuitP                  | ro - ver            | sion 🛚 🖷 🖷         | - Doc  | ument | [Untitle | d]      |           |        |        |      |
|---------|---------------------------|---------------------|--------------------|--------|-------|----------|---------|-----------|--------|--------|------|
| File    | Edit                      | Insert              | Toolpath           | Modify | View  | Select   | Wizards | Machining | Camera | Extras | Help |
| 1       | 2                         | 3                   | 4                  | 5      | 6     | 7        | <br>8   | 9         | 10     | <br>11 | 12   |
| /1/ Men | u File                    |                     |                    |        |       | /7/ N    | lenu Se | elect     |        |        |      |
| /2/ Men | u Edit                    |                     | /8/ Menu Wizards   |        |       |          |         |           |        |        |      |
| /3/ Men | u Inse                    | rt                  | /9/ Menu Machining |        |       |          |         |           |        |        |      |
| /4/ Men | u Tool                    | path                |                    |        |       | /10/     | Menu C  | Camera    |        |        |      |
| /5/ Men | u Modify /11/ Menu Extras |                     |                    |        |       |          |         |           |        |        |      |
| /6/ Men | u View                    | /iew /12/ Menu Help |                    |        |       |          |         |           |        |        |      |

| Tab. 10: Menus | Menu      | Short description                                                                                                    |  |  |  |
|----------------|-----------|----------------------------------------------------------------------------------------------------|--|--|--|
|                | File      | The menu "File" provides program functions to open, store, import and export work files.                                           |  |  |  |
|                | Edit      | The menu "Edit" provides program functions to create work data as well as files, e.g. placing of new objects on the base material. |  |  |  |
|                | Insert    | The menu "Insert" provides program functions to insert tool paths or work areas.                                                   |  |  |  |
|                | Toolpath  | The menu "Toolpath" includes the functions isolate tool path and process contours.                                                 |  |  |  |
|                | Modify    | The menu "Modify" offers program functions to process tool paths.                                                                  |  |  |  |
|                | View      | The menu "View" allows the operator to activate/deactivate the possible program windows.                                           |  |  |  |
|                | Select    | Use the functions of the menu "Select" to select certain zones of the working area.                                                |  |  |  |
|                | Wizards   | The menu "Wizards" is using to open several wizards.                                                                               |  |  |  |
|                | Machining | Use the functions of the menu "Operate" to control the machining process.                                                          |  |  |  |
|                | Camera    | The menu "Camera" offers program functions to set the installed camera.                                                            |  |  |  |
|                | Extras    | The menu "Extras" offers functions to customize CircuitPro.                                                                        |  |  |  |
|                | Help      | The menu "Help" gives information about this program.                                                                              |  |  |  |

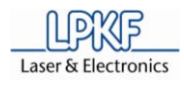

#### 6.2.2.2 Function bar

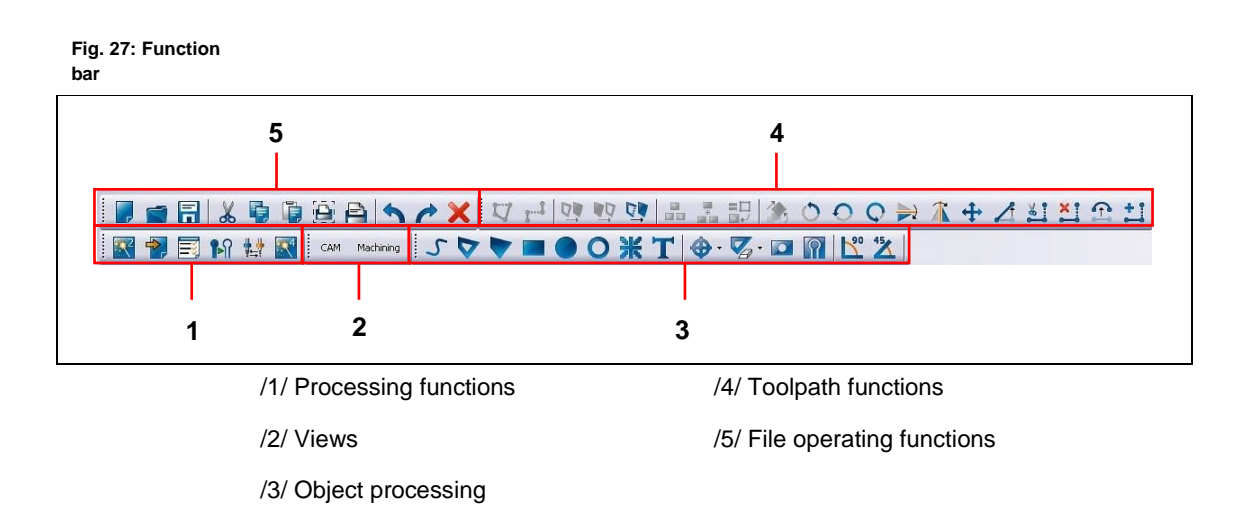

| Tab. 11: Function<br>bars | Function                 | Description                                                                                            |  |
|---------------------------|--------------------------|----------------------------------------------------------------------------------------------------|--|
|                           | Processing functions     | General processing functions like starting the wizards, tool change operations and isolate operations. |  |
|                           | View                     | Change-over the mains window by switching between CAM and Machining view.                              |  |
|                           | Object processing        | General object editing and processing functions.                                                       |  |
|                           | Toolpath functions       | General functions to edit or process a tool or processing path.                                        |  |
|                           | File operating functions | General operating functions like Undo, Redo, Cut, Copy an Insert.                                      |  |

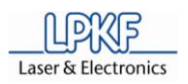

#### 6.2.3 Window Processing

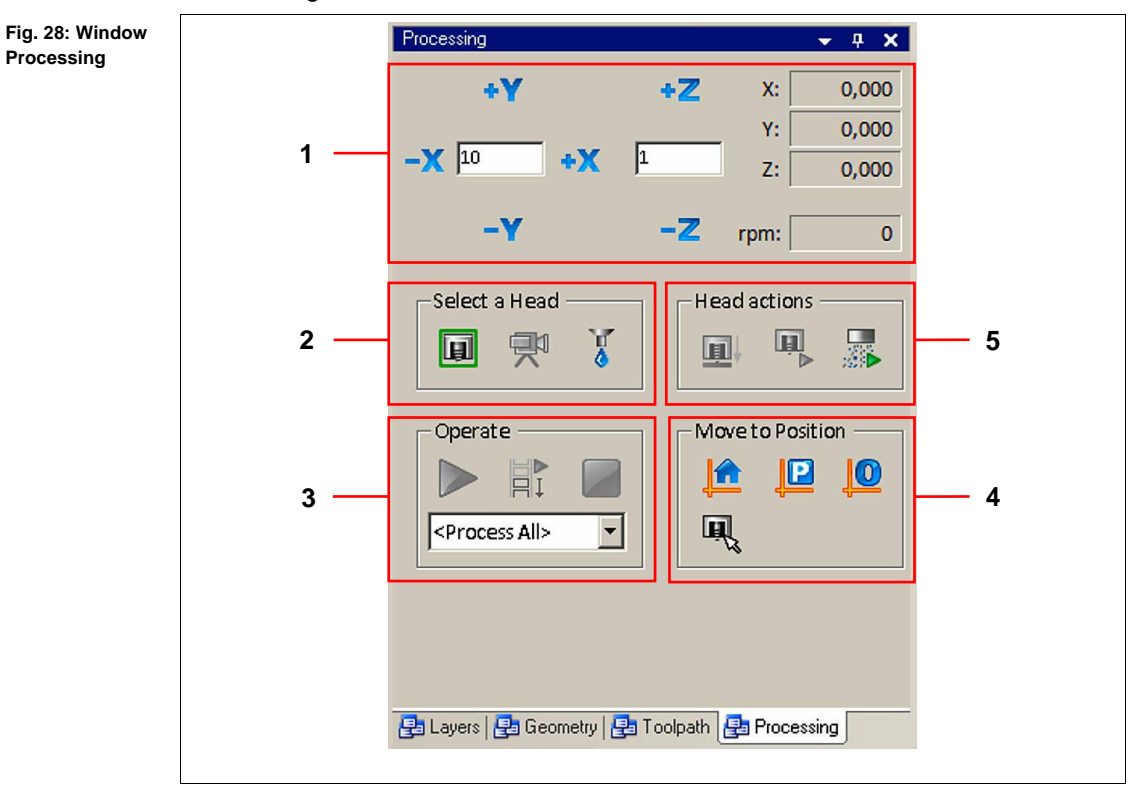

The connected circuit board plotter is controlled via the menu window "Processing":

/1/ Mill/drill head manual control functions

/4/ Moving the mill/drill head to determined positions

/2/ Select head (mill/drill head, camera or dispenser)

/5/ Mill/drill head control (for example Motor on/off)

/3/ Processing functions (for example Start, Stop or Step/Repeat)

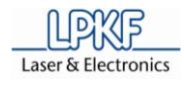

### 6.2.3.1 Manual control of the mill/drill head

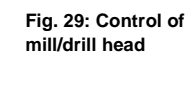

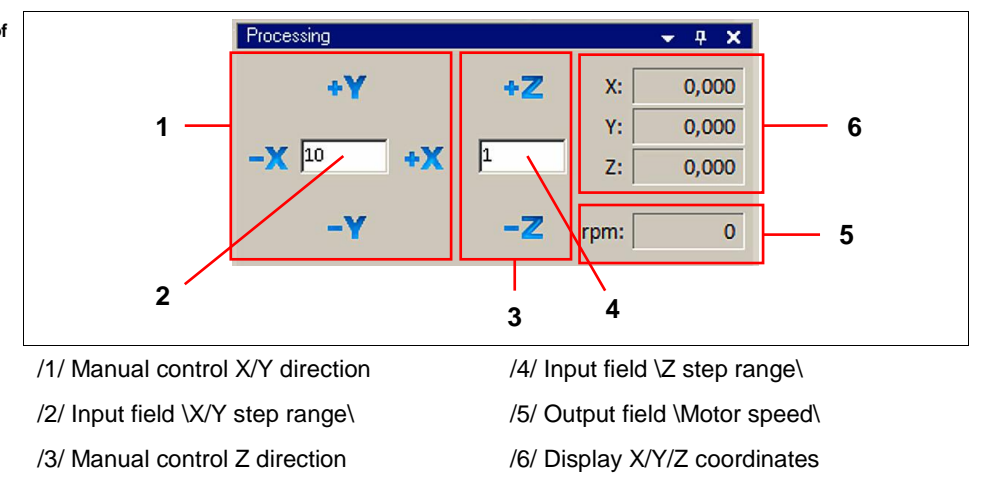

| No.      | Description                                                                                                    |
|----------|----------------------------------------------------------------------------------------------------|
| /1/, /2/ | Type a value into the entry box \X/Y step size\ and click [-X] to move<br>the mill/drill head to the left side or click [+X] to move the mill/drill head<br>to the right side. |
|          | Type a value into the input field \X/Y step size\ and click [-Y] to move the mill/drill head forward or click [+Y] to move the mill/drill backward.                            |
| /3/, /4/ | Type a value into the input field \X/Y step size\ and click [-Z] to lift down the mill/drill head or click [+Z] to lift up the mill/drill head.                                |
| /5/      | The output field \rpm:\ displays the current spindle rotation speed of the mill/drill head.                                                                                    |
| /6/      | The output fields $X:\$ , $Y:\$ and $Z:\$ show the current position of the mill/drill head.                                                                                    |

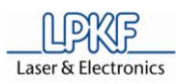

#### 6.2.3.2 Select head

Fig. 30: Select head

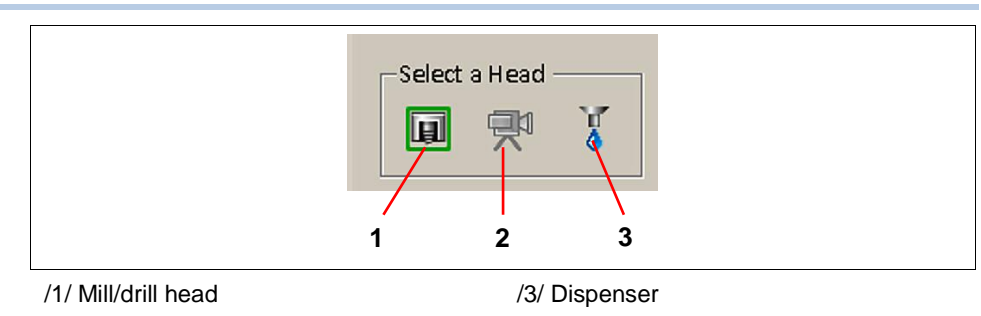

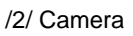

The individual buttons have the following functions:

| No. | Description                                                                                                    |
|-----|----------------------------------------------------------------------------------------------------|
| /1/ | Click on [Mill/drill head] to move the reticle (positioning indicator) of the machining view onto the current mill/drill head position. The mill/drill head will be repositioned accordingly. |
| /2/ | Click on [Camera] to move the reticle (positioning indicator) of the machining view onto the current camera position. The mill/drill head will be repositioned accordingly.                   |
| /3/ | Click on [Dispenser] to move the reticle (positioning indicator) oft he machining view onto the dispenser position. The mill/drill head will be repositioned accordingly.                     |

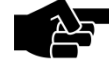

The icons for camera and dispenser are deactivated when the components are not installed (for example *ProtoMat S43*).

Note

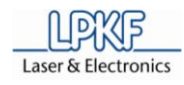

6.2.3.3 Operate

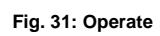

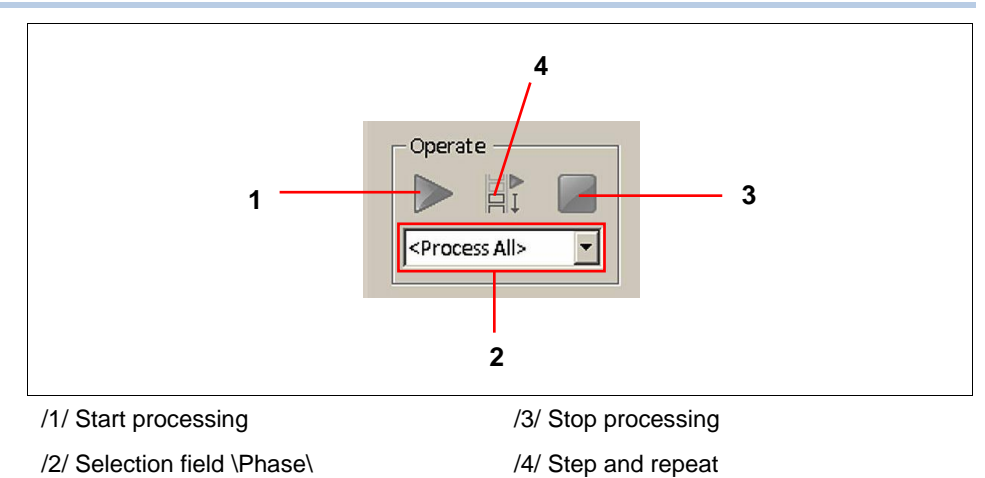

The input field has the following function:

| No. | Description                                                         |
|-----|---------------------------------------------------------------------|
| /2/ | Click on the selection field \Phase\ and select a processing phase. |

| No. | Description                                                       |
|-----|-------------------------------------------------------------------|
| /1/ | Click [Start processing] to start the complete machining process. |
| /3/ | Click [Stop processing] to stop the current machining process.    |
| /4/ | Click [Step and repeat] to continue the machining process.        |

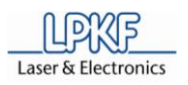

#### 6.2.3.4 Move to Position

Fig. 32: Move to Position

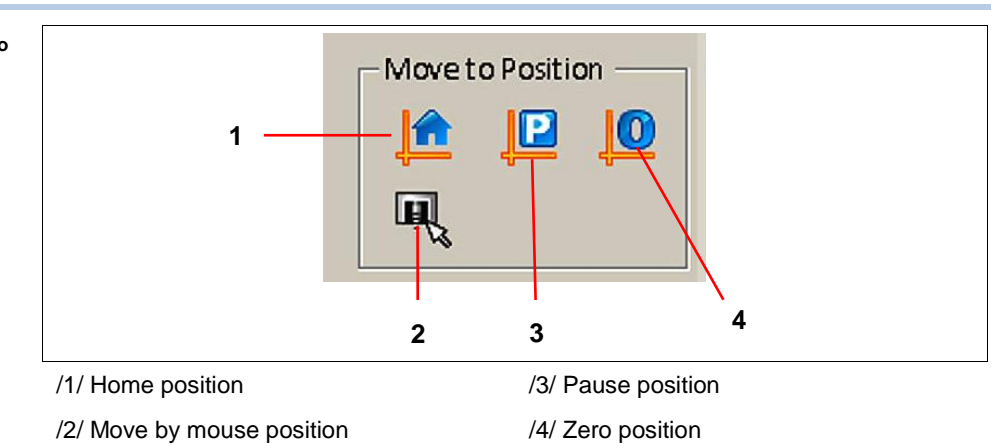

| No. | Description                                                                                |
|-----|--------------------------------------------------------------------------------------------|
| /1/ | Click [Home Position] to move the mill/drill head to the home position.                    |
| /2/ | Click [Move by mouse position] and the mill/drill head follows the current mouse position. |
| /3/ | Click [Pause Position] to move the mill/drill head to the pause position.                  |
| /4/ | Click [Zero Position] to move the mill/drill head to the zero position (reference point).  |

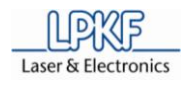

### 6.2.3.5 Head actions

Fig. 33: Head movement

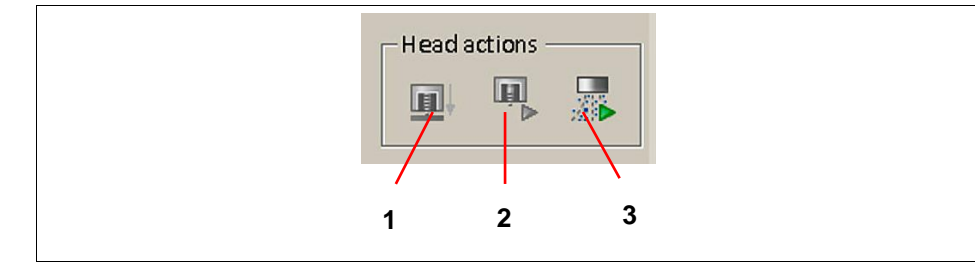

/1/ Lift mill/drill head up/down

/3/ Dust extraction unit on/off

/2/ Motor on/off

| No. | Description                                                                                                    |
|-----|----------------------------------------------------------------------------------------------------|
| /1/ | Click [Lift head up/down] to lower the mill/drill head.                                                                                                    |
| /2/ | Click [Motor on/off] to start or stop the motor.<br>The symbol changes correspondingly from a green triangle (90°<br>position) to a red rectangle.                                                |
| /3/ | Click [Exhaust unit on/off] to activate/deactivate the dust extraction unit<br>by the operator.<br>The symbol changes correspondingly from a green triangle (90°<br>position) to a red rectangle. |

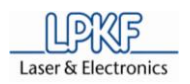

## 6.3 Establish a connection

As a first step a connection between the PC and the circuit board plotter has to be established.

- Establish a connection
- 1. Go to the menu "Machining" and click "Connect...".

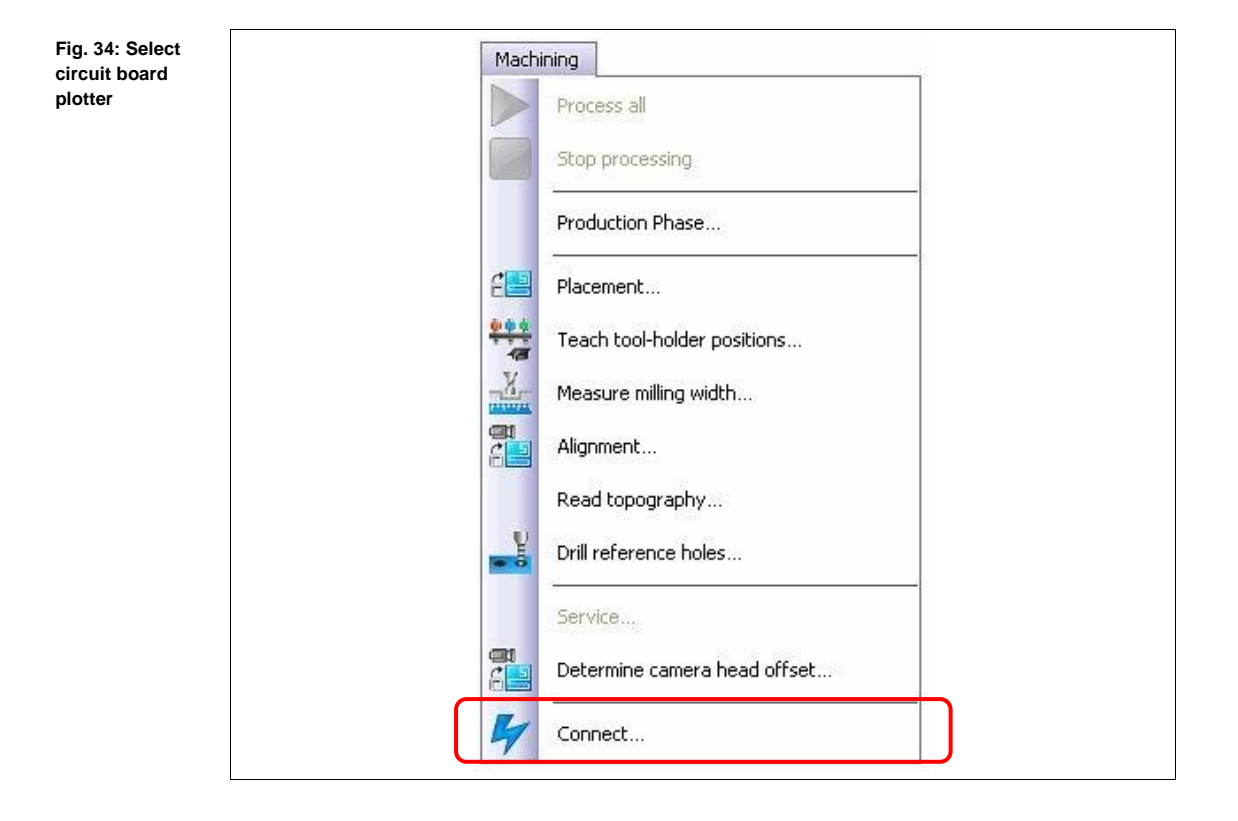

➡ The following window is shown:

#### Fig. 35: Connect

| Connect the Machine           |
|-------------------------------|
| Select the machine to connect |
|                               |
|                               |
| Switch To Disconnect Close    |

- 2. Click on the selection box \Machine type\ and select the type of the connected machine.
- 3. Click [Connect].
- The connection to the circuit board plotter is established and the following message appears:

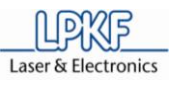

#### Fig. 36: Connection

Operation

| 0 | Connecting the machine.                                      |
|---|--------------------------------------------------------------|
| 0 | Checking the machine, machine type, firmware.                |
| 0 | Reading settings from the machine.                           |
| 0 | Synchronizing the settings.                                  |
| 0 | Checking if there was an abnormal termination and fixing it. |
| ) | Referencing the machine.                                     |
| 0 | Moving to the startup position.                              |
| 8 | Connecting the camera.                                       |

- 4. Click on the selection field \Tool position\ and select a tool number.
- 5. Click on [OK] to confirm the chosen tool position.
- After the circuit board plotter was detected and its data will be transmitted, the *CircuitPro* user interface opens:

#### Fig. 37: User interface

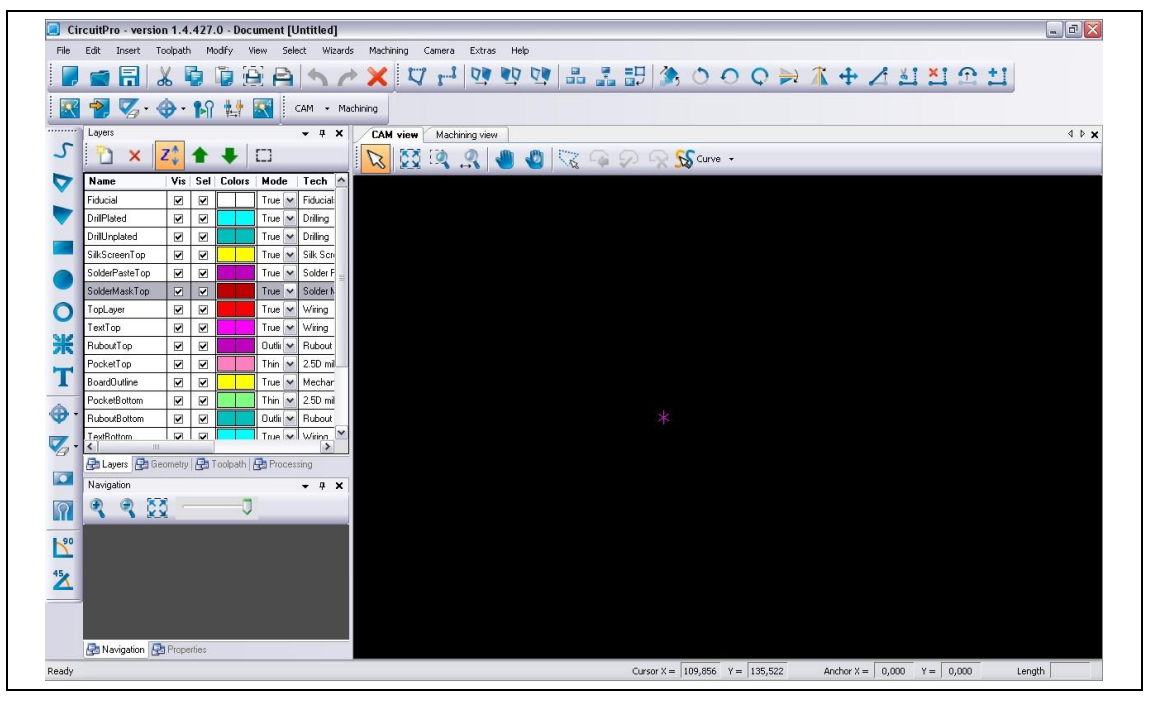

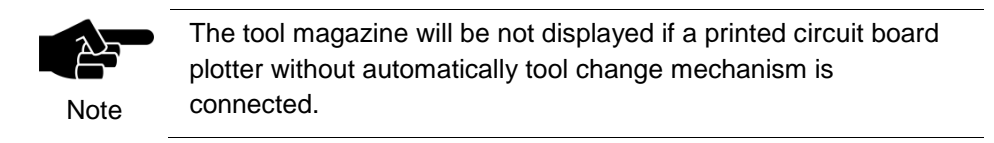

• Now the circuit board plotter is ready for operation.

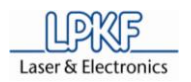

### 6.4 Place material

Before any machining process starts the material has to be placed and fixed on the work or vacuum table.

#### 6.4.1 Worktable

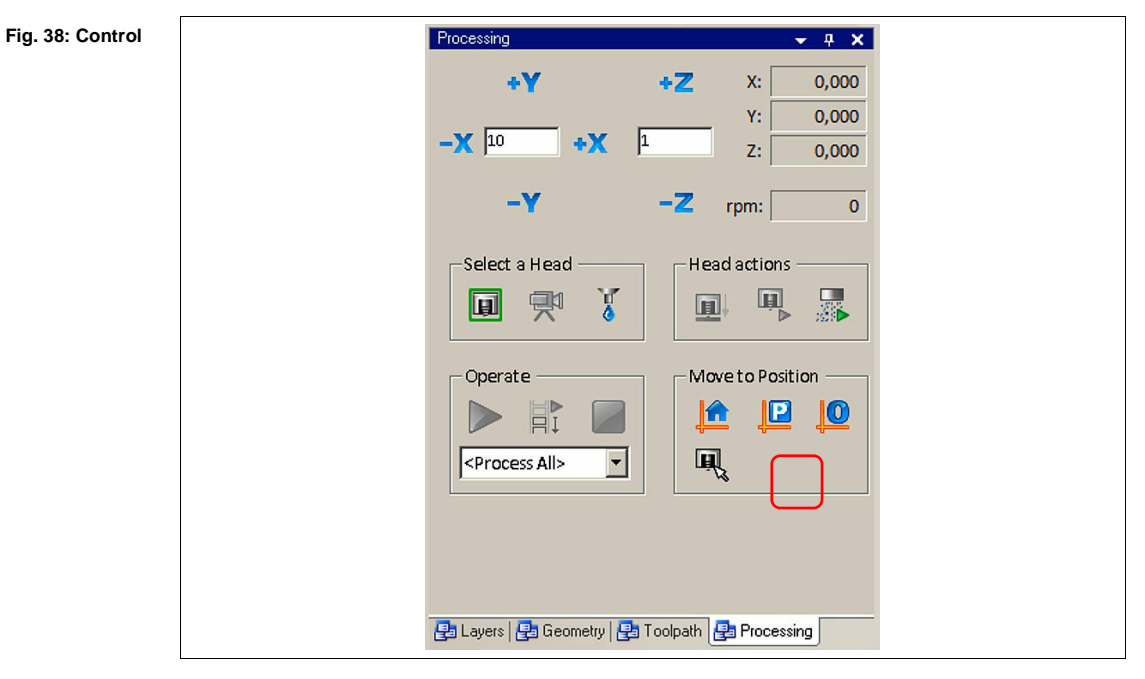

Fix the production material

1. Click on [Pause position].

➡ The mill/drill head moves to pause position.

- 2. Open the soundproof hood.
- 3. Clean the working table and remove material rests with a smooth paint brush or a slightly damp cloth.
- 4. Place the underlay on the work table. The pivots must be fit into the reference holes of the underlay.
- 5. Place the production material on the underlay in a way that the pivots fit into the reference holes.
- Check the production material. The head of the reference hole pivots must be lower than the production material surface.

For machines without vacuum table:

- 7. Fix the production material with a tape on the underlay. The tape has to be removable without remains. The tape must be guided alongside the edges of the production material.
- ◆ The production material is fixed.

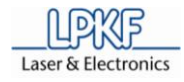

#### 6.4.2 Vacuum table

|                  | Fix the production material                                                                                                    |
|------------------|----------------------------------------------------------------------------------------------------|
| Fig. 39: Control | Processing                                                                                                    |
|                  | <b>+Y +Z</b> X: 0,000                                                                                                    |
|                  | -X 10 +X 1 2: 0,000<br>z: 0,000                                                                                                    |
|                  | -Y -Z rpm: 0                                                                                                    |
|                  | Select a Head ————————————————————————————————————                                                                                                    |
|                  |                                                                                                    |
|                  | Operate Move to Position                                                                                                    |
|                  |                                                                                                    |
|                  | Process All>                                                                                                    |
|                  |                                                                                                    |
|                  |                                                                                                    |
|                  |                                                                                                    |
|                  | Generation in the request in the second in the second in t |

1. Click on [Pause position].

➡ The mill/drill head moves to pause position.

- 2. Open the soundproof hood.
- 3. Clean the vacuum table and remove material rests with a smooth paint brush or a slightly damp cloth.
- 4. Place the underlay on the working table so that the pivots fit into the reference holes.
- 5. Place the production material on the vacuum table.
- The production material is placed on the vacuum table and will be fixed when the production process starts.

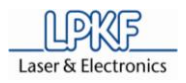

# 6.5 Tool setup

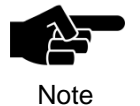

Any change of tools is performed manually for circuit board plotters without tool exchange appliance. These machines will be delivered **without** tool magazine.

#### 6.5.1 Manual tool change procedure

According to the individual project requirements the tools must be changed manually if the used machine is not equiped with a tool magazine and do not support the automatically tool change procedure.

- Insert tool
- 1. Click on [Chnage tool].

| Fig. 40: Tool<br>change |                                                     |  |  |  |  |
|-------------------------|-----------------------------------------------------|--|--|--|--|
| ➡ T<br>Fig. 41: Tool    | he following window is displayed:                   |  |  |  |  |
| settings                | Wählen Sie ein Werkzeug. Aktuelles Werkzeug<br>NONE |  |  |  |  |

- 2. Take the tool gripper and insert the required tool.
- 3. Open the collet chuck by turning the rotary knob of the mill/drill head.
- 4. Insert the tool into the collet chuck.
- 5. Close the collet chuck by turning the rotary knob of the mill/drill head and place the tool gripper aside.
- 6. Click into the field \Select tool\ and edit the new tool.
- 7. Click on [Continue].
- ♦ The tool is configured.

The tool magazine of the circuit board plotter can house up to 15 different tools.

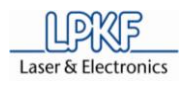

#### 6.5.2 Automatically tool change process

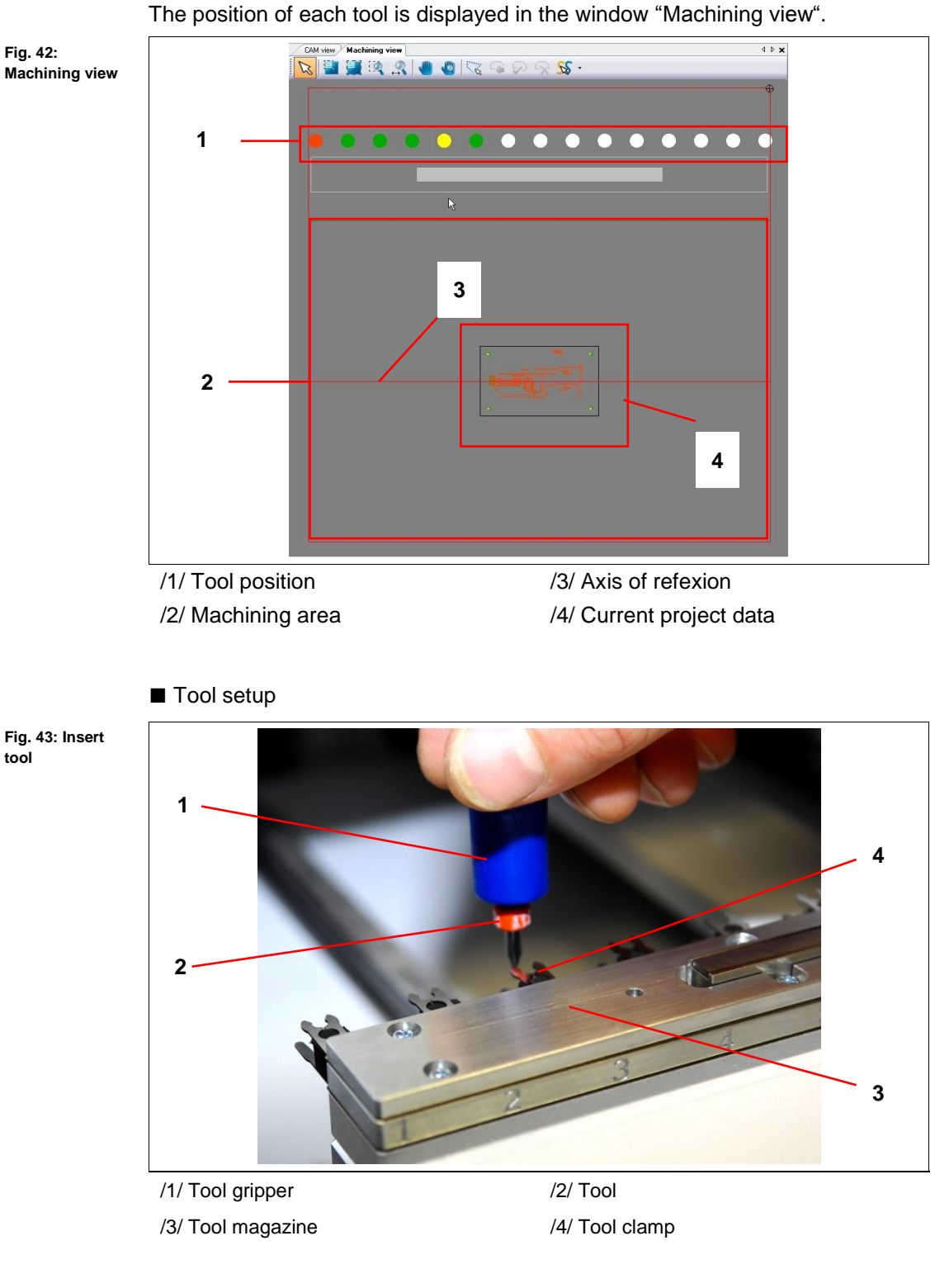

- 1. Take the tool gripper /1/ and insert a tool /2/.
- 2. Place the tool into a free position of the tool magazine /3/.
- 3. Click [Change tool].

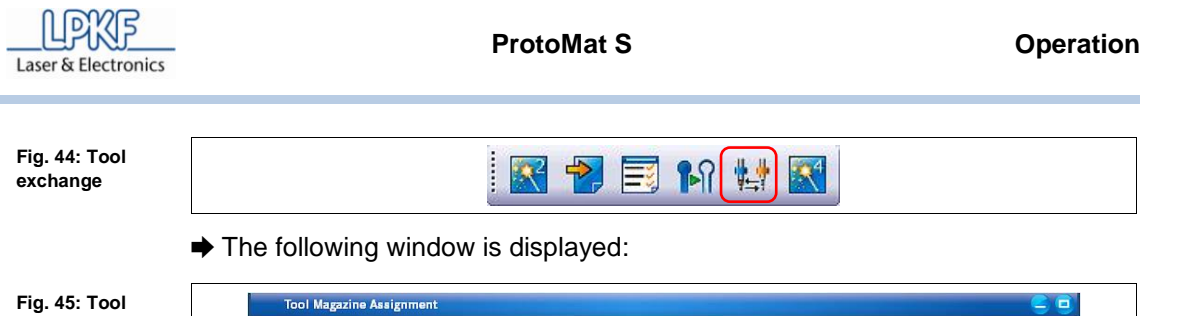

|       |                                       |                         | <u>[in %]</u>                           | [mm / strokes] | -        | Linius and Cotton 0.2 as                 |
|-------|---------------------------------------|-------------------------|-----------------------------------------|----------------|----------|------------------------------------------|
| 1. C  | ) Universal Cutter 0,2 mm             | × 14                    | 36,94                                   | 40000          | 1x       | Spiral Drill 0.4 mm                      |
| 2. (  | NONE                                  | <ul> <li>I</li> </ul>   | 1                                       |                | 1x<br>1x | Spiral Drill 0.6 mm<br>Spiral Drill 1 mm |
| 3 0   | End Milliong I mm                     | <b>^</b>                |                                         |                | 1×.      | Contour router 2 mm                      |
|       | Contour router 1 mm                   | 14                      |                                         |                | 1×       | Micro Cutter 0.1 mm                      |
| 4. 0  | Contour router 2 mm                   | = V+                    |                                         |                |          |                                          |
| 5. (  | Spiral Drill 0,5 mm                   | 5 12                    |                                         |                |          |                                          |
| 6     | Spiral Drill 0,6 mm                   | V ().                   |                                         |                |          |                                          |
|       |                                       |                         |                                         |                |          |                                          |
| 7. 0  | NONE                                  | × 1.                    |                                         |                |          |                                          |
| 8. C  | NONE                                  | × 1                     |                                         |                |          |                                          |
| 9. 🤇  | NONE                                  | ▼ 1                     | 7                                       |                |          |                                          |
| 10. 🤇 | NONE                                  | v #                     | 1                                       |                |          |                                          |
| 11. 0 | NONE                                  | V 1                     | P C C C C C C C C C C C C C C C C C C C |                |          |                                          |
| 12. ( | NONE                                  | v 1                     |                                         |                |          |                                          |
| 13. ( | NONE                                  | <ul><li>▼ 1.1</li></ul> | 2                                       |                |          |                                          |
| 14. 🤇 | NONE                                  | V 1                     | i i i i i i i i i i i i i i i i i i i   |                |          |                                          |
| 15. C | NONE                                  | ▼ 12                    |                                         |                |          |                                          |
| 1     |                                       |                         |                                         |                |          |                                          |
|       | One or more tools are ded for the out | and the sum             |                                         |                |          |                                          |

Select a free position of the entry field \Tools\ and specify the tool. 4.

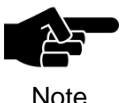

A selection of required tools for the current project can be found in the list "Required Tools".

Note

setup

- 5. Click [OK].
- ♦ Now the tool is configured.

6

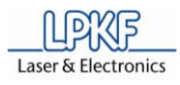

#### 6.5.3 Tool colour code

All LPKF tools are equipped with a distance ring, colour coded accordingly to the tool applications:

Tab. 12: Tool colour coding

| Colour      | Tool application |
|-------------|------------------|
| Red         | MicroCutter      |
| Orange      | UniversalCutter  |
| Blue        | EndMill (RF)     |
| Purple      | EndMill          |
| Olive-green | EndMill (long)   |
| Yellow      | ContourRouter    |
| Green       | SpiralDrills     |

The tool position display of the window "machining view" is corresponding to the colour coding definitions:

| Tab. 13: Tool<br>position display<br>code | Display                | Definition                                                                                                    |  |  |  |
|-------------------------------------------|------------------------|----------------------------------------------------------------------------------------------------|--|--|--|
|                                           | Filled colour circle   | The tool position is equipped with a mill or drill tool. The displayed colour is according to the tool application (see Tab. 12: Tool colour coding) |  |  |  |
|                                           | Unfilled colour circle | The tool position is equipped with a mill or drill tool. The tool is placed in the collet chuck of the machine.                                      |  |  |  |
|                                           | White circle           | The tool position slot is not assembled                                                                                                    |  |  |  |
|                                           | Black circle           | The tool position is not configured.                                                                                                    |  |  |  |

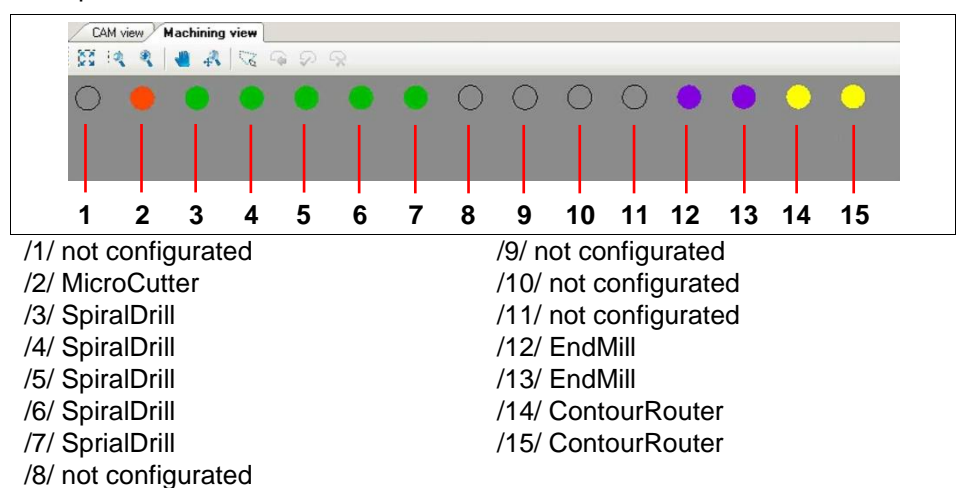

# Example:

Fig. 46: Tool holder
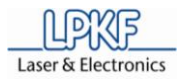

### 6.6 Manual drilling

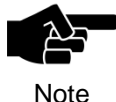

Every individual tool for the PCB production must be clamped into the mill/drill head manually, if a circuit board plotter **without** automatic tool change function is used.

For the process "manual drilling" the corresponding drill is inserted into the collet chuck of the mill/drill head and the drilling position will be reached via mouse movement. The motor is activated/deactivated by a clicking the start button as well.

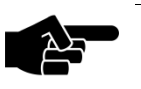

The available tools allow the drilling of round holes with a max. diameter of **3 mm**.

Note

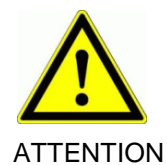

#### Health hazard caused by fine particles and gases!

During the machining process for work pieces harmful fine particles and gases may occur which can be inhaled!

Make sure that the dust extraction is activated during machining of the work piece. Be sure to use fine particle filters exclusively.

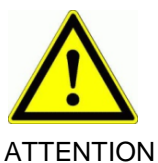

### Risk of injury by burning!

During the machining process the used tools and the collet chuck are heating up, a direct skin contact may cause burnings.

Wear protective gloves and tweezers for manual change of tools during operation.

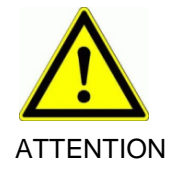

#### Risk of injury by sharp edges!

The used tools are sharp-edged and cause cut or stab wounds when used improperly.

Store the tools always in the toolbox and secure the toolbox against unauthorised utilisation.

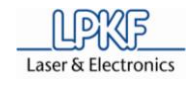

- Produce a drill hole
- 1. The preparative activities are described in detail on page 67.
- ➡ The PCB material is fixed on the working table.

Fig. 47: Machining view select tool

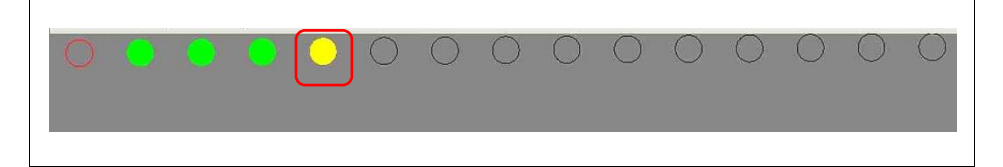

2. Move the mouse to the tool position bar, located in the upper edge of the window machine view and select a tool.

ProtoMat S43: Insert a tool into the collet chuck of the mill/drill head.

3. Move the mill/drill head to the start position:

Fig. 48: Adjust position

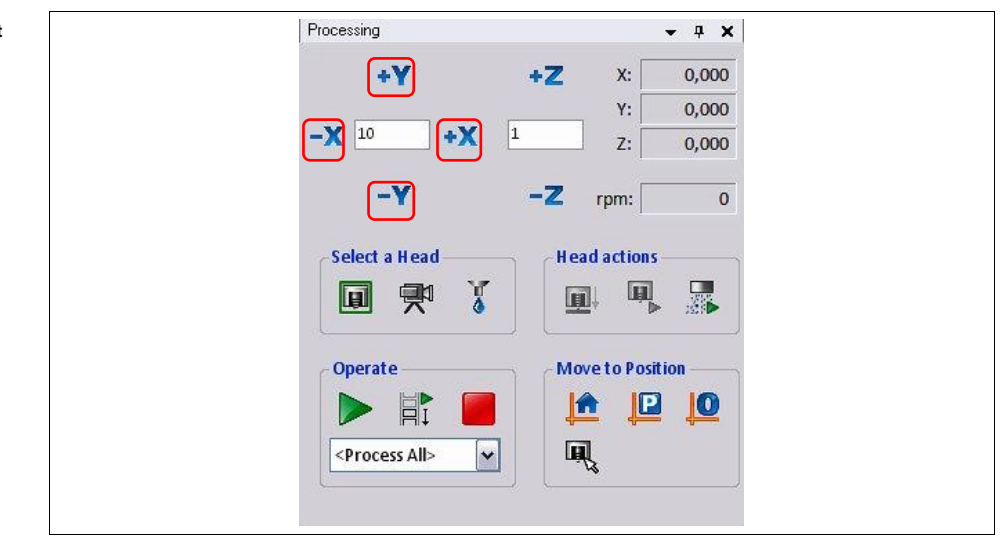

 Type a value into the input filed \X/Y step size\ and click[+X], [-X], [+Y] or [-Y] until the drilling position is reached.

The exact position is displayed in the output fields \X:\ and \Y:\.

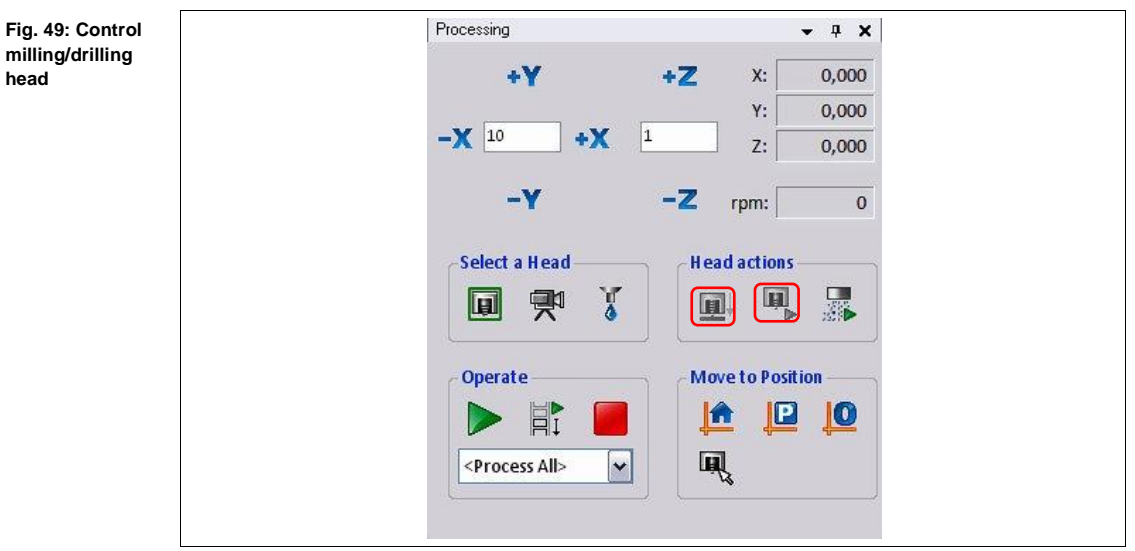

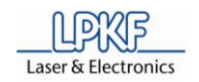

- 5. Click on [motor on/off].
- ➡ The drilling spindle rotates and the dust extraction is activated.
- 6. Click on [Lift head up/down ].
- The mill/drill head is lowered and the corresponding drilling hole is created. After this process the mill/drill head returns to the rest position.
- 7. Click on [Motor on/off].
- ➡ The drilling spindle stops and the dust extraction is deactivated.
- 8. Repeat steps 3 to 6 if you wish to create further drilling holes.
- The drilling hole is created.

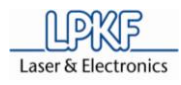

#### 6.7 Manual milling

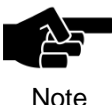

Every individual tool for the PCB production must be clamped into the mill/drill head manually, if a circuit board plotter without automatic tool change function is used.

For the process "manual milling" the milling tool has to be inserted into the collet chucks of the mill/drill head. The mill/drill head will be moved to start position and then the motor is to be started. Afterwards the mill/drill head is lift down and the milling track will be accessed. The milling depth is adjusted automatically.

The production result depends directly on the depth of penetration of the used milling tool. An insufficient material removal between the PCB tracks may cause malfunctions of the printed circuit board. For the conical milling tools like UniversalCutter and MicroCutter the milling depth is determinate by the depth of penetration of the milling tool.

Always mill a test track on the PCB material and check the milling depth using a measuring microscope. Change the milling depth setting if required and repeat the milling process until you have the correct result.

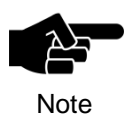

By using the milling depth limiter the depth of penetration can be adjusted in 2 µm steps until the exact result has been reached.

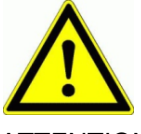

#### Health hazard caused by fine particles and gases!

During machining process of work pieces harmful fine particles and gases may occur which can be inhaled!

ATTENTION

Make sure that the dust extraction is activated during machining of the work piece. Be sure to use fine particle filters exclusively.

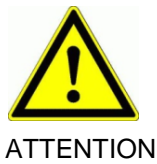

#### Risk of injury by burning!

During the machining process the used tools and the collet chuck heat up, direct contact may cause burnings.

Wear protective gloves and tweezers for manual change of tools during operation.

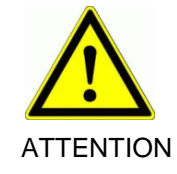

### Risk of injury by sharp edges!

The used tools are sharp-edged and cause cut or stab wounds when used improperly.

Store the tools always in the toolbox and secure the toolbox against unauthorised utilisation.

head

Fig. 51: Optimal milling depth

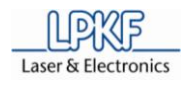

Manual setting of milling depth

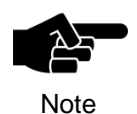

Only for circuit board plotters with manual setting of the milling depth the milling depth has to be adjusted using a micrometer screw.

- 1. Preparative activities are described in detail on page 67.
- ➡ The PCB material is fixed on the working table.

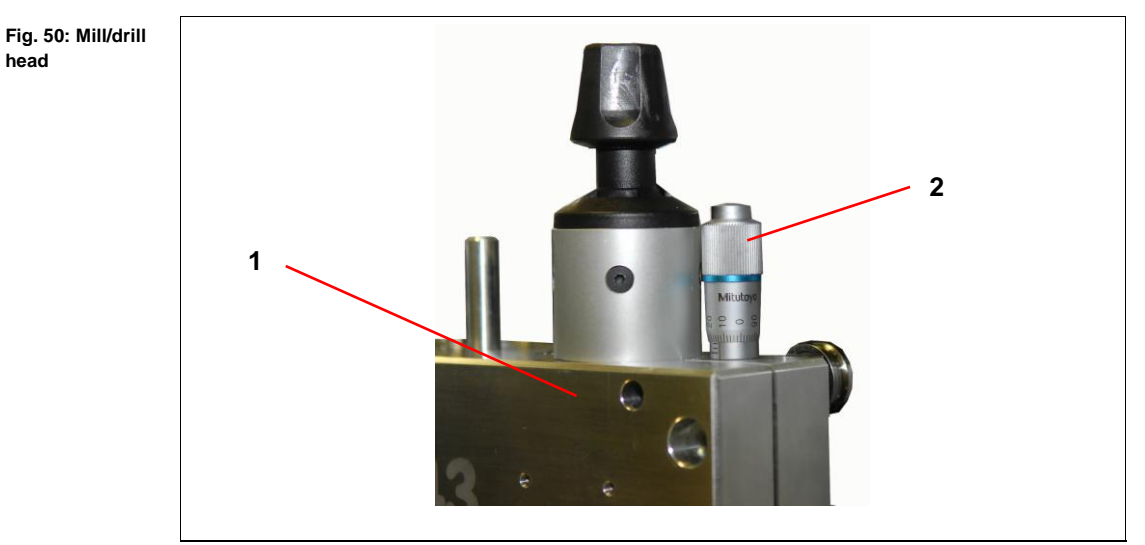

/1/ Drill/Mill head ProtoMat S43

/2/ Micrometer screw

- 2. Adjust the milling depth with the micrometer screw /2/.
- 3. Produce a test track.
- 4. Check the result using a measuring microscope.

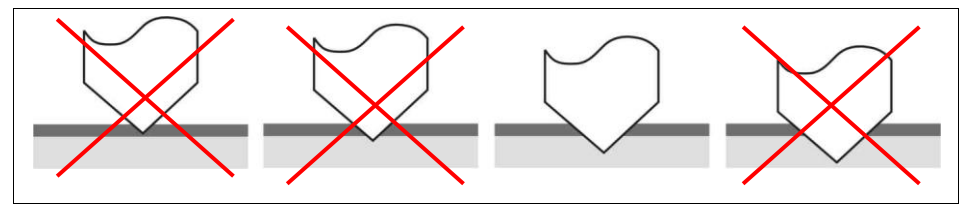

- 5. Repeat the process in necessary until a sufficient amount of material has been removed.
- The milling depth is now adjusted.

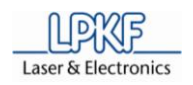

- Produce a milling track
- 1. Preparative activities are described in detail on page 67.
- ➡ The PCB material is fixed on the working table.

Fig. 52: Machining view select tool

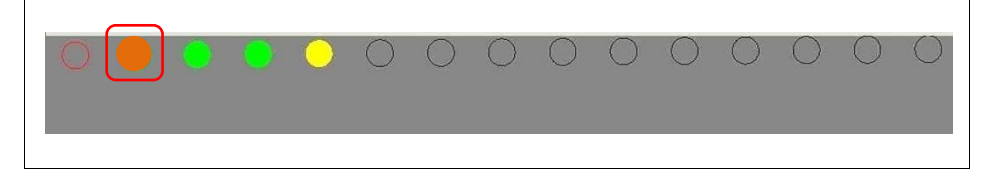

2. Select a milling tool.

*ProtoMat S43*: Open the collet chuck and place a milling tool into the tool holder.

3. Move the mill/drill head to start position:

Fig. 53: Set position

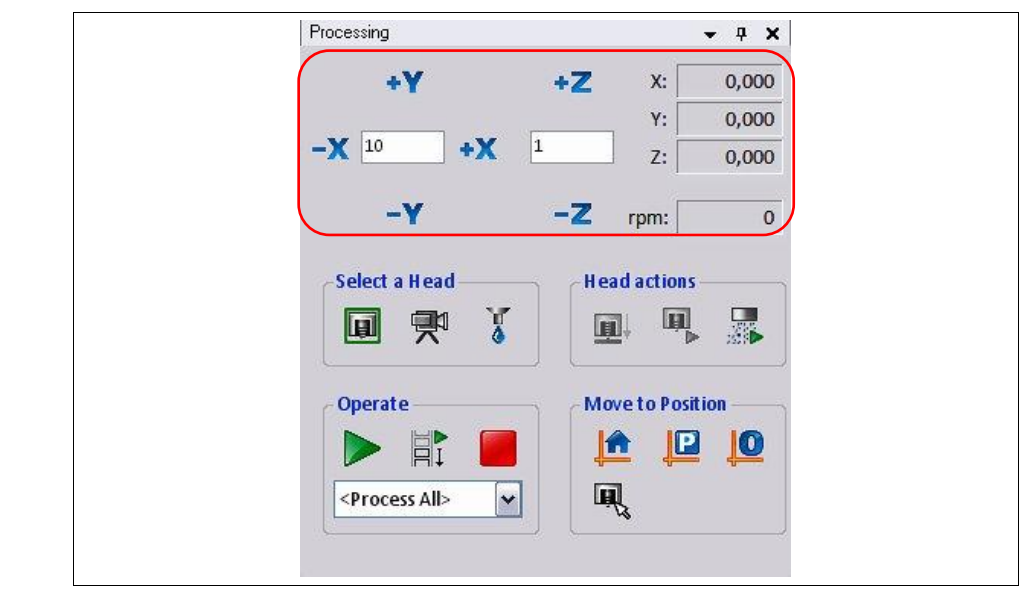

 Click [+X], [-X], [+Y] or [-Y] until the start position is reached. The exact position is displayed in the output field \X:\ and \Y:\.

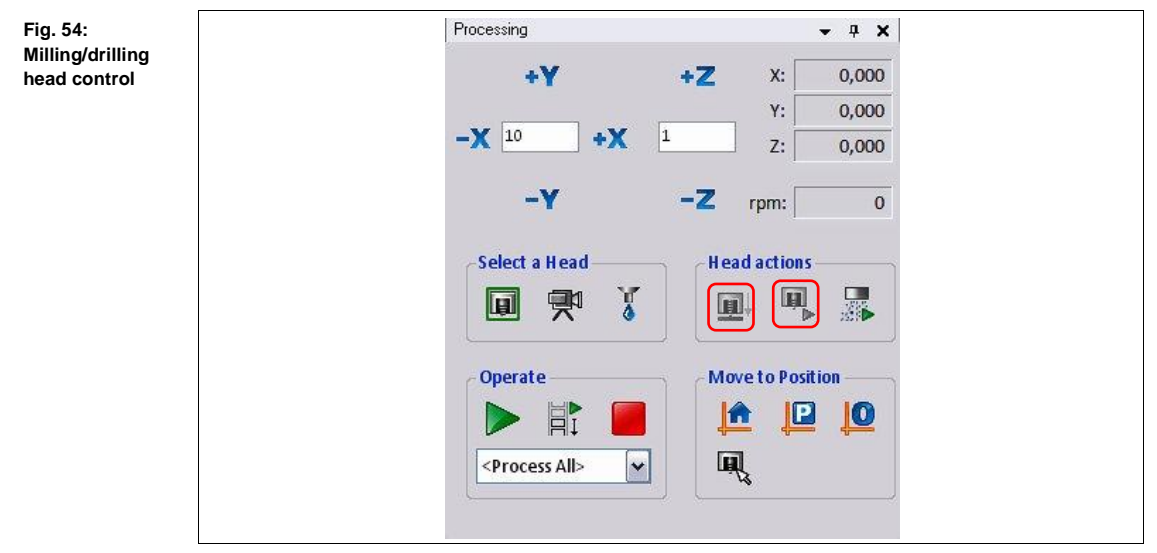

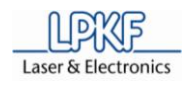

5. Click on [Motor on/off].

➡ The drilling spindle rotates and the dust extraction is activated.

- 6. Click on [Lift head up/down ].
- ➡The mill/drill head is lowered according to the milling depth setting.
- 7. Click [+X], [-X], [+Y] or [-Y] until the final position is reached.
- ➡ Now the milling track is produced.
- 8. Click on [Lift up/down head].
- ➡ The mill/drill head will be lift up.
- 9. Click on [Motor on/off].
- ➡ The drilling spindle stops and the dust extraction will be deactivated.
- 10. For further milling tracks you have to repeat the steps 3 to 8.
- Now the milling path is produced.

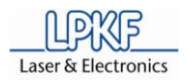

### 6.8 Automatic mode

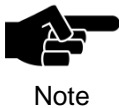

Every individual tool for the PCB production must be clamped into the mill/drill head manually, if a circuit board plotter **without** automatic tool change function is used.

During automatic operation single or multilayer PCBs are produced semiautomatically. According to the prepared CBF file the tools are selected and the drill holes and milling paths are produced.

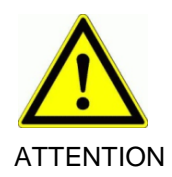

#### Health hazard caused by fine particles and gases!

During machining of work pieces harmful fine particles and gases may occur which can be inhaled!

Make sure that the dust extraction is activated during machining of the work piece. Be sure to use fine particle filters exclusively.

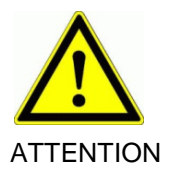

#### Risk of injury by burning!

During the machining process the used tools and the collet chuck heat up, direct contact may cause burnings.

Wear protective gloves and tweezers for manual change of tools during operation.

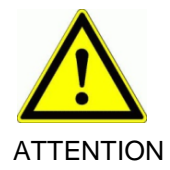

#### Risk of injury by sharp edges!

The used tools are sharp-edged and cause cut or stab wounds when used improperly.

Store the tools always in the toolbox and secure the toolbox against unauthorised utilisation.

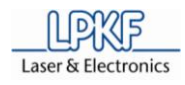

#### 6.8.1 Specify production type

Production data is assembled using the "Process planning wizard".

■ Generate production data

Fig. 55: Start wizard

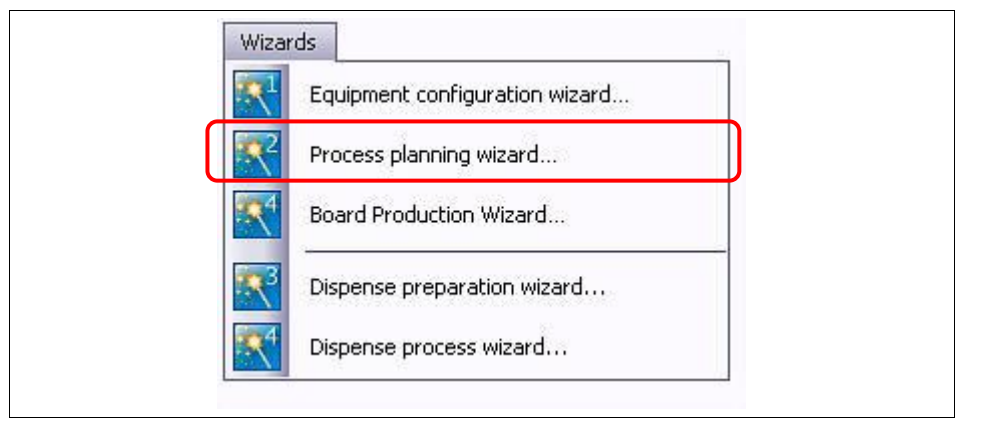

1. Click Wizards>Process planning wizard....

➡ The following window is shown:

| Fig. 56: Process<br>planning wizard | Process planing wizard O<br>CircuitPro                                                                                                    |  |
|-------------------------------------|----------------------------------------------------------------------------------------------------|--|
|                                     | Overview   Number of Layers   Substrate   Through-hole plating   Surface finishing   Summary   Single sided   I Layers double core   I Layers double core   I Layers multi core   I Layers double core   I Layers multi core   I Layers double core   I Layers multi core   I Layers double core   I Layers multi core   I Layers double core   I Layers multi core   I Layers double core   I Layers multi core |  |

- 2. Edit the required setting for the production process and click [Next].
- 3. Follow the instructions of the assistant.

➡ If all settings have been made the following window is shown:

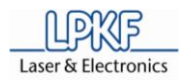

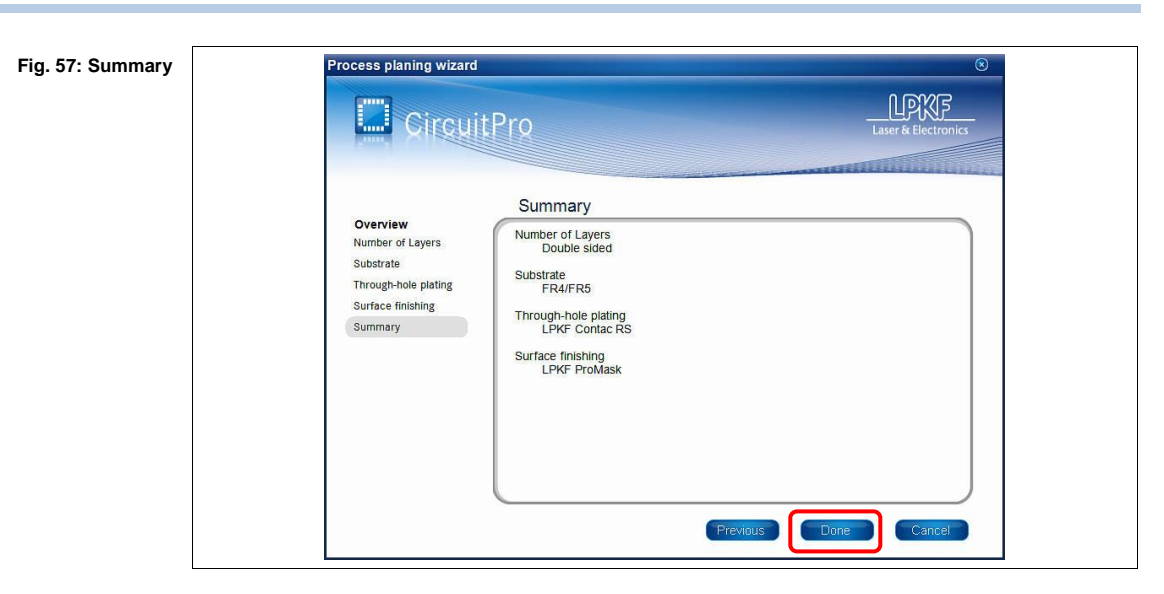

- 4. Click [Done] and the window will be closed.
- Now the production process is configured.

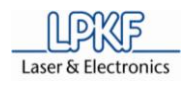

#### 6.8.2 Loading the CBF file

A CBF file contains all data required for the production of printed circuit boards. You can either open an existing CBF file to rework it or create a new file.

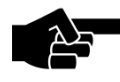

CircuitPro processes always one CBF file. Whenever you open a additional file, all data is overwritten.

Note

Open a CBF file

1. Click File>Open.

➡ The window "Open" is shown:

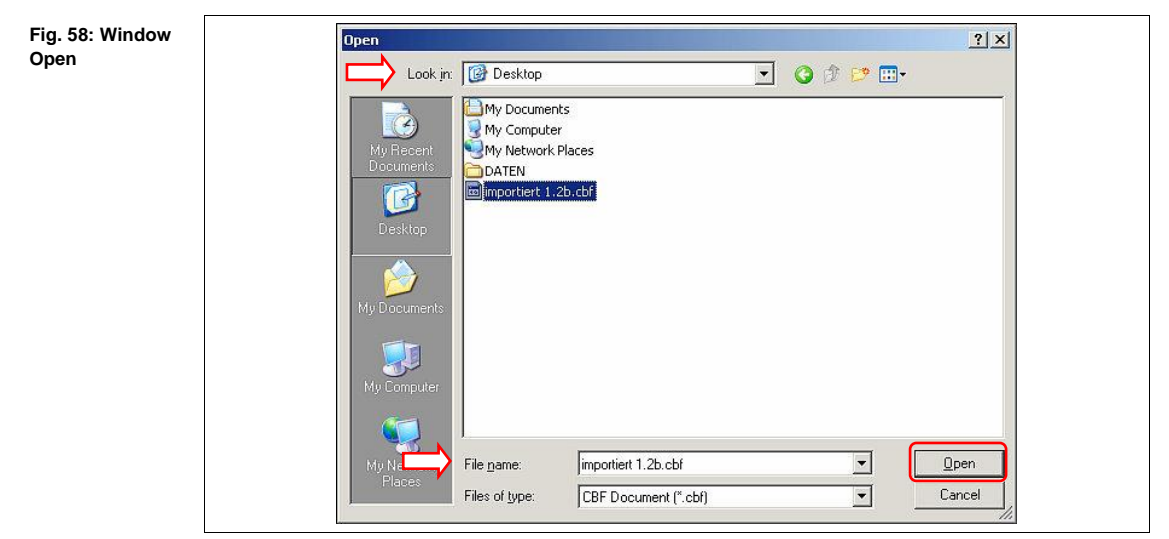

- 2. Click the selection field \Search in:\ and select a destination folder.
- 3. Click on the CBF file.
- ➡ The file name appears in the selection field \File name\.
- Click [Open]. 4.
- ➡ The CBF file is loaded and the projects contained are placed on the working area.

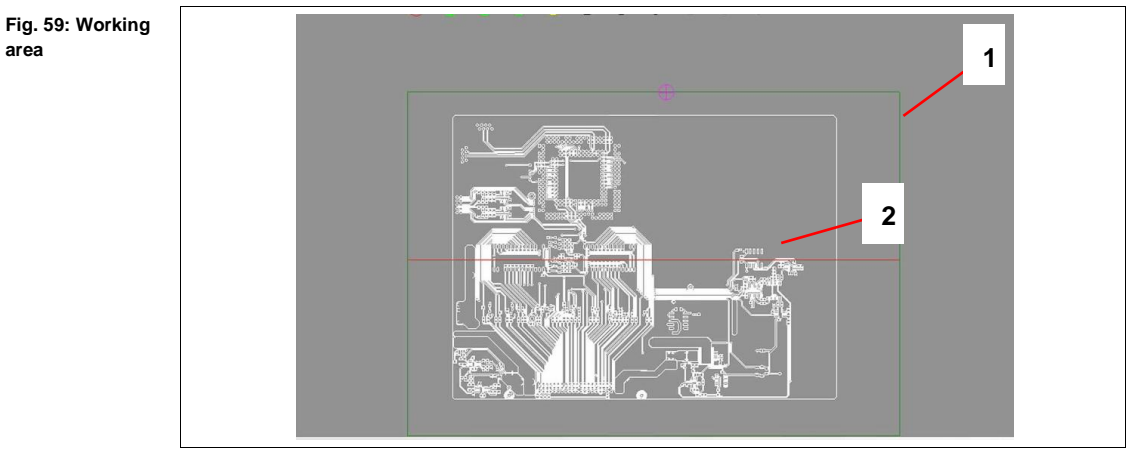

HB V2.0/Dez-11

/1/ Working area

/2/ Printed circuit board

Now the CBF file is loaded.

area

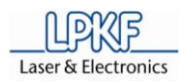

Fig. 60: Start

wizard

6

#### 6.8.2.1 Production of the printed circuit board

The production process can start when all settings for the PCB production have are entered completely.

Production process

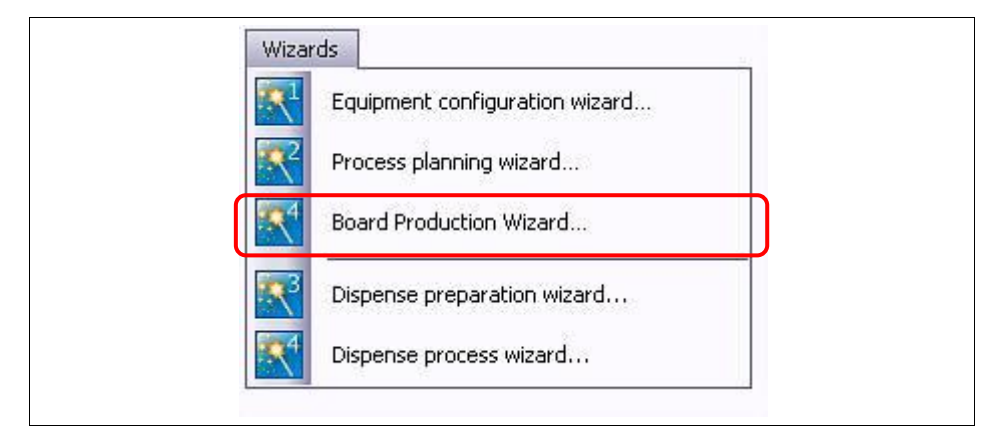

- 1. Click Wizard>Board Production Wizard.
- ➡ The following window is shown:

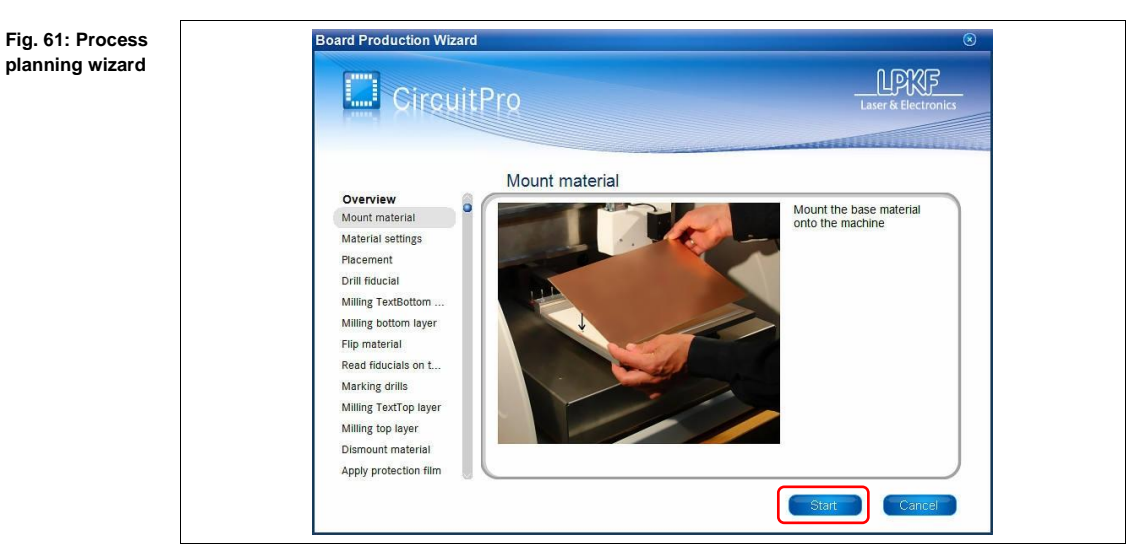

- 2. Follow the instructions and click [Start].
- ➡ The next production step is shown.
- 3. Follow the instructions and click [Next].

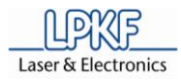

The PCB production is finished, when all productions steps a run through and the following window is shown:

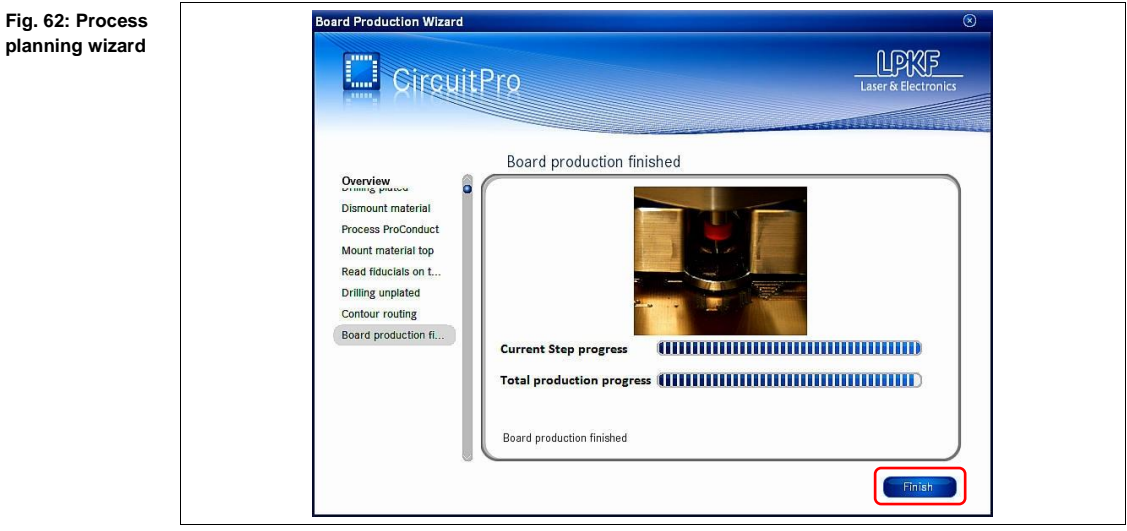

- 4. Click [Finish] to stop the board production process.
- 5. Demount the board.
- 6. Clean the board and make a visual check.
- The board production is finished.

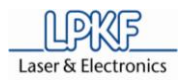

#### 6.9 Dispense

The dispense device is used to apply solder paste on the printed circuit board before the placement of SMD parts starts. With compressed air the solder paste will be applied point by point with precision and in small quantity. Also applying SMD glue or other materials which can be filled into cartridges is called dispensing.

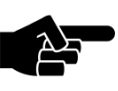

The dispensing device is included in the delivery for all mill/drill plotters with automatic tool change function.

Note

The dispense set consists of:

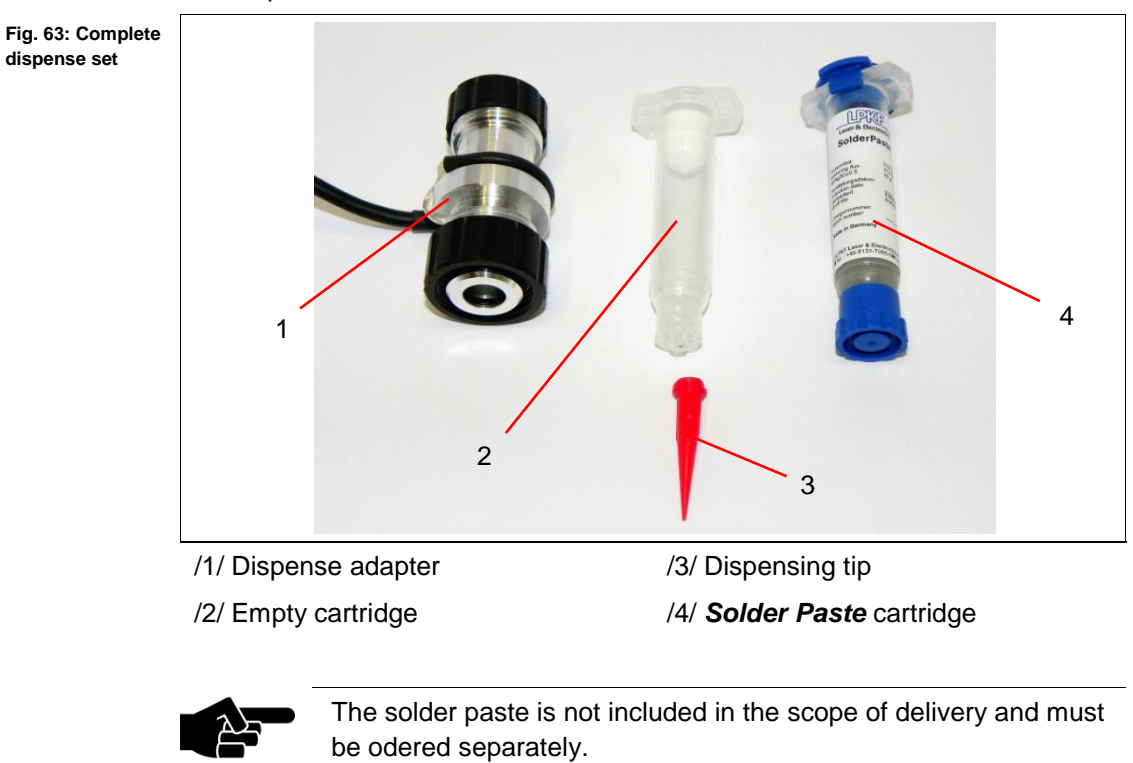

Note

adapter

6

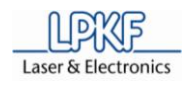

#### 6.9.1 Mount dispense set

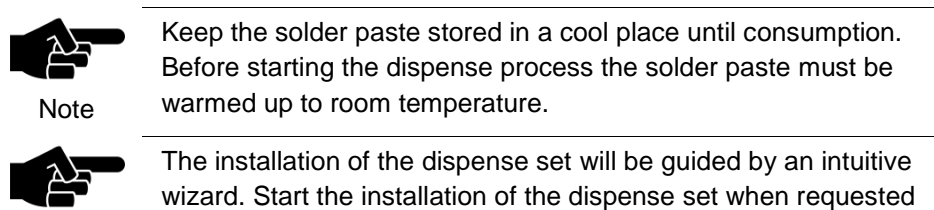

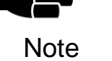

by the wizard.

#### Assembling the dispense set

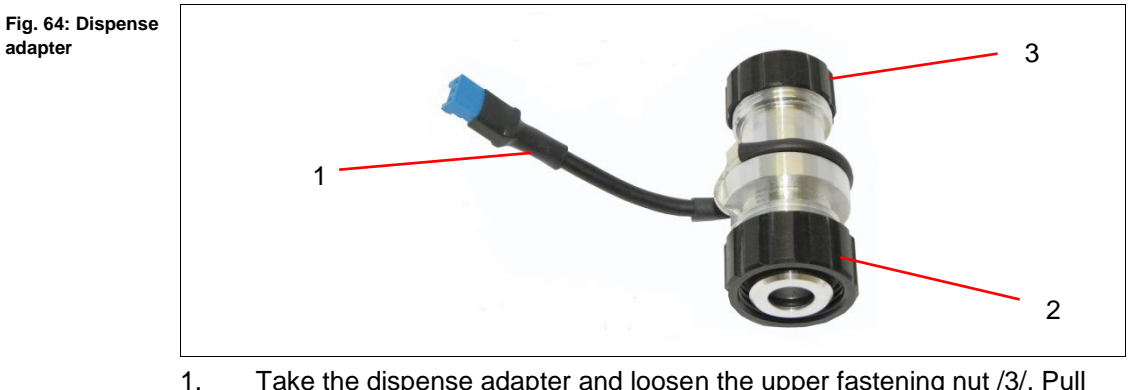

- Take the dispense adapter and loosen the upper fastening nut /3/. Pull out the empty cartridge.
- 2. Take the empty cartridge and unscrew the dispensing tip.
- 3. Take the solder paste cartridge and unscrew the lower end cap. Screw the dispensing tip on the outlet opening of the solder paste cartridge.
- 4. Insert the solder paste cartridge into the dispense adapter and tighten the upper fastening nut carefully.

HB V2.0/Dez-11

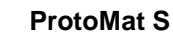

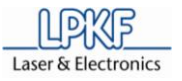

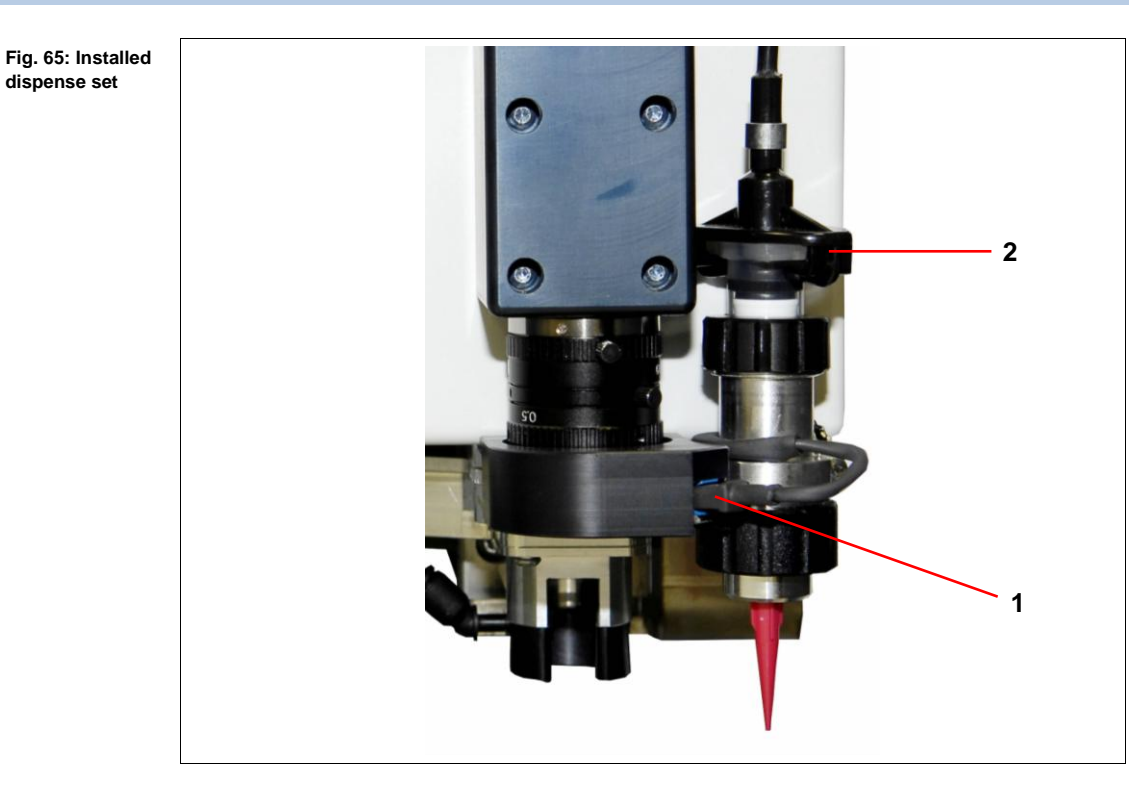

- 5. Remove the upper closure cap of the solder paste cartridge and plug in the coupling of the plastic hose /2/. Turn the coupling to fix it on the solder paste cartridge.
- 6. Loosen the lower fastening nut and plug the dispense adapter into the fixing device on the right side of the mill/drill head.
- 7. Plug the dispense adapter connection cable into the jack on the camera lighting system /1/.
- The dispense device is ready to operate.

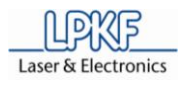

#### 6.9.2 **Dispense process**

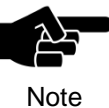

A production file with the prepared solder paste layer must be created before the dispense process can start.

Dispense process

- 1. Click on File>Open to open the project file.
- The project file will be loaded and the project data is displayed in the window "CAM view".
- 2. Click on Toolpath>Dispense.
- ➡ The following window is shown:

Fig. 66: Window Dispense Dispense Source: 2 layers, 0 groups, 0 conductors • Minimum size (µm) Dot distance Grid Margin [µm] Tool Enabled le (°) ✓ 400 360 ool 0,40 10.40 500 650 0 Dispenser Tool 0,50 mm [0,50 0%] 5 600 600 0 Dispenser Tool 0.60 mm [0.60 0%] 5 1000 Dispenser Tool 1,00 mm [1,00 0%] 600 0 7 1500 1500 Dispenser Tool 1,50 mm [1,50 0%] 0 7 2000 2000 0 Dispenser Tool 2,00 mm [2,00 0%] 0 Show details

- 3. Use the default values or enter new dispense parameters for the current project.
- 4. Click [Run].
- ➡ The program is assigning the solder paste points.
- 5. Click on Wizards>Dispense preparation wizard.
- ➡ The wizard is starting and the following window is shown:

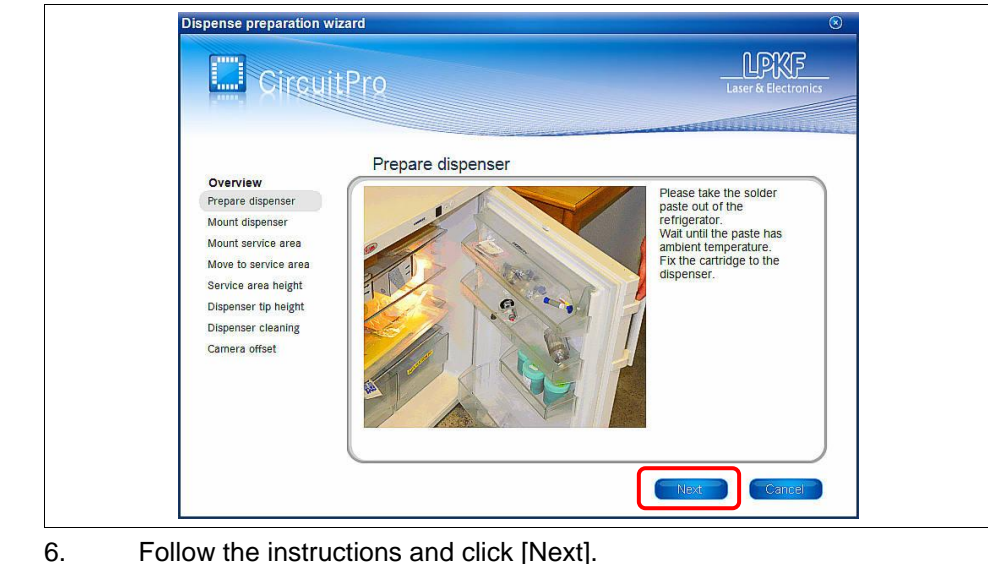

Follow the instructions and click [Next].

HB V2.0/Dez-11

Fig. 67: Start

Dispense

preparation wizard

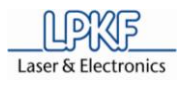

preparation

➡ After all processing steps have been carried out the following window is shown:

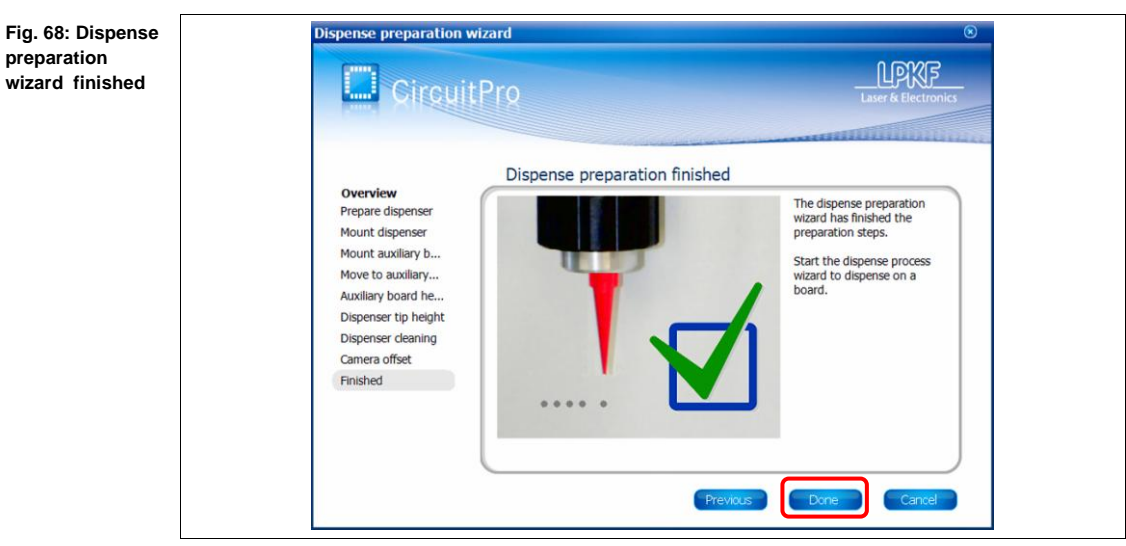

- 7. Click [Done].
- ➡ The dispense preparation is finished.
- 8. Click on Wizards>Dispensing wizard.

➡ The wizard is starting and the following window is shown:

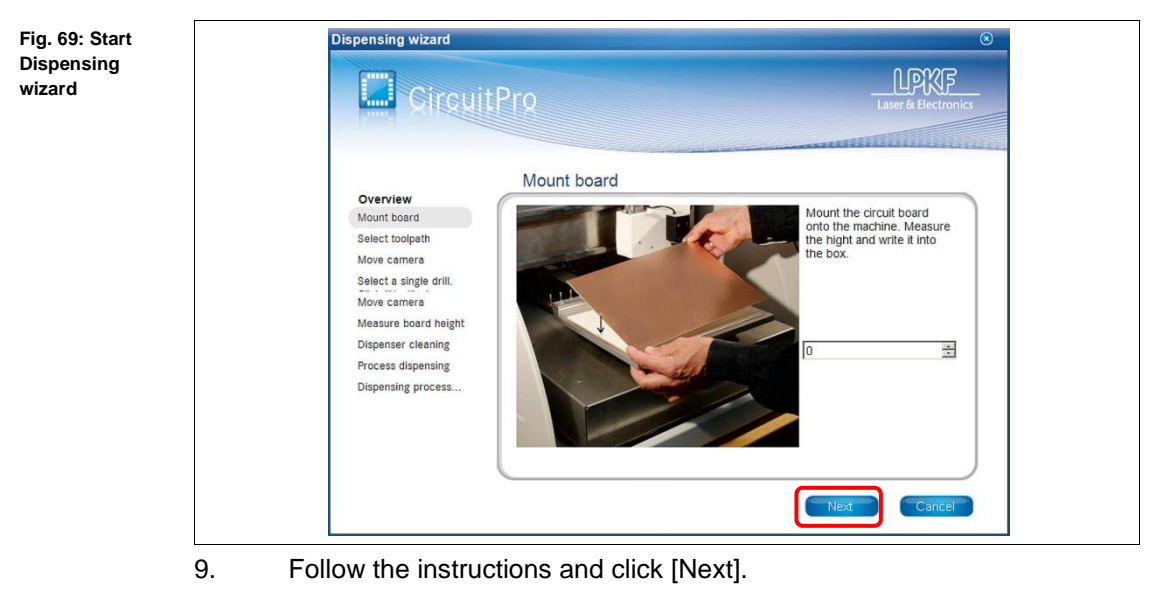

After all processing steps have been carried out the following window is shown:

© 2011 LPKF AG

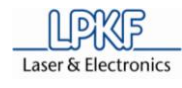

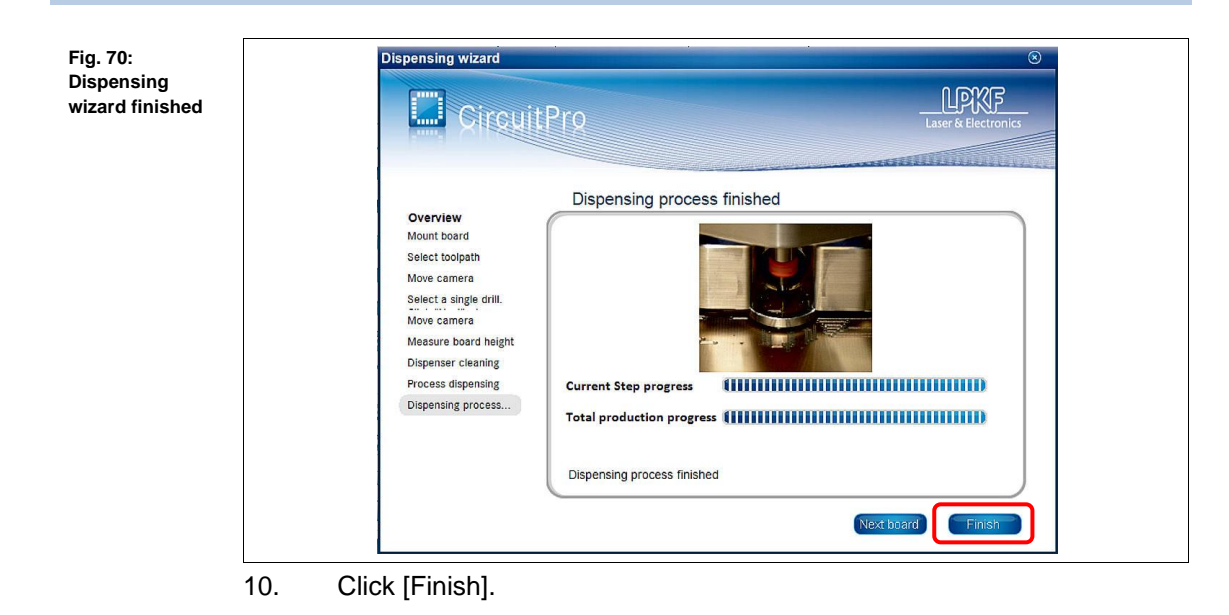

The dispensing process is finished.

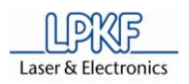

#### 6.10 Shutdown the System

Always proceed in the same sequence when shutdown the system:

- I Save the current CBF file
- II Exit CircuitPro
- III Switch off the circuit board plotter
- IV Shutdown and switch off the PC
- V Switch off the dust extraction

#### 6.10.1 Saving the CBF file

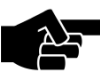

Always save the current production data.

Note

It is possible to save the current production data under the same file name or under a new file name as well.

■ Saving the CBF file

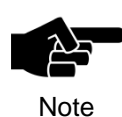

All existing data will be overwritten!

Note

- 1. Click File>Save.
- ♦ The production data was saved by using the current file name.
- Saving a new CBF file
- 1. Click File>Save as....
- ➡ The window "Save as..." is shown:

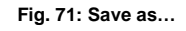

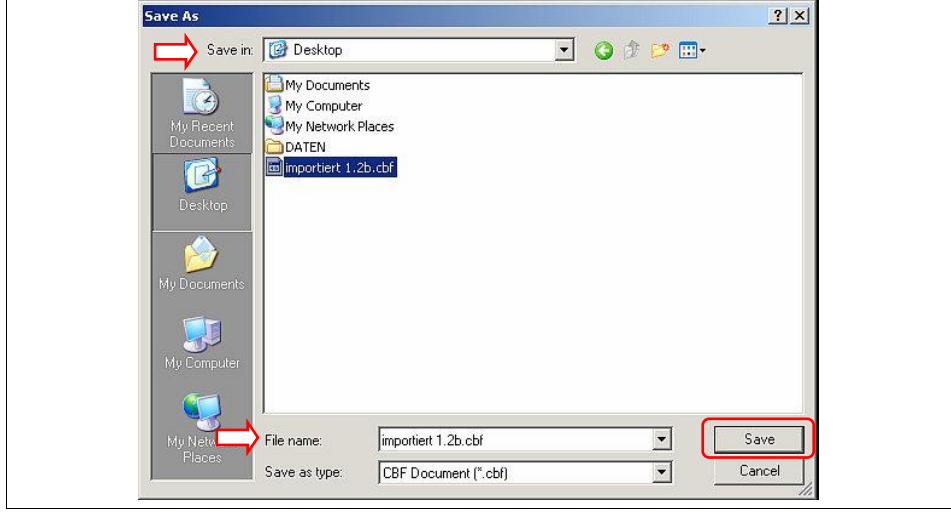

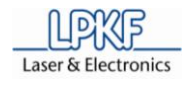

- 2. Click the input field \Save in\ and select the destination folder.
- 3. Click the input field \File name\ and edit the new file name.
- 4. Click [Save].
- ♦ The production data is saved in a new file.

#### 6.10.2 Exit CircuitPro

When exit *CircuitPro* the mill/drill head and the working table are moving to the zero position.

- Exit CircuitPro
- 1. Click File>Exit.
- ♦ *CircuitPro* is terminated.

#### 6.10.3 Switch off the circuit board plotter

Always wait until the mill/drill head and the working table have reached their reference position.

Note

Switch off the circuit board plotter

- 1. Open the soundproof hood.
- 2. Set the main switch of the circuit board plotter to position 0 (OFF).
- 3. Close the soundproof hood.

The circuit board plotter is switched off.

#### 6.10.3.1 Shutdown and switch off the PC

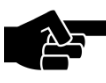

Of course the PC can be left in action whenever the PC is used for other applications.

Note

- Shutdown the PC
- 1. Click Start>Shut down.
- 2. Wait until the PC is completely shut down and set the main switch of the PC in position **OFF (0)**.
- ◆ The PC is switched off.

#### 6.10.4 Switch off the dust extraction

| Note |
|------|

The dust extraction has only to be switched off if the system operates in continuous running mode.

In automatic mode the dust extraction is switched on/off via the circuit board plotter.

- Switch off the dust extraction
- 1. Turn the main switch of the dust extraction to position **OFF (0)**.
- The dust extraction is switched off.

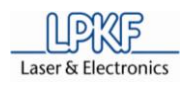

# 7 Trouble shooting

This chapter gives some information concerning correction of small faults that may occur during operation of the circuit board plotter.

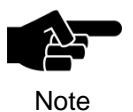

Please contact the LPKF service if the measures described in this chapter do not provide the desired success. LPKF is **not** liable for improper repairs!

# Tab. 14: Trouble shooting

| Fault              | Cause                                                        | Remedy                                                                                                    |
|--------------------|--------------------------------------------------------------|----------------------------------------------------------------------------------------------------|
| No connection      | No power supply                                              | Check the mains cable and insert the mains plug into the socket if necessary.                                              |
|                    |                                                              | "Connect the machine" opens. Click<br>[Connect].                                                                           |
|                    | Main switch of the circuit                                   | Set the switch to position <b>ON</b> .                                                                                     |
|                    | board plotter is in position<br>OFF                          | Click Machining>Connect and the window<br>"Connect the machine" opens. Click<br>[Connect].                                 |
|                    | No data transmission                                         | Check the USB cable between plotter and PC. Fix the connector plug or exchange the USB cable.                              |
|                    |                                                              | Click Machining>Connect and the window<br>"Connect the machine" opens. Click<br>[Connect].                                 |
|                    |                                                              | Check the USB settings of the operating system.                                                                            |
|                    |                                                              | Click Machining>Connect and the window<br>"Connect the machine" opens. Click<br>[Connect].                                 |
| No dust extraction | No power supply                                              | Check the mains cable and insert the mains plug into the socket if necessary.                                              |
|                    | Main switch of the dust extraction is in position <b>OFF</b> | Set the operation mode switch to either <b>ON</b> or <b>AUTOMATIK</b> .                                                    |
|                    | Fuse triggered                                               | Press the <b>Reset Button</b> of the dust extraction.                                                                      |
|                    | No data transmission                                         | Check the USB cable between circuit<br>board plotter and dust extraction. Fix the<br>connector plug or exchange the cable. |
| Tool uptight       | Position of the tool holder is incorrect                     | Import the tool holder position again.                                                                                     |
|                    | Tool was not correctly inserted into the tool holder         | Insert the tool with its top down into the tool holder until it stops.                                                     |
|                    | Tool holder soiled                                           | Clean the tool holder.                                                                                                    |
|                    | Collet chuck soiled                                          | Clean the collet chuck.                                                                                                    |

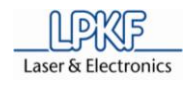

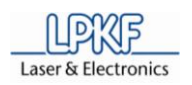

## 8 Maintenance/servicing

This chapter lists the most important maintenance and servicing activities.

#### 8.1 Regular maintenance

Regular maintenance of the circuit board plotter includes a visual inspection before any start of operation and regular careful cleaning.

- Visual inspection
- 1. Check the mains cable of the circuit board plotter, the USB cable to the PC, the connection cable and the tube to the dust extraction.
- Replace damaged cables or tubes at once.
- 2. Check the soundproof hood for visible damages.
- 3. Open the hood and check the mill/drill head and the working table for visible damages.
- Contact the LPKF service immediately whenever you find a damaged part and make sure that the circuit board plotter is not used until the damaged part is removed.
- The visual inspection is successfully terminated and the circuit board plotter can be set to operation.
- Cleaning the circuit board plotter

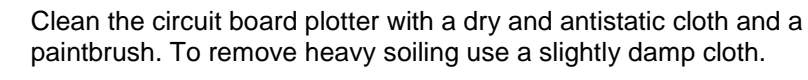

Note

- 1. Disconnect the circuit board plotter from the mains power supply.
- 2. Clean the soundproof hood using a dry and antistatic cloth.
- 3. Open the hood and clean the working table with a paintbrush and slightly damp cloth.
- 4. Close the hood after cleaning.
- 5. Connect the circuit board plotter to the mains power supply.
- ♦ Now the circuit board plotter is cleaned.

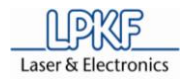

#### 8.2 Maintenance

For proper function of the circuit board plotter maintenance activities have to be carried out in certain intervals.

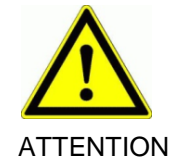

#### Risk of injury by unintended operations!

Any accidental starting of the motor and moving of the mill/drill head during repairs or maintenance may cause severe injuries.

Make sure that only one person operates the machine. Secure the machine during servicing and repair activities appropriate.

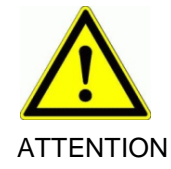

#### Risk of injury by sudden cover closing!

The opened soundproof cover may close accidentally and jam finger or the complete hand.

Always lift the soundproof cover up to the latching position and secure the machine against any shocks.

| Tab. 15:<br>Maintenance and<br>service plan | Component             | Interval/Control                       | Maintenance activity          |
|---------------------------------------------|-----------------------|----------------------------------------|-------------------------------|
|                                             | Milling depth limiter | After 100 operating hours              | cleaning                      |
|                                             | Chucks                | After 100 operating hours              | cleaning                      |
|                                             | Tool position         | Tool is not correctly<br>inserted      | Configure tool position       |
|                                             | Dust extraction       | Extraction power decreases perceptible | Exchange fine particle filter |

8

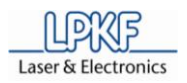

## 9 Storage

This chapter describes the storage of the circuit board plotter.

#### 9.1 Shutdown

Before the machine can be stored set the circuit board plotter out of operation.

Disassembly of the circuit board plotter

- 1. Switch off the circuit board plotter and the dust extraction.
- 2. Unplug the mains cable from the electrical safety socket.
- 3. Remove the tube from the dust extraction.
- 4. Remove the connection cable from the dust extraction.
- 5. Remove the USB cable from the PC.
- 6. Open the hood and remove the mains cable.
- 7. Install the transport locks.
- 8. Place all the connection cables on the working table and close the hood.
- ♦ Now the circuit board plotter is disassembled.

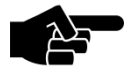

Note

The PC and the dust extraction have to be disassembled accordingly. The systems can be used for other machines or they can be stored as well. The appropriate information concerning disassembly and storage can be found in the respective operation manuals.

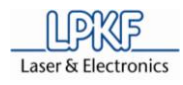

#### 9.2 Storage

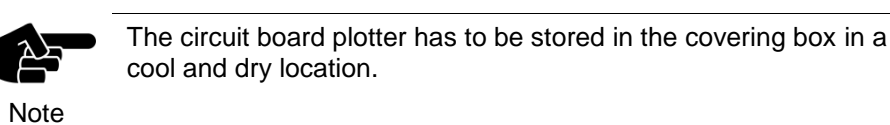

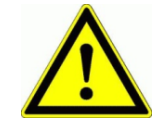

#### Risk of injury due to heavy load!

The machine is heavy and bulky and cannot be transported or lifted by one person!

ATTENTION

DN Lift and transport the machine always with two persons.

- Packaging the circuit board plotter
- 1. Place the covering box besides the work desk.
- 2. Open the box cover and take the unpacking instruction.
- 3. Follow the unpacking instruction step by step in reverse direction.
- Now the circuit board plotter is packed.
- Storing the circuit board plotter
- 1. Select an adequate location (cool and dry) for storage.
- 2. Place the covering box on an euro pallet.
- 3. Transport the euro pallet with a lift truck to the storage location.
- 4. Protect the covering box with a foil or a suitable tarpaulin.
- ♦ Now the circuit board plotter is stored.

#### 9.2.1 Disposal

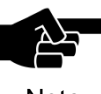

Legal regulations and directives concerning disposal of electric devices and machines have to be observed.

Note

Dispose of the circuit board plotter must be done according to legal directives.

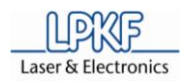

# 10 Appendix

#### **10.1 Tools and consumables**

#### 10.1.1 Tools

| Tab. 16: Tools | Tool specification                              | Length<br>(mm) | Ø<br>(mm) | Order<br>code |
|----------------|-------------------------------------------------|----------------|-----------|---------------|
|                | End Mill RF, special tool, cylindrical, 1/8"    | 36             | 0,15      | 115 832       |
|                | End Mill RF, special tool, cylindrical, 1/8"    | 36             | 0,25      | 115 833       |
|                | End Mill RF, special tool, cylindrical, 1/8"    | 36             | 0,40      | 115 834       |
|                | Universal Cutter, conical, 1/8"                 | 36             | 0,2/0,5   | 115 835       |
|                | Micro Cutter, Fine Line, conical, 1/8"          | 36             | 0,1/0,15  | 115 836       |
|                | End Mill long, cylindrical, PCB/aluminium 1/8"  | 38             | 1,00      | 115 837       |
|                | End Mill long, cylindrical, PCB/aluminium 1/8"  | 38             | 2,00      | 129 102       |
|                | End Mill, cylindrical, PCB/aluminium, 1/8"      | 36             | 0,80      | 115 839       |
|                | End Mill, cylindrical, PCB/aluminium, 1/8"      | 36             | 1,00      | 115 840       |
|                | End Mill, cylindrical, PCB/aluminium, 1/8"      | 36             | 2,00      | 129 100       |
|                | End Mill, cylindrical, PCB/aluminium, 1/8"      | 36             | 3,00      | 129 101       |
|                | Contour Router, special tool, cylindrical, 1/8" | 38             | 1,00      | 115 844       |
|                | Contour Router, special tool, cylindrical, 1/8" | 38             | 2,00      | 129 099       |
|                | Spiral Drill, cylindrical, 1/8"                 | 38             | 0,20      | 115 846       |
|                | Spiral Drill, cylindrical, 1/8"                 | 38             | 0,30      | 115 847       |
|                | Spiral Drill, cylindrical, 1/8"                 | 38             | 0,40      | 115 848       |
|                | Spiral Drill, cylindrical, 1/8"                 | 38             | 0,50      | 115 849       |
|                | Spiral Drill, cylindrical, 1/8"                 | 38             | 0,60      | 115 850       |
|                | Spiral Drill, cylindrical, 1/8"                 | 38             | 0,70      | 115 851       |
|                | Spiral Drill, cylindrical, 1/8"                 | 38             | 0,80      | 115 852       |
|                | Spiral Drill, cylindrical, 1/8"                 | 38             | 0,85      | 115 853       |
|                | Spiral Drill, cylindrical, 1/8"                 | 38             | 0,90      | 115 854       |
|                | Spiral Drill, cylindrical, 1/8"                 | 38             | 1,00      | 115 855       |
|                | Spiral Drill, cylindrical, 1/8"                 | 38             | 1,10      | 115 856       |
|                | Spiral Drill, cylindrical, 1/8"                 | 38             | 1,20      | 115 857       |
|                | Spiral Drill, cylindrical h, 1/8"               | 38             | 1,30      | 115 858       |

Any tool for the circuit board plotter can be ordered individually:

38

1,40

Spiral Drill, cylindrical, 1/8"

115 859

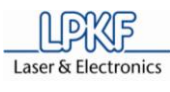

| Tab. 16: Tools | Tool specification              | Length<br>(mm) | Ø<br>(mm) | Order<br>code |
|----------------|---------------------------------|----------------|-----------|---------------|
|                | Spiral Drill, cylindrical, 1/8" | 38             | 1,50      | 115 860       |
|                | Spiral Drill, cylindrical, 1/8" | 38             | 1,60      | 115 861       |
|                | Spiral Drill, cylindrical, 1/8" | 38             | 1,70      | 115 862       |
|                | Spiral Drill, cylindrical, 1/8" | 38             | 1,80      | 115 863       |
|                | Spiral Drill, cylindrical, 1/8" | 38             | 1,90      | 115 864       |
|                | Spiral Drill, cylindrical, 1/8" | 38             | 2,00      | 115 865       |
|                | Spiral Drill, cylindrical, 1/8" | 38             | 2,10      | 115 866       |
|                | Spiral Drill, cylindrical, 1/8" | 38             | 2,20      | 115 867       |
|                | Spiral Drill, cylindrical, 1/8" | 38             | 2,30      | 115 868       |
|                | Spiral Drill, cylindrical, 1/8" | 38             | 2,40      | 115 869       |
|                | Spiral Drill, cylindrical, 1/8" | 38             | 2,95      | 115 870       |
|                | Spiral Drill, cylindrical, 1/8" | 38             | 3,00      | 115 871       |

Furthermore LPKF offers tool sets.

#### 10.1.1.1 Tool set 1/8"

Order code: 129 103

| Tab. 17: Tool set<br>1/8" | Tool specification                              | Length<br>(mm) | Ø<br>(mm) | Quan-<br>tity |
|---------------------------|-------------------------------------------------|----------------|-----------|---------------|
|                           | End Mill, cylindrical, PCB/Aluminium, 1/8"      | 36             | 1,00      | 2             |
|                           | End Mill, cylindrical, PCB/Aluminium, 1/8"      | 36             | 2,00      | 1             |
|                           | Contour Router, special tool, cylindrical, 1/8" | 38             | 1,00      | 1             |
|                           | Contour Router, special tool, cylindrical, 1/8" | 38             | 2,00      | 1             |
|                           | Spiral Drill, cylindrical, 1/8"                 | 38             | 0,60      | 5             |
|                           | Spiral Drill, cylindrical, 1/8"                 | 38             | 0,70      | 5             |
|                           | Spiral Drill, cylindrical, 1/8"                 | 38             | 0,80      | 5             |
|                           | Spiral Drill, cylindrical, 1/8"                 | 38             | 1,00      | 5             |
|                           | Spiral Drill, cylindrical, 1/8"                 | 38             | 1,10      | 2             |
|                           | Spiral Drill, cylindrical, 1/8"                 | 38             | 1,20      | 2             |
|                           | Spiral Drill, cylindrical, 1/8"                 | 38             | 1,50      | 2             |
|                           | Spiral Drill, cylindrical, 1/8"                 | 38             | 3,00      | 2             |

## © 2011 LPKF AG

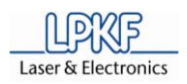

#### 10.1.1.2 HF and micro wave tool set 1/8"

| Tab. 18: HF-Tool<br>set 1/8" | Tool specification                             | Length<br>(mm) | Ø<br>(mm) | Quan-<br>tity |
|------------------------------|------------------------------------------------|----------------|-----------|---------------|
|                              | End Mill RF, special tool, cylindrical, 1/8"   | 36             | 0,15      | 3             |
|                              | End Mill RF, special tool, cylindrical, 1/8"   | 36             | 0,25      | 5             |
|                              | End Mill RF, special tool, cylindrical, 1/8"   | 36             | 0,40      | 3             |
|                              | End Mill long, cylindrical, PCB/aluminium 1/8" | 38             | 2,00      | 2             |
|                              | End Mill, cylindrical, PCB/aluminium, 1/8"     | 36             | 1,00      | 5             |
|                              | End Mill, cylindrical, PCB/aluminium, 1/8"     | 36             | 2,00      | 2             |

#### Order code: 116 394

#### 10.1.2 Consumables

#### 10.1.2.1 Base material

| Tab. 19: Base<br>material | Material                                                         | Dimensions<br>(mm) | Copper<br>(µm) | Quan-<br>tity | Order code |
|---------------------------|------------------------------------------------------------------|--------------------|----------------|---------------|------------|
|                           | Base material FR4                                                | 420 x 297 x 1,5    | 18/18          | 10            | 106 398    |
|                           | Base material FR4                                                | 420 x 297 x 1,5    | -/35           | 10            | 106 400    |
|                           | Base material FR4                                                | 420 x 297 x 1,5    | 35/35          | 10            | 106 401    |
|                           | Base material FR4<br>with protective foil                        | 420 x 297 x 1,5    | 5/5            | 10            | 112 059    |
|                           | Base material FR4<br>reference holes 3 mm                        | 229 x 305 x 1,5    | 18/18          | 10            | 115 967    |
|                           | Base material FR4<br>reference holes 3 mm                        | 229 x 305 x 1,5    | -/18           | 10            | 115 968    |
|                           | Base material FR4<br>reference holes 3 mm                        | 229 x 305 x 1,5    | -/35           | 10            | 115 969    |
|                           | Base material FR4<br>reference holes 3 mm                        | 229 x 305 x 1,5    | 35/35          | 10            | 115 970    |
|                           | Base material FR4<br>reference holes 3 mm and<br>protective foil | 229 x 305 x 1,5    | 5/5            | 10            | 115 971    |

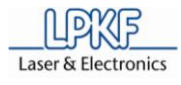

#### 10.1.2.2 Multilayer material

#### Tab. 20: Multilayer material

| Material                                                          | Dimensions<br>(mm) | Copper<br>(µm) | Quan-<br>tity | Order code |
|-------------------------------------------------------------------|--------------------|----------------|---------------|------------|
| Thin laminate 104 ML<br>with protective foil for<br>galvanic      | 229 x 305 x 0,2    | -/5            | 1             | 119 571    |
| Prepeg Type 2125                                                  | 275 x 200 x 0,1    | /              | 2             | 119 572    |
| Base material FR4                                                 | 229 x 305 x 1,0    | 18/18          | 1             | 119 574    |
| Base material 104 ML                                              | 229 x 305 x 0,36   | 18/18          | 1             | 119 575    |
| Thin laminate 104 ML<br>without protective foil for<br>ProConduct | 229 x 305 x 0,2    | -/18           | 1             | 119 818    |
| Pressing plate with<br>reference holes                            | 229 x 205 x 1,6    | /              | 1             | 120 345    |
| Press cushion with reference holes                                | 229 x 305 x 1,7    | /              | 1             | 120 999    |

#### 10.1.2.3 Dispense material

Tab. 21: Dispense material

| Material                   | Quantity | Order<br>code |
|----------------------------|----------|---------------|
| Dispense needle            | 1        | 129 130       |
| SolderPaste with cartridge | 1        | 129 096       |

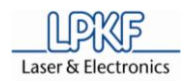

# 10.2 Glossary

| В | Base copper            | Copper foil single or double sided fixed on the insulating substrates for PCB.                                                                                                    |
|---|------------------------|----------------------------------------------------------------------------------------------------|
|   | Base material          | The isolated material applied with the copper circuit structures (conductor tracks and annular rings). The base material can be either inflexible or flexible (bendable).                                                                                                    |
| D | Dielectric             | A dielectric is an electrically nonconductive, insulating material.                                                                                                    |
|   | Dispense               | A dispenser applies tiny amounts of the solder paste kept<br>in a cartridge on a printed circuit board The application of<br>SMD adhesive and other materials, which can be filled into<br>cartridges is called dispensing, too.                                                                                  |
| F | Fiducial               | Optical labelling on the surface of the printed circuit board for correct arrangement. It is designates as OS as well.                                                                                                    |
| L | Lamination             | A cathode-quality electrolytic copper deposition as a thin,<br>continuous sheet on rotating drums direct from refinery<br>electrolytes. Used as a conductor for printed circuits,<br>copper foil readily bonds to insulating substrates, accepts<br>the printed resists, and etches out to make printed circuits. |
| М | Multilayer             | A product consisting of alternate layers of conductive<br>patterns and insulating materials bonded together, with<br>conductive patterns in mote than two layers, and with the<br>conductive patterns interconnected as required.                                                                                 |
| Ρ | Prepreg                | Prepregs are epoxy impregnated and pre-polymerised<br>glass cloth laminates for the construction of multilayer PCB.<br>Due to the good flow behaviour all clearances are filled up<br>free from air thus producing a perfect interpass fusion and<br>adhesion of the prepreg layers as well as the copper foils.  |
| R | Resist                 | Coating material used to mask or to protect selected areas of a pattern from the action of an etchant solder, or plating                                                                                                    |
|   | Rubout area            | Defined copper-free areas on the multilayer PCB will be labelled as rubout area. Only the conductor tracks and the annular rings are included.                                                                                                    |
| S | Soldering stop<br>mask | Coatings which mask off and surface insulate those areas of a circuit where soldering is not desired.                                                                                                    |
| т | Throughplating         | An electrical connection between conductive patterns on opposite sides of an insulating base, e.g. plated-through hole or clinched jumper wire.                                                                                                    |

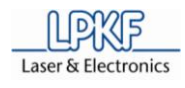

## 10.3 List of figures

| Fig. 1: ProtoMat S Series                  | 9  |
|--------------------------------------------|----|
| Fig. 2: Position type label                | 10 |
| Fig. 3: Typen label information            | 10 |
| Fig. 4: Front view                         | 27 |
| Fig. 5: Rear view                          | 28 |
| Fig. 6: Interfaces                         | 28 |
| Fig. 7: Right side                         | 29 |
| Fig. 8: Left side                          | 29 |
| Fig. 9: Worktable ProtoMat S43             | 30 |
| Fig. 10: Worktable ProtoMat S43            | 31 |
| Fig. 11: Worktable ProtoMat S43            | 32 |
| Fig. 12: Tool magazine                     | 32 |
| Fig. 13: Mill/drill head PotoMat S43       | 33 |
| Fig. 14: Tool holder ProtoMat S43          | 33 |
| Fig. 15: Mill/drill head ProtoMat S63/S103 |    |
| Fig. 16: Tool holder unit                  | 35 |
| Fig. 17: Camera                            | 35 |
| Fig. 18: Required space                    | 45 |
| Fig. 19: Transport lock                    | 47 |
| Fig. 20: Connections                       |    |
| Fig. 21: Start-up Logo                     | 50 |
| Fig. 22: Dummy tool                        | 51 |
| Fig. 23: Startup image                     | 54 |
| Fig. 24: Check active tool                 | 55 |
| Fig. 25: User interface                    | 56 |
| Fig. 26: Menu bar                          | 57 |
| Fig. 27: Function bar                      |    |
| Fig. 28: Window Processing                 | 59 |
| Fig. 29: Control of mill/drill head        | 60 |
| Fig. 30: Select head                       | 61 |
| Fig. 31: Operate                           | 62 |
| Fig. 32: Move to Position                  | 63 |
| Fig. 33: Head movement                     | 64 |
| Fig. 34: Select circuit board plotter      | 65 |
| Fig. 35: Connect                           | 65 |
| Fig. 36: Connection                        | 66 |
| Fig. 37: User interface                    | 66 |
| Fig. 38: Control                           | 67 |
| Fig. 39: Control                           | 68 |
| Fig. 40: Tool change                       | 69 |
| Fig. 41: Tool settings                     | 69 |
| Fig. 42: Machining view                    |    |
| Fig. 43: Insert tool                       |    |
| -<br>Fig. 44: Tool exchange                | 71 |
|                                            |    |

| Fig. 45: Tool setup                           | 71 |
|-----------------------------------------------|----|
| Fig. 46: Tool holder                          | 72 |
| Fig. 47: Machining view select tool           | 74 |
| Fig. 48: Adjust position                      | 74 |
| Fig. 49: Control milling/drilling head        | 74 |
| Fig. 50: Mill/drill head                      | 78 |
| Fig. 51: Optimal milling depth                | 78 |
| Fig. 52: Machining view select tool           | 79 |
| Fig. 53: Set position                         | 79 |
| Fig. 54: Milling/drilling head control        | 79 |
| Fig. 55: Start wizard                         | 82 |
| Fig. 56: Process planning wizard              | 82 |
| Fig. 57: Summary                              | 83 |
| Fig. 58: Window Open                          |    |
| Fig. 59: Working area                         |    |
| Fig. 60: Start wizard                         | 85 |
| Fig. 61: Process planning wizard              | 85 |
| Fig. 62: Process planning wizard              |    |
| Fig. 63: Complete dispense set                |    |
| Fig. 64: Dispense adapter                     |    |
| Fig. 65: Installed dispense set               |    |
| Fig. 66: Window Dispense                      |    |
| Fig. 67: Start Dispense preparation wizard    |    |
| Fig. 68: Dispense preparation wizard finished | 91 |
| Fig. 69: Start Dispensing wizard              |    |
| Fig. 70: Dispensing wizard finished           |    |
| Fig. 71: Save as                              |    |
| 5                                             |    |

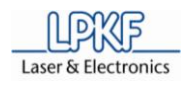

### 10.4 List of tables

| Tab. 1: Scope of delivery                                                            | 11                      |
|--------------------------------------------------------------------------------------|-------------------------|
| Tab. 2: Accessories                                                                  | 11                      |
| Tab. 3: PC data                                                                      | 12                      |
| Tab. 2: Data of dust extraction                                                      | 12                      |
| Tab. 4: Machining materials                                                          | 26                      |
| Tab. 5: LED signalling ProtoMat S43                                                  | 33                      |
| Tab. 2: LED signalling ProtoMat S63/ S103                                            | 34                      |
| Tab. 6: Technical data ProtoMat S43                                                  | 38                      |
| Tab. 7: Technical data ProtoMat S63                                                  | 39                      |
| Tab. 8: Technical data ProtoMat S103                                                 | 40                      |
| Tab. 9: User interface                                                               | 56                      |
| Tab. 10: Menus                                                                       | 57                      |
| Tab. 11: Function bars                                                               | 58                      |
| Tab. 12: Tool colour coding                                                          | 72                      |
| Tab. 13: Tool position display code                                                  | 72                      |
| Tab. 14: Trouble shooting                                                            | 95                      |
| Tab. 15: Maintenance and service plan                                                | 98                      |
| Tab. 16: Tools                                                                       | . 101                   |
| Tab. 17: Tool set 1/8"                                                               | . 102                   |
| Tab. 18: HF-Tool set 1/8"                                                            | . 103                   |
| Tab. 19: Base material                                                               | . 103                   |
| Tab. 20: Multilayer material                                                         | . 104                   |
| Tab. 21: Dispense material                                                           | . 104                   |
| Tab. 19: Base material.   Tab. 20: Multilayer material   Tab. 21: Dispense material. | . 10:<br>. 104<br>. 104 |
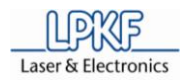

10

## 10.5 Index

ABS copolymere 36 AC power socket 48 accessorie 11 accessories 23 accident prevention 23 aluminium 36 automatical mode 54 automatical operation 53 Base copper 105 base material 25, 26, 36, 57 Base material 26, 105 Base material 104 ML 104 Base material FR4 11, 103, 104 Betriebsspannung 10 brass 36 camera 9 Camera 34, 35 cartridge 87 CBF file 81, 84, 93 circuit board 26, 36, 41 circuit board plotter 9, 25, 26, 27, 33, 34, 36, 37, 38, 39, 40, 41, 43, 45, 46, 48, 49, 50, 53, 55, 56, 59, 65, 66, 69, 70, 73, 76, 78, 81, 93, 94, 95, 97, 98, 99, 100 circuit board plotters 43 CircuitPro 9, 11, 21, 36, 46, 50, 53, 54, 84, 93, 94 cleaning 97 Cleaning pad 26 Collection efficiency 12 collet chuck 22, 33, 73, 76, 81, 95 Collet chuck 95 connection cable 97, 99 Connector 32 consumable 26 Control PC 62 cover 50 Cover knob 27 covering box 43, 46, 100 **CPU 12** depth of penetration 76 Dielectric 105 Dispense 105 dispense adapter 88, 89 Dispense adapter 87

dispense device 87,89 dispense parameter 90 dispense preparation 91 dispense process 90, 92 Dispense process 90 dispense set 87, 88 dispenser 35 dispensing tip 88 Dispensing tip 87 Dispose 100 distance ring 72 down time 43 Drill underlay 11 drilling spindle 80 dust extraction 11, 21, 36, 41, 45, 46, 47, 48, 49, 50, 53, 54, 80, 81, 93, 94, 95, 98, 99 ear protection 41 Ear protection 41 environmental protection representative 41 Exhaust power 12 exhaust unit 64 export work file 57 extraction power 50 Fiducial 105 fiducials 9, 11 fine particle 21, 41, 73, 81 fine particle filter 21, 36, 41, 73, 76, 81, 98 fine particles 76 Fixing tape 11 foam mat 43 Fräsbohrplotter 53 function bar 56 fuse 21 Fuse 11 fuse protection 21 gas 21 Hard disk 12 head illumination 9 HF tool set 11 home-position 63 humidity 43 import work file 57 installation 37, 45, 46

Appendix

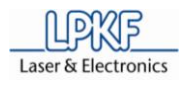

interface 48 labour protection regulation 23 labour protection regulations 23 Lamination 105 lift truck 46, 100 LPKF port 28 LPKF service 23, 36, 37, 97 LPKF-Service 95 machine 21, 23, 45 machine Interfaces 28 machining phase 62 machining process 56, 62 machining remains 23 main switch 54 mains cable 47, 48, 97, 99 mains power supply 23, 37 maintenance 37 maintenance set 11 manual drilling 53 manual milling 53 manufacturer 14, 16, 18 Manufacturer 13 maschine 43, 46, 100 material dust 41 measuring microscope 76, 78 Measuring microscope 11 menu bar 56 mill/drill head 21, 30, 31, 32, 43, 59, 60, 63, 64, 67, 68, 73, 74, 75, 76, 80, 94, 97, 98 milling depth 76 Milling depth adjustment 33 Milling depth limiter 98 milling tool 76 milling track 11, 76 Monitor 12 motor 73 Motor 64 motor speed 9 moving speed 9 Multi laver 81 multilayer 25, 26, 36 Multilayer 26, 105 noise level 41 **Objective 35** operating hours 98 operation 37

pause position 63, 67, 68 PC 45, 46, 47, 48, 50, 93, 94 PCB 81 PCB material 74, 79 permanent acoustic noise level 41 polyoxymethylen 36 Power cable 11 power supply 95 Prepreg 105 printed circuit board 25 processing material 41 production data 82 production material 67, 68 production phase 53 production process 83 Produktionsjahr 10 project 84 project file 90 protective clothing 23, 41 protective glove 73, 81 protective gloves 76 ProtoMat S 11 **RAM 12** reference hole 67.68 reference hole drill 11 reference hole pivot 11, 67, 68 reference hole pivots 11 reference hole stripe 11 reference position 63 repair 23 Resist 105 resolution 9 Respirator mask 41 rest material 41 ring light 35 RS232 cable 48 Rubout area 105 safety glasses 41 safety gloves 22, 41 safety zone 45 scope of delivery 11 Screen resolution 12 Seriennummer 10 Service 13 Sinter plate 26 **SMD 87** socket 21

operation mode switch 50

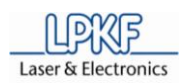

10

solder paste 87, 88, 105 solder paste cartridge 88, 89 solder paste layer 90 solder paste point 90 solder resist mask 25, 36 soldering paste stencil 25 soldering paste stencils 36 Soldering stop mask 105 sound proof housing 11 soundproof cover 22, 27 soundproof hood 41, 48, 54, 67, 68, 94, 97 soundproof housing 54 Soundproof housing 27 start of operation 46, 97 start up procedure 45 start up the machine 23 Status LED 33, 34 status light 9 StatusLight 11 Staubabsaugung 94 Steuerungsrechner 53 tape 67 Technical data ProtoMat S103 40 Technical data ProtoMat S43 38 Technical data ProtoMat S63 39 technical information 37 technical modifications 37 Throughplating 105 tool 22, 23, 35, 71, 72, 73, 76, 81 tool change 73, 76, 81 tool exchange 9 tool exchange appliance 69 tool holder 35, 95 Tool holder 33, 34, 95 tool magazine 70

tool path 57 tool position 72 tool position display 72 tool set 11 toolbox 73, 77, 81 transport lock 47, 99 transport protection band 43 tube 48, 49, 97, 99 tube coupler 49 Typ 10 underlay 26, 67, 68 unpacking instruction 46 USB cable 11, 48, 95, 97, 99 USB port 28, 29 user interface 66 vacuum table 9, 11, 26 vibration values 41 visual check 23 waste of material 41 window Machining 56 Wizard 90, 91 work area 57 work clothes 23 work desk 46, 100 work file 57 work piece 21, 45 work protection measure 41 work space 23 working area 56, 57, 84 working desk 43 working table 26, 67, 68, 74, 78, 79, 94, 97, 99 Working table 30, 31, 32 zero position 94

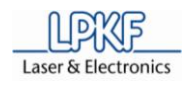